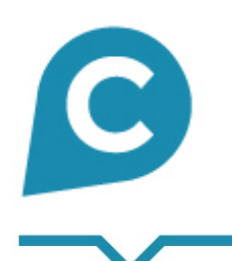

## **COJT**conseil Facilitateur e-business

#### FÉDÉRATION DEPARTEMENTALE DES CHASSEURS DU NORD

Guide de formation WORDPRESS

21/04/16

Sophie SALMON- 07 83 34 51 53 sophies@cojt.fr

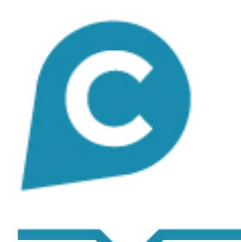

## Liens + identifiants

Cliquez sur le lien du site à modifier puis rentrer les identifiants :

#### **FDC59**:

http://chasseurdunord.fr/wp-admin/

Admin : claire Mot de passe : pqirE8P5v@72T1\$(tvw\$C\*7l

| Identifiant           |              |
|-----------------------|--------------|
| Mot de passe          |              |
| Se souvenir de moi    | Se connecter |
| Mot de passe oublié ? |              |

← Retour sur Passnord Relocation

# C

### Vous êtes maintenant sur le tableau de bord

| ← → C 🗋 chasseu                                                       | rdunord.fr/wp-admin/                                                                                                    |                                                                                                    | ž                                                                                                    | 2 🥥 =     |
|-----------------------------------------------------------------------|----------------------------------------------------------------------------------------------------|----------------------------------------------------------------------------------------------------|----------------------------------------------------------------------------------------------------|-----------|
| FEDERATION DEP                                                        | ARTEMENTALE DES CHASSEURS 📀 10 🛡 0 🕂 Créer                                                                                    |                                                                                                    | Salutations,                                                                                               | chadmin 🔽 |
| Aller sur le site                                                     | <u>WordPress 4.5 est disponible ! Pensez à faire la mise à jour.</u>                                                          |                                                                                                    | Options de l'écran 🔻                                                                                       | Aide 🔻    |
| Accuell<br>Mises à jour (10)<br>Brainstorm                            | Tableau de bord                                                                                                    |                                                                                                    |                                                                                                    |           |
| Articles                                                              | Une mise à jour de Gravity Forms est disponible. Voir les détails                                                             |                                                                                                    |                                                                                                    | Rejeter   |
| <ul> <li>91 Médias</li> <li>(a) Formulaires</li> <li>(a) -</li> </ul> | Bienvenue dans WordPress !<br>Voici quelques liens pour vous aider à démarrer :                                               |                                                                                                    | ⊗ F                                                                                                    | ermer     |
| Pages Météo                                                           | Lancez-vous !                                                                                                    | Étapes suivantes                                                                                                    | Plus d'actions  Gérez vos widgets ou vos menus                                                             |           |
| Commentaires Commentaires Les Articles du Portfolio                   | Personnalisez votre site<br>ou alors, changez complètement de thème                                                           | <ul> <li>Ajoutez de nouvelles pages</li> <li>Affichez votre site</li> </ul>                                                                                                    | <ul> <li>Activez ou désactivez les commentaires</li> <li>Plus d'informations pour bien démarrer</li> </ul> |           |
| 🙊 Logos du Client                                                     |                                                                                                    |                                                                                                    |                                                                                                    |           |
| 📰 Sidebars                                                            | D'un coup d'œil                                                                                                    | Brouillon rapide                                                                                                    | I I .                                                                                                    |           |
| 💎 Impreza                                                             | 🖈 48 articles 📗 54 pages                                                                                                    | Titre                                                                                                    |                                                                                                    |           |
| <ul> <li>Apparence</li> <li>Extensions 6</li> </ul>                   | WordPress 4.4.2 avec le Mettre à jour vers la version 4.5 thème Impreza Child.                                                | Qu'avez-vous en tête ?                                                                                                    |                                                                                                    |           |
| 🛓 Utilisateurs 🎤 Outils                                               | Activité                                                                                                    |                                                                                                    |                                                                                                    |           |
| <ul> <li>Visual composer</li> <li>Réglages</li> </ul>                 | Publié récemment<br>14 Mai, 9 h 15 min PAS DE PERMANENCE SAMEDI 14 MAI<br>2016                                                | Enregistrer brouillon                                                                                                    |                                                                                                    | !         |
| Slider Revolution                                                     | 13 Mai, 12 h 00 min Salon de la Chasse : du 13 au 15 mai<br>2016<br>12 Mai, 12 h 12 min Paris du 12 au 15 mai 2016: 1er salon | Nouvelles de WordPress     A       WPFR 2.0     21 décembre 2015                                                                                                    |                                                                                                    |           |
| AVH Extended<br>Categories     Ultimate                               | des sports de cible, tir sportif et chasse<br>7 Mai, 8 h 51 min PAS DE PERMANENCE SAMEDI 7 MAI<br>2016                        | Une nouvelle ère s'ouvre pour l'association WordPress<br>Francophone. Un nouveau bureau est en place avec à sa tête :<br>Émilie Lebrun (trésorière), Benoît Catherineau (secrétaire) et<br>moi-même, Aurélien Denis (président). Cette nouvelle aventure |                                                                                                    |           |
| Réduire le menu                                                       | Aujourd'hui, 9 h 08 min Recherche 1 chasseur secteur<br>Cambrai pour compléter équipe                                         | sera marquée par la « professionnalisation » de la communauté<br>à tous les niveaux : refonte du site communautaire, mise à jour<br>du site []                                                                                                    |                                                                                                    |           |
| chasseurdunord.fr                                                     | WP Cloudy                                                                                                    | WP Marmite : WooCommerce : L'extension incontournable<br>pur créer une boutique en ligne avec WordPress                                                                                                    | / 83 34 51 53 -                                                                                            |           |

#### 21/04/16

sophies@cojt.fr

# S Mettre le site en parallèle

Maintenant que vous êtes dans les coulisses du site (tableau de bord non visible par les internautes), ouvrez dans une autre page internet le site version visible pour les internautes.

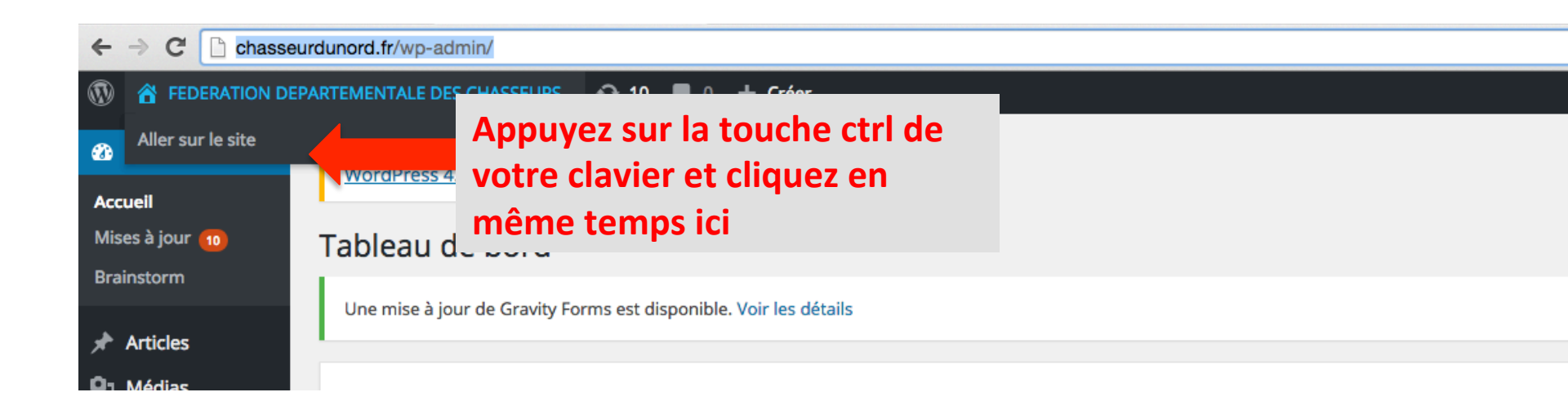

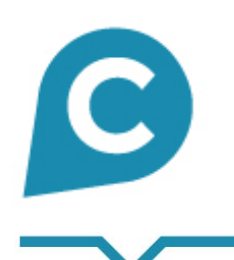

## **COJT**conseil Facilitateur e-business

#### Pour modifier une page du site

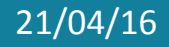

Sophie SALMON- 07 83 34 51 53 sophies@cojt.fr

# Second Second Se

| ← → C 🗋 chasse                                                             | eurdunord.fr/wp-admin/                                                                                                    |                                                                                                    |                                        | ☆ 🥥 😑         |
|----------------------------------------------------------------------------|----------------------------------------------------------------------------------------------------|----------------------------------------------------------------------------------------------------|----------------------------------------|---------------|
| 🚯 📸 FEDERATION DI                                                          | EPARTEMENTALE DES CHASSEURS 📀 10 📮 0 🕂 Créer                                                                                                    |                                                                                                    | Salutation                             | hs, chadmin 🙎 |
| 2 Tableau de bord                                                          | <u>WordPress 4.5</u> est disponible ! <u>Pensez à faire la mise à jour</u> .                                                                                                    |                                                                                                    | Options de l'écran 🔻                   | Aide 🔻        |
| Mises à jour 🔟<br>Brainstorm                                               | Tableau de bord<br>l                                                                                                    |                                                                                                    |                                        |               |
| Articles                                                                   | Une mise à jour de Gravity Forms est disponible. Voir les détails                                                                                                    |                                                                                                    |                                        | Rejeter       |
| 9] Médias<br>🖨 Formulaires በ                                               | Bienvenue dans WordPress !<br>Voici quelques liers pour vous aider à d                                                                                                    |                                                                                                    | 6                                      | 3 Fermer      |
| <ul> <li>Pages</li> <li>Météo</li> <li>Commentaires</li> </ul>             | Toutes les pages     Cliques       Ajouter     Cliques       Personnalisez votre site     « to                                                                                                    | uez sur « pages » puis<br>utes les pages » pour                                                                                                    | Plus d'actions                         |               |
| <ul> <li>Les Articles du<br/>Portfolio</li> <li>Logos du Client</li> </ul> | ou alors, changez complètement de thème                                                                                                    | lifier vos pages                                                                                                    | Plus d'informations pour bien démarrer |               |
| 📰 Sidebars                                                                 | D'un coup d'œil                                                                                                    | Brouillon rapide                                                                                                    |                                        | :             |
| <ul> <li>Impreza</li> <li>Apparence</li> <li>Extensions 6</li> </ul>       | * 48 articles     54 pages       WordPress 4.4.2 avec le<br>thème Impreza Child.     Mettre à jour vers la version 4.5                                                                                                    | Titre<br>Qu'avez-vous en tête ?                                                                                                    |                                        |               |
| よ Utilisateurs<br>🖉 Outils                                                 | Activité                                                                                                    | Enregistrer brouillon                                                                                                    |                                        |               |
| <ul><li>Visual composer</li><li>Réglages</li></ul>                         | 14 Mai, 9 h 15 min PAS DE PERMANENCE SAMEDI 14 MAI 2016                                                                                                    | Nouvelles de WordPress                                                                                                    |                                        |               |
| <ul> <li>Slider Revolution</li> <li>AVH Extended<br/>Categories</li> </ul> | 13 Mai, 12 n 00 min     Salon de la Chasse : du 13 au 15 mai       2016     12 Mai, 12 h 12 min     Paris du 12 au 15 mai 2016: 1er salon       12 Mai, 12 h 12 min     Paris du 12 au 15 mai 2016: 1er salon       des sports de cible, tir sportif et chasse       7 Mai, 8 h 51 min     PAS DE PERMANENCE SAMEDI 7 MAI | WPFR 2.0 21 décembre 2015<br>Une nouvelle ère s'ouvre pour l'association WordPress<br>Francophone. Un nouveau bureau est en place avec à sa tête :<br>Émilie Lebrun (trésorière). Benoî Catherineau (secrétaire) et |                                        |               |
| <ul> <li>Ultimate</li> <li>Réduire le menu</li> </ul>                      | 2016<br>Aujourd'hui, 9 h 08 min Recherche 1 chasseur secteur<br>Cambrai pour compléter équipe                                                                                                    | moi-même, Aurélien Denis (président). Cette nouvelle aventure<br>sera marquée par la « professionnalisation » de la communauté<br>à tous les niveaux : refonte du site communautaire, mise à jour<br>du site []     |                                        |               |
| hasseurdunord.fr/wp-admin/                                                 | VP Cloudy A<br>/edit.php?post_type=page                                                                                                    | WP Marmite : WooCommerce : L'extension incontournable<br>bur créer une boutique en ligne avec WordPress                                                                                                    |                                        |               |

# S Voici toutes les pages du site

#### Cliquez sur le <u>titre</u> de la page que vous voulez modifier.

| ← → C 📋 chasse                                        | .rdunord.tr/wp-admin/edit.php?post_type=page                                                                                                    |         |       |                      | ಬ 🗸 :         |
|-------------------------------------------------------|----------------------------------------------------------------------------------------------------|---------|-------|----------------------|---------------|
| 🚯 🔺 FEDERATION DE                                     | ARTEMENTALE DES CHASSEURS 😌 10 🛡 0 🕂 Créer                                                                                                    |         |       | Salutation           | ns, chadmin 📗 |
| 🕼 Tableau de bord                                     | <u>WordPress 4.5 est disponible ! Pensez à faire la mise à jour.</u>                                                                                                    |         | Optio | ns de l'écran 🔻      | Aide 🔻        |
| <ul> <li>≁ Articles</li> <li>♀」 Médias</li> </ul>     | Pages Ajouter                                                                                                    |         |       |                      |               |
| Formulaires 1                                         | Tous (54)   Publiés (54)   Corbeille (3)                                                                                                    |         |       | Rechercher dar       | ns les pages  |
| Pages                                                 | Actions groupées   Appliquer Toutes les dates  Filtrer                                                                                                    |         |       |                      | 54 éléments   |
| Toutes les pages                                      | ☐ Titre                                                                                                    | Auteur  |       | Date                 |               |
| Ajouter                                               | Actualités                                                                                                    | chadmin | _     | Publié<br>05/02/2016 |               |
| <ul><li>Meteo</li><li>Commentaires</li></ul>          | Agenda                                                                                                    | chadmin | -     | Publié<br>05/02/2016 |               |
| Les Articles du<br>Portfolio                          | ANFA : Association Nationale des Fauconniers et Autoursiers Français                                                                                                    | chadmin | -     | Publié<br>16/03/2016 |               |
| <ul> <li>Logos du Client</li> <li>Sidebars</li> </ul> | Annonces                                                                                                    | chadmin | _     | Publié<br>05/02/2016 |               |
| Vimpreza                                              | Annonces – Divers                                                                                                    | chadmin | -     | Publié<br>05/02/2016 |               |
| <ul> <li>Apparence</li> <li>Extensions 6</li> </ul>   | Annonces – Matériel de Chasse                                                                                                    | chadmin | -     | Publié<br>05/02/2016 |               |
| よ Utilisateurs<br>🖋 Outils                            | Annonces – Territoire – Actions                                                                                                    | chadmin | -     | Publié<br>05/02/2016 |               |
| 🎸 Visual composer 🖬 Réglages                          | Association des Chasseurs à l'Arc du Nord (CAN 59) Modifier   Modification rapide   Mettre à la Corbeille   Afficher   Dupliquer   Nouveau brouillon   Éditer avec Visual Composer | chadmin | -     | Publié<br>16/03/2016 |               |
| Slider Revolution                                     | Contact                                                                                                    | chadmin | -     | Publié<br>05/02/2016 |               |
| AVH Extended<br>Categories                            | Documents                                                                                                    | chadmin | -     | Publié<br>01/03/2016 |               |
| Ultimate     Réduire le menu                          | Formations                                                                                                    | chadmin | -     | Publié<br>05/02/2016 |               |
|                                                       | — Formalités pour l'examen du permis de chasser                                                                                                    | chadmin | -     | Publié<br>22/02/2016 |               |
| hasseurdunord.fr/wp-admin/p                           | - Formation Sécurité à l'Affût et à l'Approche                                                                                                    | chadmin | _     | Publié               |               |

| $\leftarrow \rightarrow \mathbf{C}$ $\square$ chasseuro | dunord.fr/wp-admin/edit.php?post_type=page                                                                      |         |   | ☆ 🥥 🛢                  |
|---------------------------------------------------------|----------------------------------------------------------------------------------------------------|---------|---|------------------------|
|                                                         | RTEMENTALE DES CHASSEURS 📀 10 🔎 0 🕂 Créer                                                                       |         |   | Salutations, chadmin 📃 |
| 🖚 Tableau de bord                                       | Documents                                                                                                    | chadmin | - | Publié<br>01/03/2016   |
| <ul> <li>⋆ Articles</li> <li>✿1 Médias</li> </ul>       | Formations                                                                                                    | chadmin | - | Publié<br>05/02/2016   |
| E Formulaires                                           | - Formalités pour l'examen du permis de chasser                                                                 | chadmin | - | Publié<br>22/02/2016   |
| Toutes les pages                                        | — Formation Sécurité à l'Affût et à l'Approche                                                                  | chadmin | - | Publié<br>23/02/2016   |
| Météo                                                   | - Formation sécurité en battue                                                                                  | chadmin | - | Publié<br>23/02/2016   |
| Commentaires     Les Articles du                        | - Hygiène et venaison                                                                                           | chadmin | - | Publié<br>23/02/2016   |
| Portfolio<br>R Logos du Client                          | — Inscription à la formation chasse accompagnée                                                                 | chadmin | - | Publié<br>23/02/2016   |
| 📰 Sidebars                                              | — Inscription pour la formation régulation des corvidés                                                         | chadmin | - | Publié<br>23/02/2016   |
| <ul> <li>Apparence</li> </ul>                           | — Journées de formations chasse à l'arc                                                                         | chadmin | - | Publié<br>23/02/2016   |
| <ul> <li>Extensions 6</li> <li>Utilisateurs</li> </ul>  | La formation de piégeage                                                                                        | chadmin | - | Publié<br>23/02/2016   |
| <ul> <li>Outils</li> <li>Visual composer</li> </ul>     | - Le garde chasse particulier                                                                                   | chadmin | - | Publié<br>23/02/2016   |
| 🖫 Réglages                                              | Permis de chasser au féminin     Modification rapide   Mettre i la Corbeille   Afficher   Duplic     féminin >> | chadmin | - | Publié<br>05/02/2016   |
| Slider Revolution     AVH Extended                      | — Préparation à l'examen du permis de chasser                                                                   | chadmin | - | Publié<br>23/02/2016   |
| Categories                                              | Home — Page d'accueil                                                                                           | chadmin | - | Publié<br>02/02/2016   |
| Réduire le menu                                         | Jeunes Chasseurs                                                                                                | chadmin | _ | Publié<br>23/02/2016   |
|                                                         | Les Élus et le Conseil d'administration                                                                         | chadmin | - | Publié<br>24/02/2016   |
| hasseurdunord.fr/wp-admin/post                          | Lphp?post=108&action=edit<br>Sophie SALMON- 07 83 34 51 53 -                                                    | chadmin | _ | Publié                 |

21/04/16

|                                                           | •                                                                                                    |                                                                                                    |                                         |                                                                                                |                               |
|-----------------------------------------------------------|----------------------------------------------------------------------------------------------------|----------------------------------------------------------------------------------------------------|-----------------------------------------|------------------------------------------------------------------------------------------------|-------------------------------|
| $\leftarrow \rightarrow \mathbf{C}$ $\square$ chasseum    | urdunord.fr/wp-admin/post.php?post=108&action=edit                                                                                                    |                                                                                                    |                                         |                                                                                                | ත් 🕘 🔳                        |
|                                                           | PARTEMENTALE DES CHASSEURS 🕂 10 🕊 0 🕂 Créer Voir la page                                                                                                    |                                                                                                    |                                         | Salutatio                                                                                      | ns, chadmin 📃                 |
| 🖚 Tableau de bord                                         | <u>WordPress 4.5</u> est disponible ! <u>Pensez à faire la mise à jour</u> .                                                                                                    |                                                                                                    |                                         | Options de l'écran 🔻                                                                           | Aide 🔻                        |
| <ul><li>≁ Articles</li><li>♀; Médias</li></ul>            | Modifier la page Ajouter                                                                                                    |                                                                                                    |                                         |                                                                                                |                               |
| 😑 Formulaires 🚺                                           | Permis de chasser au féminin                                                                                                    |                                                                                                    |                                         | Publier                                                                                        |                               |
| Pages  Toutes les pages  Ajouter  Météo                   | Permallen : http://chasseurdu.ord.fr/formations/permis-de-<br>for EDITEUR BACK-OFFICE<br>Pr Ajouter un média Ajouter un formulaire<br>Ajouter un média                                                                   | les                                                                                                 | Visuel Texte                            | Prévisualiser les mo<br>f État : Publié <u>Modifier</u><br>Visibilité : Public <u>Modifier</u> | difications                   |
| Commentaires                                              |                                                                                                    |                                                                                                    | ×                                       | Révisions : 21 Parcourir                                                                       |                               |
| Les Articles du<br>Portfolio                              | Paragraphe v $\underline{U} \equiv \underline{A} \times \underline{B} \oslash \Omega = \underline{P} \land \underline{C} \odot$                                                                                          |                                                                                                    |                                         | m Publié le : 5 février 2016 à <u>Modifier</u>                                                 | 9 h 25 min                    |
| <ul> <li>♀ Logos du Client</li> <li>⊞ Sidebars</li> </ul> | [vc_row height="small"][vc_column width="1/2"][us_image_slider ids="132,523,524" autoplay="1" autoplay_period="3000" fullscreen="1"][us<br>Formulaire à télécharger                                                      | s_separator type="fullwidth"][                                                                      | vc_column_text]                         | Copier dans un nouveau broui<br>Déplacer dans la Corbeille<br>Me                               | <u>llon</u><br>ttre à jour    |
| <ul> <li>Impreza</li> <li>Apparence</li> </ul>            | [/vc_column_text][vc_column_text] <u>inscription_permis_chasser[/vc_column_text][us_separator type="fullwidth"][us_sharing type="solid" con<br/>linkedin="" pinterest=""][vc_column_text]</u>                            | unters="hide" facebook="1" tw                                                                       | vitter="1" gplus="1"                    | Attributs de la page                                                                           | *                             |
| 🖌 Extensions 🜀                                            | Je suis un bloc de texte, cliquez sur le bouton \"éditer\" pour me modifier. Lorem ipsum dolor sit amet, consectetur adipiscing elit. Ut elit tellus, le                                                                 | luctus nec ullamcorper mattis,                                                                      | pulvinar dapibus leo.                   | Parent                                                                                         |                               |
| 👗 Utilisateurs                                            | [/yc column text][/yc column text][/yc column text][/yc column text][/yc column                                                                                                    | umn][vc_column width="1/2"]                                                                         |                                         | Formations                                                                                     | \$                            |
| 🖋 Outils                                                  | [vc_column_text] <b>Depuis 2009, la fédération départementa</b>                                                                                                    | ale des chasseurs du Nord                                                                           | organise une                            | Ordre                                                                                          |                               |
| 🌾 Visual composer                                         | session de permis de chasser réservées aux dames.                                                                                                    |                                                                                                    |                                         | 0                                                                                              |                               |
| Réglages     Slider Revolution     AVH Extended           | Les différentes séances se dérouleront entre juin et août, la Fédéral<br>Les inscriptions se font d'abord par téléphone, puis un dossier vou<br>définitive qu'après l'accord des participantes et ce, à l'issue de la fo | tion offrant les formations.<br>Is sera envoyé, l'inscription ne s<br>prmation théorique (donc sans | sera cependant<br>engagement définitif  | Besoin d'aide ? Utilisez l'onglet<br>présent dans le coin supérieur<br>votre écran.            | Aide<br><sup>·</sup> droit de |
| Categories                                                | au départ).[/vc_column_text][us_separator][vc_column_text]Dé                                                                                                    | roulement :                                                                                         |                                         | L'encadré                                                                                      |                               |
| 🧭 Ultimate                                                | Une journée de formation théorique au siège de la Fédération à Ch<br>Une demi-journée de formation pratique sur un centre agréé                                                                                          | iéreng (9h-17h).                                                                                    |                                         | Par défaut (fixez à l'Ontion                                                                   | s du thèr 🕯                   |
| Réduire le menu                                           | • Une demi-journée d'examen unique.                                                                                                    |                                                                                                    |                                         |                                                                                                | s dd ther y                   |
|                                                           | Attention : cette session ne pourra être maintenue qu'ave<br>maximum).                                                                                                    | ec un nombre suffisant de j                                                                         | participantes (20                       | les options de tête                                                                            | *                             |
| avascript:;                                               | p<br>Brouillon enregistré à 14 h 33 min 14 s. Do                                                                                                    | ernière modification par Claire Batalie,                                                            | اند.<br>le 15 avril 2016 à 9 h 11 min ، | Retirez la tête de cette pag                                                                   | je                            |
| 21/(                                                      | 04/16 sophies@cojt.fr                                                                                                    |                                                                                                    |                                         | 9                                                                                              |                               |

| INTERNATION DEPARTMENT DEPARTMENT DE CAUSSENCE IN I I I I I Chr Verder bage   Ableus de bord Modiffier la page woorr Modiffier la page woorr Modifier la page woorr Modifier la page woorr Modifier la page woorr Modifier la page woorr Modifier la page woorr Modifier la page woorr Modifier la page woorr Modifier la page woorr Modifier la page woorr Modifier la page woorr Modifier la page woorr Modifier la page woorr Modifier la page woorr Setter de partifier la bage woorr Modifier la page woorr Modifier la page woorr Modifier                                                                                                    | · · · · · · · · · · · · · · · · · · ·                                       |
|----------------------------------------------------------------------------------------------------|-----------------------------------------------------------------------------|
| Alter de la de la de                                                                                                    | Salutations, chadmin                                                        |
| Modifier la page Model Permis de chasser au férmina la cale de sace au ferminaria de chasser au férminaria de chasser au férminaria de c                                                                                                    | Options de l'écran 🔻 Aide 🔻                                                 |
| Permise de basser au fémin Permise de basser au fémin Permise de basser au fémin Permise de basser au fémin Permise de basser au fémin Permise de basser au fémin Permise de basser au fémin Permise de basser au fémin Permise de basser au fémin Permise de basser au fémin Permise de basser Permise de basser Per                                                                                                    |                                                                             |
| Area is the regions Area is the regions Area is the region is the regions area is the region is the regions area is the region is the regions area is the region is the regions area in regions. Area is the region is the regions is the region is the region is the regions area in regions. Area is the regions of the regions is the region is the region is the regions area in regions. Area is the regions of the regions is the region is the region is the regi                                                                                                    | blier 🔺                                                                     |
| e pages   e pages   e p                                                                                                    | Prévisualiser les modifications                                             |
| No metators<br>vt. de du<br>olo<br>olo du Citer<br>Narse<br>rece<br>rec                                                                                                    | État : Publié <u>Modifier</u>                                               |
| Visual composer   refaces do   oile   refaces do   oile   refaces   oile   refaces   oile   refaces   refaces <td>Visibilité : Public Modifier</td>                                                                                                    | Visibilité : Public Modifier                                                |
| And Clerk di Solo si de la ratage Revolution se partage Revolution se partage R                                                                                                    | Révisions : 21 Parcourir                                                    |
| sdu Client<br>ars<br>zda<br>rence<br>slons ©<br>Inscription permis chasser<br>Inscription permis chasser<br>Inscription per                                                                                                    | Publié le : 5 février 2016 à 9 h 25 min<br><u>difier</u>                    |
| ars<br>te curseur de l'image                                                                                                    | <u>ier dans un nouveau brouillon</u><br>Dlacer dans la Corbeille            |
| eza<br>rence<br>rstons •<br>ateurs<br>s<br>ateurs<br>s<br>ateurs<br>s<br>recoption permis chasser<br>s<br>ateurs<br>s<br>recoption de partage<br>boutons de partage<br>boutons de partage<br>reconting<br>reconting<br>recontin                                                                                                    | Mettre à jour                                                               |
| sions C Formulaire à télécharger Inscription permis chasser I composer ges Revolution xtended ories te te le menu                                                                                                    | ributs de la page                                                           |
| teurs<br>composer<br>ges<br>Revolution<br>Attended<br>ories<br>te<br>le menu<br>le menu<br>te menu<br>te                                                                                                    | ent                                                                         |
| composer   es   es   es   evolution   tended   rles   e   le menu     +     e   le menu     +     e   le menu     e   le menu     e   le menu     e   le menu     e   le menu     e   le menu     e   le menu     e   le menu     e   le menu     e   le menu     e     e     e     e   le menu     e     e     e   e   e   e   e   e   e   e   e   e   e   e   e   e   e   e   e   e   e   e   e   e   e   e   e   e   e   e   e   e   e   e   e   e   e   e   e   e                                                                                                    | ormations \$                                                                |
| Boutons de partage evolution tended le menu emenu tended tended t                                                                                                    | Ire                                                                         |
| evolution<br>tended<br>ries<br>e<br>te menu<br>te menu<br>te men                                                                            |                                                                             |
| Attention : cette session ne pourra être maintenue qu'avec un nombre suffisant de participantes (20<br>maximum).<br>Contacts :<br>e menu<br>e menu<br>tended<br>ies<br>e menu<br>tended<br>ies<br>e menu<br>tended<br>ies<br>e menu<br>tended<br>ies<br>e menu<br>tended<br>ies<br>e menu<br>tended<br>ies<br>e menu<br>tended<br>ies<br>e menu<br>tended<br>ies<br>e menu<br>tended<br>ies<br>e menu<br>tended<br>tended | oin d'aide ? Utilisez l'onglet Aide<br>sent dans le coin supérieur droit de |
| ries<br>te<br>le menu<br>+ te<br>te<br>te<br>te<br>te<br>te<br>te<br>te<br>te<br>te                                                                                                    | re écran.                                                                   |
| te<br>he menu<br>he menu                                                                                                    | ncadré 🔺                                                                    |
| e le menu<br>Olivier Decout : 06.08.57.04.32 - <u>odecout@chasse59.net</u>                                                                                                    | ar défaut (fixez à l'Options du thèr 🕏                                      |
| +                                                                                                    |                                                                             |
| + · · · · · · · · · · · · · · · · · · ·                                                                                                    | options de tête                                                             |
|                                                                                                    | Retirez la tête de cette page                                               |
| Sophie SALMON- 07 83 34 51 53 -                                                                                                    | 10                                                                          |

| $\leftrightarrow \rightarrow C$ C chasse                                                                              |                                                                                                    |                                                                                                    | Salutations chadmin                                                                                                    |
|----------------------------------------------------------------------------------------------------|----------------------------------------------------------------------------------------------------|----------------------------------------------------------------------------------------------------|----------------------------------------------------------------------------------------------------|
| <ul> <li>7 Tableau de bord</li> <li>Articles</li> <li>7 Médias</li> </ul>                                             | WordPress 4.5 est disponible ! Pensez à faire la mise à jour.       Modifier la page       Ajouter                                                   |                                                                                                    | Options de l'écran v Aide v                                                                                                  |
| Formulaires 1                                                                                                    | Permis de chasser au féminin                                                                                                    |                                                                                                    | Publier 🔺                                                                                                    |
| Pages<br>Toutes les pages<br>Ajouter                                                                                  | Permallen : http://chasseurdunord.fr/formations/permis-de-chasser-au-feminin/         Modifier           MODE CLASSIQUE         ÉDITEUR FRONT-OFFICE |                                                                                                    | Prévisualiser les modifications                                                                                              |
| Météo     Commentaires     Les Articles du                                                                            | Visual composer       Visual composer                                                                                                    | ہ کے لیے کہ ج                                                                                                    | <ul> <li>Révisions : 21 <u>Parcourir</u></li> <li>min Publié le : 5 février 2016 à 9 h 25 min<br/><u>Modifier</u></li> </ul> |
| Portfolio<br>Logos du Client<br>Sidebars                                                                              | +                                                                                                    | + 🖋 🛍 🍿<br>-+ 🖋 🛍<br>Depuis 2009, la fédération départementale des chasseurs du Nord organise une session de permis de<br>chasser réservées aux dames.                                                                                                    | <u>Copier dans un nouveau brouillon</u><br>Déplacer dans la Corbeille<br>Mettre à jour                                       |
| <ul> <li>Impreza</li> <li>Apparence</li> <li>Extensions (6)</li> <li>Utilisateurs</li> </ul>                          | Formulaire à télécharger<br>inscription permis chasser                                                                                               | Les différentes séances se dérouleron 🕂 Boc de texte 🕜 👘 👔 po offrant les formations.<br>Les inscriptions se font d'abord par téléphone, puis un cossier vous sera envoyé, l'inscription ne sera<br>cependant définitive qu'après l'accord des particit des de texte et ce, à l'issue de la formation théorique (donc<br>sans engagement définitif au départ). | Attributs de la page A<br>Parent<br>Formations \$                                                                            |
| <ul> <li>Outils</li> <li>Visual composer</li> <li>Réglages</li> </ul>                                                 | Boutons de partage                                                                                                    | Déroulement :<br>Une journée de formation théorique au siège de la Fédération à Chéreng (9h-17h).                                                                                                    | Ordre<br>0<br>Besoin d'aide ? Utilisez l'onglet Aide                                                                         |
| <ul> <li>Slider Revolution</li> <li>AVH Extended<br/>Categories</li> <li>Ultimate</li> <li>Réduire le menu</li> </ul> | Mettre la souri<br>veut modifier,<br>crayon dans la                                                                                                  | s sur l'élément que l'on<br>puis cliquez sur le<br>box verte                                                                                                    | présent dans le coin supérieur droit de<br>votre écran.<br>L'encadré A<br>Par défaut (fixez à l'Options du thèr \$           |
| nasseurdunord.fr/wp-admin/p                                                                                           |                                                                                                    | +<br>+<br>CALM/ONE 0792 27 51 52                                                                                                    | les options de tête     ▲       Retirez la tête de cette page                                                                |
| 21/                                                                                                    |                                                                                                    | sonhies@coit fr                                                                                                    | 11                                                                                                    |

| $\leftarrow \rightarrow \mathbf{C}$ $\square$ chasseu   | rdunord.fr/wp-admin/post.php?post=108&action=edit                                                |                                                                                                    |                                                               | ක් 🧳 🛢                                                                                            |
|---------------------------------------------------------|--------------------------------------------------------------------------------------------------|----------------------------------------------------------------------------------------------------|---------------------------------------------------------------|---------------------------------------------------------------------------------------------------|
| 🕦  rederation dep                                       | PARTEMENTALE DES CHASSEURS 📀 10 🛡 0 🕂 Créer Voir la page                                         |                                                                                                    |                                                               | Salutations, chadmin 📘                                                                            |
| Tableau de bord Articles                                | <u>WordPress 4.5</u> est disponible l <u>Pensez à faire la mise à jour</u> .                     | Dias da touto Cottingo                                                                                                    |                                                               | Options de l'écran v Aide v                                                                       |
| ] Médias                                                | Modifier la page Ajouter                                                                         | Bioc de texte Settings Q _ X                                                                                                    |                                                               |                                                                                                   |
| Formulaires 1                                           | Permis de chasser au féminin                                                                     |                                                                                                    |                                                               | Publier 🔺                                                                                         |
| Pages                                                   | Permalien : <u>http://chasseurdunord.fr/formations</u> / <b>permis-de-chasser-au-feminin</b> / N | Texte                                                                                                    |                                                               | Prévisualiser les modifications                                                                   |
| <b>Toutes les pages</b><br>Aiouter                      | 77 MODE CLASSIQUE ÉDITEUR FRONT-OFFICE                                                           | Image: Second second second |                                                               | État : Publié <u>Modifier</u>                                                                     |
| Météo                                                   | Visual composor                                                                                  |                                                                                                    |                                                               | Visibilité : Public <u>Modifier</u>                                                               |
|                                                         | visual composer                                                                                  | Paragraphe $\checkmark$ $\underline{\cup}$ $\equiv$ $\underline{A}$ $\checkmark$ $\underline{\Box}$ $\Diamond$ $\Omega$ $\notin$ $\Xi$ $\underline{T}$ $\frown$ $O$                                                                                                    |                                                               | S Révisions : 21 Parcourir                                                                        |
| 🛯 🖁 Une f                                               | ois les modifications                                                                            | Depuis 2009, la fédération départementale des chasseurs du Nord<br>organise une session de permis de chasser réservées aux dames.                                                                                                    | Front-end                                                     | m Publié le : 5 février 2016 à 9 h 25 min<br>Modifier                                             |
| 🖁 🖞 termi                                               | nées, cliquez sur                                                                                | Les différentes séances se dérouleront entre juin et août, la Fédération offrant les formations.                                                                                                    | ✓ ✓ <sup>1</sup> <sup>1</sup> <sup>11</sup>                   | Copier dans un nouveau brouillon<br>Déplacer dans la Corbeille                                    |
| 📕 « sau                                                 | vegarder les                                                                                     | Les inscriptions se font d'abord par téléphone, puis un dossier vous sera<br>envoyé, l'inscription ne sera cependant définitive qu'après l'accord des                                                                                                    | frant les formations.                                         | Mettre a jour                                                                                     |
| 👔 modi                                                  | fications »                                                                                      | p » em » strong                                                                                                    | envoyé, l'inscription ne sera<br>la formation théorique (donc | Attributs de la page                                                                              |
| Utilisateurs                                            | inscription permis chasser                                                                       |                                                                                                    |                                                               | Formations \$                                                                                     |
| 🗲 Outils                                                |                                                                                                  | Style partic len at differently - add a class name and refer to it in custom CSS.                                                                                                    |                                                               | Ordre                                                                                             |
| ኛ Visual composer                                       | Boutons de partage                                                                               |                                                                                                    | (9h-17h).                                                     | 0                                                                                                 |
| <ul> <li>Réglages</li> <li>Slider Revolution</li> </ul> |                                                                                                  | Fermer Sauvegarder les modifications                                                                                                    |                                                               | Besoin d'aide ? Utilisez l'onglet Aide<br>présent dans le coin supérieur droit de<br>votre écran. |
| AVH Extended                                            |                                                                                                  | Attention : cette session ne pourra être mainte d'avec un nomb maximum).                                                                                                    | re suffisant de participantes (20                             |                                                                                                   |
|                                                         |                                                                                                  | Contacts :                                                                                                    |                                                               | L'encadré                                                                                         |
| Oitimate     Déduire le menu                            |                                                                                                  | Amélie Boeykens : 0° ° ° ′ ′ ′ ′ ° ′ ° ′ ′ ′ ′ ′ ° ′ ° ′                                                                                                    |                                                               | hèr 🖨                                                                                             |
|                                                         |                                                                                                  | Olivier Decout : 06.0 Une fenêtre s'                                                                                                    | ouvre, vous p                                                 | ouvez                                                                                             |
|                                                         |                                                                                                  | + maintenant m                                                                                                    | odifier le text                                               | e comme                                                                                           |
| nasseurdunord.fr/wp-admin/po                            | pst.php?vc_action=vc_inline&post_id=108&post_type=page                                           | Sophie SALMON- 0, dans un logicie                                                                                                    | el de traiteme                                                | ent de texte 💼                                                                                    |
| 21/0                                                    | 04/16                                                                                            | sonhies@coit_fr                                                                                                    |                                                               | 12                                                                                                |
|                                                         |                                                                                                  | Jophies & cojun                                                                                                    |                                                               |                                                                                                   |

| > C 🗋 chasseu               | urdunord.fr/wp-admin/post.php?post=108&action=edit                            |                                                                              |                                                                             | ☆ 🗸 🗲                                                                             |
|-----------------------------|-------------------------------------------------------------------------------|------------------------------------------------------------------------------|-----------------------------------------------------------------------------|-----------------------------------------------------------------------------------|
| ) 📸 FEDERATION DEF          | PARTEMENTALE DES CHASSEURS 📀 10 🛡 0 🕂 Créer Voir la page                      |                                                                              |                                                                             | Salutations, chadmin 📃                                                            |
| 🗈 Tableau de bord           | WordDrogs 4.5 oct dispensible L Depose à faire la mise à jour                 |                                                                              |                                                                             | Options de l'écran ▼ Aide ▼                                                       |
| Articles                    | wordpress 4.5 est disponible ! <u>Pensez à faire la mise à jour</u> .         |                                                                              |                                                                             |                                                                                   |
| J Médias                    | Modifier la page Ajouter                                                      |                                                                              |                                                                             |                                                                                   |
| Formulaires 1               | Permis de chasser au féminin                                                  |                                                                              |                                                                             | Publier                                                                           |
| Pages 🔸                     | Permalien : http://chasseurdunord.fr/formations/permis-de-chasser-au-feminin/ | Modifier                                                                     |                                                                             | Prévisualiser les modifications                                                   |
| outes les pages             | 7 MODE CLASSIQUE ÉDITEUR FRONT-OFFICE                                         |                                                                              |                                                                             | 9 État : Publié <u>Modifier</u>                                                   |
| youter                      |                                                                               |                                                                              |                                                                             | Visibilité : Public Modifier                                                      |
| Commentaires                | Visual composer                                                               |                                                                              |                                                                             | Révisions : 21 <u>Parcourir</u>                                                   |
| Les Articles du             | <b>∀</b> + <b>≡</b>                                                           |                                                                              | 다 기<br>보 및 부가 Front-end                                                     | 前 Publié le : <b>5 février 2016 à 9 h 25 min</b><br><u>Modifier</u>               |
| Logos du Client             |                                                                               |                                                                              | ✓ ✔ ħ ô                                                                     | <u>Copier dans un nouveau brouillon</u><br>Déplacer dans la <b>C</b> orbeille     |
| 🗄 Sidebars                  | Le Curseur de l'Image                                                         | Cliquez ici pour r                                                           | nettre en ligne et                                                          | Mettre à jour                                                                     |
| Impreza Apparence           |                                                                               | donc enregistrer                                                             |                                                                             | Attributs de la page                                                              |
| 🕼 Extensions 🔞              | ℜ Formulaire à télécharger                                                    | cependant définitive qu'après l'accor<br>sans engagement définitif au départ | rd des participantes et ce, à l'issue de la formation théorique (donc<br>). | Parent                                                                            |
| Utilisateurs                | inscription permis chasser                                                    |                                                                              |                                                                             | Formations                                                                        |
|                             |                                                                               | Déroulement :                                                                |                                                                             | Ordre                                                                             |
| Réglages                    | Boutons de partage                                                            | Une journée de formation théorique                                           | au siège de la Fédération à Chéreng (9h-17h).                               | 0                                                                                 |
| Slider Perclution           |                                                                               | Une demi-journée d'examen unique                                             | ique sur un centre agree.                                                   | Besoin d'aide ? Utilisez l'onglet Aide<br>présent dans le coin supérieur droit de |
| AVH Extended                |                                                                               | Attention : cette session ne pourra<br>maximum).                             | être maintenue qu'avec un nombre suffisant de participantes (20             | votre ecran.                                                                      |
| Categories                  |                                                                               | Contacts :                                                                   |                                                                             | L'encadré                                                                         |
| Ultimate                    |                                                                               | Amélie Boeykens : 03.20.41.45.63 - ¿                                         | alespagnol@chasse59.net                                                     | Par défaut (fixez à l'Options du thèr 🛊                                           |
| Reduire le menu             |                                                                               | Olivier Decout : 06.08.57.04.32 - <u>ode</u>                                 | ecout@chasse59.net                                                          |                                                                                   |
|                             |                                                                               |                                                                              | +                                                                           | les options de tête                                                               |
|                             |                                                                               | •                                                                            |                                                                             | Retirez la tête de cette page                                                     |
| asseurdunord.fr/wp-admin/po | ost.php?post=108&action=edit#                                                 | Subline SALINION- 01 92 24                                                   |                                                                             |                                                                                   |
| 21/                         | 04/16                                                                         | sophies@coit.fr                                                              |                                                                             | 13                                                                                |

|                                                       | ×                                                   |                                     |                                                                                                    |                                                                     |                                                                                   |
|-------------------------------------------------------|-----------------------------------------------------|-------------------------------------|----------------------------------------------------------------------------------------------------|---------------------------------------------------------------------|-----------------------------------------------------------------------------------|
| $\vdash \rightarrow \mathbf{C} \ \square \ chasse$    | eurdunord.fr/wp-admin/post.php?post=108&action=ed   | t                                   |                                                                                                    |                                                                     | ☆ 🗸                                                                               |
| 🕅 📸 FEDERATION DI                                     | EPARTEMENTALE DES CHASSEURS 📀 10 🗭 0 🕂              | Créer Voir la page                  |                                                                                                    |                                                                     | Salutations, chadmin 📔                                                            |
| ն Tableau de bord                                     | WordPress 4.5 est disponible ! Pensez à faire la n  | nise à iour.                        |                                                                                                    |                                                                     | Options de l'écran 🔻 Aide 🔻                                                       |
| Articles                                              |                                                     |                                     |                                                                                                    |                                                                     |                                                                                   |
| 🕽 Médias                                              | Modifier la page Ajouter                            |                                     |                                                                                                    |                                                                     |                                                                                   |
| Formulaires 1                                         | Permis de chasser au féminin                        |                                     |                                                                                                    |                                                                     | Publier 🔺                                                                         |
| Pages                                                 | Permalien : http://chasseurdunord.fr/formations/per | nis-de-chasser-au-feminin/ Modifier |                                                                                                    |                                                                     | Prévisualiser les modifications                                                   |
| <b>Foutes les pages</b><br>Ajouter                    | CLASSIQUE ÉDITEUR FRONT-OFFICE                      |                                     |                                                                                                    |                                                                     | 📍 État : Publié <u>Modifier</u>                                                   |
| Météo                                                 | Visual composer                                     |                                     |                                                                                                    |                                                                     | Visibilité : Public <u>Modifier</u>                                               |
| Commentaires                                          | <b>e</b> + =                                        |                                     |                                                                                                    | K Z W                                                               | Révisions : 21 <u>Parcourir</u>                                                   |
| Les Articles du<br>Portfolio                          | * * *                                               |                                     |                                                                                                    |                                                                     | Modifier                                                                          |
| 🕺 Logos du Client                                     |                                                     | / 🗊                                 |                                                                                                    | - 🖍 🛍 🏛                                                             | <u>Copier dans un nouveau brouillon</u><br>Déplacer dans la Corbeille             |
| 🗄 Sidebars                                            | Le Curseur de l'Image                               |                                     | Depuis 2009, la fédération départementale des chasseurs du Nord organ<br>chasser réservées aux dames.                                                                                          | aise une session de permis de                                       | Mettre à jour                                                                     |
| Manaransa                                             |                                                     |                                     | Les différentes séances se dérouleront entre juin et août, la Fédération                                                                                                    | offrant les formations.                                             | Attributs de la page                                                              |
| Extensions 6                                          | Formulaire à télécharger                            |                                     | Les inscriptions se font d'abord par téléphone, puis un dossier vous ser<br>cependant définitive qu'après l'accord des participantes et ce, à l'issue<br>sans engagement définitif au départ). | ra envoyé, l'inscription ne sera<br>de la formation théorique (donc | Parent                                                                            |
| Utilisateurs                                          | inscription permis chasser 🕂 Bloc de t              | ote 🖉 🖳                             |                                                                                                    |                                                                     | Formations \$                                                                     |
| <ul> <li>Outils</li> <li>Visual composer</li> </ul>   | Boutons de partage                                  |                                     | Déroulement :                                                                                                    |                                                                     | Ordre<br>0                                                                        |
| Réglages                                              |                                                     | +                                   | Une journée de formation théorique au siège de la rédération à chérer<br>Une demi-journée de formation pratique sur un centre agréé.<br>Une demi-journée d'examen unique.                      | ng (9n-17n).                                                        | Besoin d'aide ? Utilisez l'onglet Aide<br>présent dans le coin supérieur droit de |
|                                                       |                                                     |                                     |                                                                                                    | suffisant de participantes (20                                      | votre écran.                                                                      |
| Categories                                            |                                                     | Mettre la souris                    | sur l'élément que l'on                                                                                                    |                                                                     | L'encadré                                                                         |
| <ul> <li>Vltimate</li> <li>Réduire le menu</li> </ul> |                                                     | veut modifier, p                    | uis cliquez sur le                                                                                                    |                                                                     | Par défaut (fixez à l'Options du thèr 🖨                                           |
| -                                                     |                                                     | cravon dans la b                    | ox verte                                                                                                    |                                                                     |                                                                                   |
|                                                       |                                                     |                                     |                                                                                                    |                                                                     | les options de tête                                                               |
| nasseurdunord.fr/wp-admin/                            | /post.php?post=108&action=edit#                     |                                     |                                                                                                    |                                                                     | Retirez la tête de cette page                                                     |
| 21                                                    | /0//16                                              | Sophie SA                           | LMON- 07 83 34 51 53 -                                                                                                    |                                                                     | 1/1                                                                               |
| <u> </u>                                              |                                                     | S                                   | ophies@colt.fr                                                                                                    |                                                                     | T4                                                                                |

| - → C 🗋 chasseur                                                                                                    | rdunord.fr/wp-admin/post.php?post=108&action=edit                                                                                                    |                                                                                                    |                                                                                                    | ☆ 🥥 🚍                                                                                                    |
|----------------------------------------------------------------------------------------------------|----------------------------------------------------------------------------------------------------|----------------------------------------------------------------------------------------------------|----------------------------------------------------------------------------------------------------|----------------------------------------------------------------------------------------------------|
| <ul> <li>FEDERATION DEPA</li> <li>Tableau de bord</li> <li>Articles</li> <li>Médias</li> <li>Formulaires</li> <li>Pages</li> <li>Gutes les pages</li> <li>jouter</li> </ul> | ARTEMENTALE DES CHASSEURS <ul> <li>10</li> <li>0</li> <li>+ Créer Voir la page</li> </ul> <li>WordPress 4.5 est disponible ! Pensez à faire la mise à jour.</li> Modifier la page Ajouter Permis de chasser au féminin Permalien : <a href="http://chasseurdunord.fr/formations/permis-de-chasser-au-feminin/">http://chasseurdunord.fr/formations/permis-de-chasser-au-feminin/</a> <ul> <li>wode classique éditeur RRONT-OFFICE</li> </ul> | Bloc de texte Settings<br>General Options de design<br>Texte<br>93 Ajouter un média<br>Visuel Texte                                                                                                    |                                                                                                    | Salutations, chadmin Options de l'écran  Aide  Publier  Prévisualiser les modifications fatt : Publié Modifier                                                                                                    |
| Meteo                                                                                                    | Visual composer<br>ois les modifications<br>nées, cliquez sur<br>vegarder les<br>fications »                                                                                                    | B I → M E E E G - E E E Ø 22 E C · · · · · · · · · · · · · · · · · ·                                                                                                    | K 7       K         K 8       Front.end         Front.end       Image: Constraint of the second of the second of the | <ul> <li>Visibilité : Public <u>Modifier</u></li> <li>Révisions : 21 <u>Parcourir</u></li> <li>Publié le : 5 février 2016 à 9 h 25 min <u>Modifier</u></li> <li>Copier dans un nouveau brouillon<br/>Déplacer dans la Corbeille<br/>Mettre à jour</li> </ul> Attributs de la page |
| Utilisateurs  Outils  Visual composer  Réglages  Uides Perchation                                                                                                    | inscription_permis_chasser Boutons de partage Je suis un bloc de texte, cliquez sur le bouton \"éditer\" pour me modifier. Lorem                                                                                                    | Image: A gradient of the second second se | (9h-17h).                                                                                                    | Parent         Formations         Ordre         0         Besoin d'aide ? Utilisez l'onglet Aide présent dans le coin supérieur droit de                                                                                                    |
| <ul> <li>Silder Revolution</li> <li>AVH Extended<br/>Categories</li> <li>Ultimate</li> <li>Réduire le menu</li> </ul>                                                       | consectetur adipiscing elit. Ut elit tellus, luctus nec ullamcorper mattis, pulvinar dap                                                                                                    | Attention : cette session ne pourra être mainte mainte<br>maximum).<br>Contacts :<br>Amélie Boeykens : 0 0 11 100<br>Olivier Decout : 06.0 Une fenêtre s'<br>maintenant m<br>dans un logicie                                                                                                    | ouvre, vous p<br>odifier le text                                                                                                    | votre écran.<br>L'encadré<br>OUVEZ<br>e comme<br>A                                                                                                    |
| 21/0                                                                                                    | 04/16                                                                                                    | sophies@cojt.fr                                                                                                    |                                                                                                    |                                                                                                    |

| <ul> <li>→ C  C  chasseurdu</li> <li>▲ EEDERATION DEPART</li> </ul>                                                   | Inord.fr/wp-admin/post.php?post=108&action=edit                                                                                                    |                                                                                                    |                                                                                                    | Salutations chadmin                                                                                                    |
|----------------------------------------------------------------------------------------------------|----------------------------------------------------------------------------------------------------|----------------------------------------------------------------------------------------------------|----------------------------------------------------------------------------------------------------|----------------------------------------------------------------------------------------------------|
| Tableau de bord                                                                                                    | WordPress 4.5 est disponible ! Pensez à faire la mise à jour.                                                                                                    |                                                                                                    |                                                                                                    | Options de l'écran ▼ Aide ▼                                                                                                    |
| Articles                                                                                                    | Aodifier la page Ajouter                                                                                                    | Bloc de texte Settings 🌼 _ ×                                                                                                    |                                                                                                    |                                                                                                    |
| Pages<br>outes les pages<br>jouter<br>Météo<br>c<br>Le<br>P<br>B<br>United<br>Surlign                                 | Permis de chasser au terninin Permalien : http://chasseurdunord.fr/formations/permis-de-chasser-au-feminin/ M MODE CLASSIQUE EDITEUR FRONT-OFFICE Visual composer Ther le titre du PDF pour | Texte         Image: Apple to the second state of the second state of the se | K 7 K<br>K 2 K<br>K 2 K<br>K 7 K<br>K 7 K<br>K K K K | Prévisualiser les modifications            Prévisualiser les modifications             Prévisualiser les modifications             Visibilité : Public Modifier             Névisions : 21 Parcourir             Publié le : 5 février 2016 à 9 h 25 min Modifier |
| <pre>bill pouvo bill pouvo bill suppri bill bill ap bill bill ap bill bill bill bill bill bill bill bill bill</pre>   | ir le modifier ou le<br>mer à l'aider des icônes<br>paraissent                                                                                                    | p»a additionnelle                                                                                                    | une session de permis de<br>frant les formations.<br>envoyé, l'inscription ne sera<br>la formation théorique (donc                                                                                                    | Copier dans un nouveau brouillon<br>Déplacer dans la Corbeille<br>Mettre à jour<br>Attributs de la page                                                                                                    |
| Outlis     Visual composer     Réglages                                                                               | Boutons de partage                                                                                                    | Style particular content element differently - add a class name and refer to it in custom CSS. Fermer Sauvegarder les modifications                                                                                                    | (9h-17h).                                                                                                    | Ordre 0 Besoin d'aide ? Utilisez l'onglet Aide                                                                                                    |
| <ul> <li>Slider Revolution</li> <li>AVH Extended<br/>Categories</li> <li>Ultimate</li> <li>Réduire le menu</li> </ul> | Je suis un bloc de texte, cliquez sur le bouton \"éditer\" pour me modifier. Lorem consectetur adipiscing elit. Ut elit tellus, luctus nec ullamcorper mattis, pulvinar dap                 | Attention : cette session ne pourra être maintenue qu'avec un nomi<br>maximum).<br>Contacts :<br>Amélie Boeykens : 03.20.41.45.63 - <u>alespagnol@chasse59.net</u><br>Olivier Decout : 06.08.57.04.32 - <u>odecout@chasse59.net</u>                                                                                                    | ore suffisant de participantes (20                                                                                                    | Besoin Galde / Utilsez Tongjet Alde         présent dans le coin supérieur droit de         votre écran.         L'encadré         Par défaut (fixez à l'Options du thèr \$         les options de tête         Retirez la tête de cette page                     |
| 21/04                                                                                                    | 4/16                                                                                                    | Sophies Qualit fr                                                                                                    |                                                                                                    | 16                                                                                                    |

| C C chasseurdunord.fr/wp-admin/post.php?post=108&action=edit                              |                                                                                                    |                                            | 값 🎺 🗏                                             |
|-------------------------------------------------------------------------------------------|----------------------------------------------------------------------------------------------------|--------------------------------------------|---------------------------------------------------|
| 🖀 FEDERATION DEPARTEMENTALE DES CHASSEURS 😌 10 📕 0 🕂 Créer V                              | /oir la page                                                                                                    | Ontions                                    | Salutations, chadmin                              |
| Tableau de bord <u>WordPress 4.5</u> est disponible ! <u>Pensez à faire la mise à jou</u> | ır                                                                                                    | Options                                    |                                                   |
| Articles<br>Médias Modifier la page Ajouter                                               | Bloc de texte Settings 🌼 🔔 🗙                                                                                          |                                            |                                                   |
| Formulaires 1                                                                             | General Options de design                                                                                             | Publier                                    |                                                   |
| Pages Permalien : http://chasseurdunord.fr/formations/permis-de-ch                        | hasser-au-feminin/ V Texte                                                                                            | Prévis                                     | sualiser les modifications                        |
| es les pages MODE CLASSIQUE ÉDITEUR FRONT-OFFICE                                          | 91 Ajouter un média Visuel Texte                                                                                      | ۴ État : Publié                            | Modifier                                          |
|                                                                                           | 8 I ₩ Ξ Ξ ₩ - Ξ Ξ Ξ 🖉 ⅔ Ξ 📟 🗢 📥 🗙                                                                                     | Visibilité : Pu                            | ublic <u>Modifier</u>                             |
| Ommentaires                                                                               | Pragraphe v U <u>A</u> v 曽 ② Ω 標 藝 ↑ /                                                                                | Révisions : 2                              | 21 <u>Parcourir</u>                               |
| Les Articles du                                                                           | inscription permis chasser                                                                                            | Front-end multiéle:5                       | février 2016 à 9 h 25 min                         |
| ortfolio<br>ogos du Client +                                                              | chasseurdunord.fr//inscription_permis_chasser-1.pdf 🖉 🗙                                                               | Copier dans la                             | nouveau brouillon<br>a Corbeille                  |
| Rour ajouter un nouveau                                                                   | PDE cliquez                                                                                                    | ine session de permis de                   | Mettre à jour                                     |
| sur « ajouter un média »                                                                  | ot offectuez                                                                                                    | ant les formations.<br>Attributs de la     | page 🔺                                            |
| sul « ajouter un meula »                                                                  | additionnelle                                                                                                    | a formation théorique (donc Parent         |                                                   |
| la même procédure que p                                                                   | pour une                                                                                                    | Formations                                 | \$                                                |
| image                                                                                     | nt element differently - add a class name and refer to it in custom CSS.                                              | Ordre                                      |                                                   |
|                                                                                           | 9                                                                                                    | 0 0                                        |                                                   |
| Je suis un bloc de texte, cliquez sur le bouton \"éditer\" pou                            | Fermer Sauvegarder les modifications                                                                                  | Besoin d'aide ? U<br>présent dans le       | Utilisez l'onglet Aide<br>coin supérieur droit de |
| Ider Revolution consectetur adipiscing elit. Ut elit tellus, luctus nec ullamco           | orper mattis, pulvinar dapibus leo. Attention : cette session ne pourra être maintenue qu'avec un nombre si maximum). | uffisant de participantes (20 votre écran. |                                                   |
| ategories                                                                                 | Contacts :                                                                                                    | L'encadré                                  |                                                   |
| timate                                                                                    | Amélie Boeykens : 03.20.41.45.63 - <u>alespagnol@chasse59.net</u>                                                     | Par défaut (fi                             | xez à l'Options du thèr 🜢                         |
| éduire le menu                                                                            | Olivier Decout : 06.08.57.04.32 - <u>odecout@chasse59.net</u>                                                         |                                            |                                                   |
|                                                                                           |                                                                                                    | les options de                             | tête 🔺                                            |
|                                                                                           |                                                                                                    | Detirez la tê                              | te de cette page                                  |
|                                                                                           | Sophie SALWON- 07 83 34 5 <u>1 53 -</u>                                                                               |                                            |                                                   |
| 21/04/16                                                                                  | sonhies@coit_fr                                                                                                    |                                            | 17                                                |

| hasseurdunord.fr/wp-admin/post.php?post=108&action=edit                             |                                       |                                                     |                                                               |                                                | ☆ 🧳          |
|-------------------------------------------------------------------------------------|---------------------------------------|-----------------------------------------------------|---------------------------------------------------------------|------------------------------------------------|--------------|
| ON DEPARTEMENTALE DES CHASSEURS 📀 10 🛡 0 🕂 Créer Vo                                 | ir la page                            |                                                     |                                                               | Salutation                                     | ins, chadmin |
| vrd<br><u>WordPress 4.5</u> est disponible ! <u>Pensez à faire la mise à jour</u> . |                                       |                                                     |                                                               | Options de l'écran 🔻                           | Aide 🔻       |
| Modifier la page Ajouter                                                            | Bloc de texte Settings                | ¢ – ×                                               |                                                               |                                                |              |
| Permis de chasser au féminin                                                        | General Options de design             | $\times$ $>$                                        |                                                               | Publier                                        |              |
| Permalien : http://chasseurdunord.fr/formations/permis-de-cha                       | sser-au-feminin/ N Texte              |                                                     |                                                               | Prévisualiser les mo                           | difications  |
| MODE CLASSIQUE ÉDITEUR FRONT-OFFICE                                                 | <b>9</b> 3 Ajouter un média           | Visuel Texte                                        |                                                               | ftat : Publié Modifier                         |              |
|                                                                                     | B I ADC 🗄 🗄 ፋ – 🗮 🚍                   | : = 🖉 📽 = 📰 💿 🔺 🛛 🗙                                 |                                                               | Visibilité : Public Modifier                   |              |
| Visual composer                                                                     | Paragraphe 🔻 🖳 📥 🖈 💼 🤅                | 2 Ω 準 季 1 / 0                                       |                                                               | Révisions : 21 Parcourir                       |              |
| a fois les modifications                                                            | inscription_permis_chasser            |                                                     | Front-end                                                     | Modifier                                       | 9 h 25 min   |
| ions les mouncations                                                                | chasseurdunord.fr//inscription_permis | <u>chasser-1.pdf</u> 🖉 🗙                            | ▼ 🖋 🖷 🏛                                                       | Copier dans un nouveau brouil                  | illon        |
| ninées, cliquez sur                                                                 |                                       |                                                     |                                                               | Déplacer dans la Corbeille                     |              |
| auvegarder les                                                                      |                                       |                                                     | une session de permis de                                      | Met                                            | ttre à jour  |
| auvegalueries                                                                       |                                       | 1                                                   | frant les formations.                                         | Attributs de la page                           |              |
| diffications »                                                                      | p»a                                   | <u></u>                                             | envoyé, l'inscription ne sera<br>la formation théorique (donc | Parent                                         |              |
| inscription parmic chaster                                                          | de la classe additionnelle            |                                                     |                                                               | Formations                                     | A            |
|                                                                                     | Style party largest differently, add  | a class name and refer to it in surtom CSS          |                                                               | Ordre                                          |              |
| Reutens de partage                                                                  | Style purdee                          | r das nume and rejer to it in castom cas.           |                                                               | 0                                              |              |
| S boutons de partage                                                                | Fermer Sauvegarder les m              | odifications                                        | 9h-17h).                                                      | Besoin d'aide ? Utilisez l'onglet              | t Aide       |
| Je suis un bloc de texte, cliquez sur le bouton \"éditer\" pour                     | me modifier. Lorem                    |                                                     |                                                               | présent dans le coin supérieur<br>votre écran. | r droit de   |
| consecterar adipiscing ent. or encitenas, nocias nec ananicor                       | Attention : cette :<br>maximum).      | ession ne pourra être maintenue qu'avec un nombre : | suffisant de participantes (20                                |                                                |              |
| <b>这些人的。他们就是这些这些的</b>                                                               | Contacts :                            |                                                     |                                                               | L'encadré                                      | *            |
|                                                                                     | Amélie Boeykens                       | : 03.20.41.45.63 - <u>alespagnol@chasse59.net</u>   |                                                               | Par défaut (fixez à l'Options                  | ıs du thèr 🖨 |
| and the second second second                                                        | Olivier Decout : 0                    | 5.08.57.04.32 - <u>odecout@chasse59.net</u>         |                                                               |                                                |              |
|                                                                                     |                                       |                                                     |                                                               | les options de tête                            |              |
|                                                                                     |                                       |                                                     |                                                               | Retirez la tête de cette pag                   | ge           |
|                                                                                     | Sophie SALIVION- (                    | 07 83 34 51 <u>53</u>                               |                                                               |                                                |              |
|                                                                                     |                                       |                                                     |                                                               | 10                                             |              |

| > C 🗋 chasseu                                               | urdunord.fr/wp-admin/post.php?post=108&action=edit                           |                                                                 |                                                                                         | 公 🛷 🔳                                                                             |
|-------------------------------------------------------------|------------------------------------------------------------------------------|-----------------------------------------------------------------|-----------------------------------------------------------------------------------------|-----------------------------------------------------------------------------------|
| 🕅 📸 FEDERATION DEP                                          | PARTEMENTALE DES CHASSEURS 📀 10 📮 0 🕂 Créer 🛛 Voir la page                   |                                                                 |                                                                                         | Salutations, chadmin 📃                                                            |
| 🗈 Tableau de bord                                           | <u>WordPress 4.5</u> est disponible ! <u>Pensez à faire la mise à jour</u> . |                                                                 |                                                                                         | Options de l'écran 🔻 Aide 🔻                                                       |
| Articles                                                    |                                                                              |                                                                 |                                                                                         |                                                                                   |
| ] Médias                                                    | Modifier la page Ajouter                                                     |                                                                 |                                                                                         |                                                                                   |
| 🗦 Formulaires 🚺                                             | Permis de chasser au féminin                                                 |                                                                 |                                                                                         | Publier 🔺                                                                         |
| Pages                                                       | Permalien : http://chasseurdunord.fr/formations/permis-de-chasser-au-femi    | inin/ Modifier                                                  |                                                                                         | Prévisualiser les modifications                                                   |
| Toutes les pages                                            | 77 MODE CLASSIQUE ÉDITEUR FRONT-OFFICE                                       |                                                                 |                                                                                         | f État : Publié <u>Modifier</u>                                                   |
| Météo                                                       | Viewel composer                                                              |                                                                 |                                                                                         | Visibilité : Public Modifier                                                      |
| Commentaires                                                | visual composer                                                              |                                                                 |                                                                                         | Révisions : 21 <u>Parcourir</u>                                                   |
| Les Articles du                                             | Y + m                                                                        |                                                                 | Front-enc                                                                               | Publié le : 5 février 2016 à 9 h 25 min<br>Modifier                               |
| R Logos du Client                                           | +                                                                            |                                                                 | - 🖍 👘 1                                                                                 | Copier dans un nouveau brouillon                                                  |
| ∃ Sidebars                                                  | Le Curseur de l'Image                                                        | Cliquez ici pour                                                | r mettre en ligne et                                                                    | Mettre à jour                                                                     |
| Impreza Apparence                                           |                                                                              | donc enregistre                                                 | er                                                                                      | Attributs de la page                                                              |
| Extensions 🗿                                                | Formulaire à télécharger                                                     | cependant définitive qu'après<br>sans engagement définitif au d | l'accord des participantes et ce, à l'issue de la formation théorique (donc<br>Jépart). | Parent                                                                            |
| Utilisateurs                                                | inscription permis chasser                                                   |                                                                 |                                                                                         | Formations                                                                        |
| Cutils                                                      |                                                                              | Déroulement :                                                   |                                                                                         | Ordre                                                                             |
| Visual composer                                             | Boutons de partage                                                           | Une journée de formation théo                                   | orique au siège de la Fédération à Chéreng (9h-17h).                                    | 0                                                                                 |
| I Regiages                                                  | _                                                                            | Une demi-journée de formatio<br>Une demi-journée d'examen u     | n pratique sur un centre agréé.<br>Inique.                                              | Besoin d'aide ? Utilisez l'onglet Aide<br>présent dans le coin supérieur droit de |
| <ul> <li>Slider Revolution</li> <li>AVH Extended</li> </ul> |                                                                              | Attention : cette session ne po<br>maximum).                    | ourra être maintenue qu'avec un nombre suffisant de participantes (20                   | votre écran.                                                                      |
| Categories                                                  |                                                                              | Contacts :                                                      |                                                                                         | L'encadré                                                                         |
| Ultimate                                                    |                                                                              | Amélie Boeykens : 03.20.41.45                                   | 5.63 - <u>alespagnol@chasse59.net</u>                                                   | Par défaut (fixez à l'Options du thèr 🕈                                           |
| Reduire le menu                                             |                                                                              | Olivier Decout : 06.08.57.04.32                                 | 2 - <u>odecout@chasse59.net</u>                                                         |                                                                                   |
|                                                             |                                                                              |                                                                 | +                                                                                       | les options de tête                                                               |
|                                                             |                                                                              | +                                                               |                                                                                         | Retirez la tête de cette page                                                     |
| asseurdunord.fr/wp-admin/pc                                 | pst.php?post=108&action=edit#                                                | SUPHIE SALIVION- 07 65                                          | 54 51 55                                                                                |                                                                                   |
| 21/                                                         | 04/16                                                                        | sophies@coit.                                                   | fr                                                                                      | 19                                                                                |

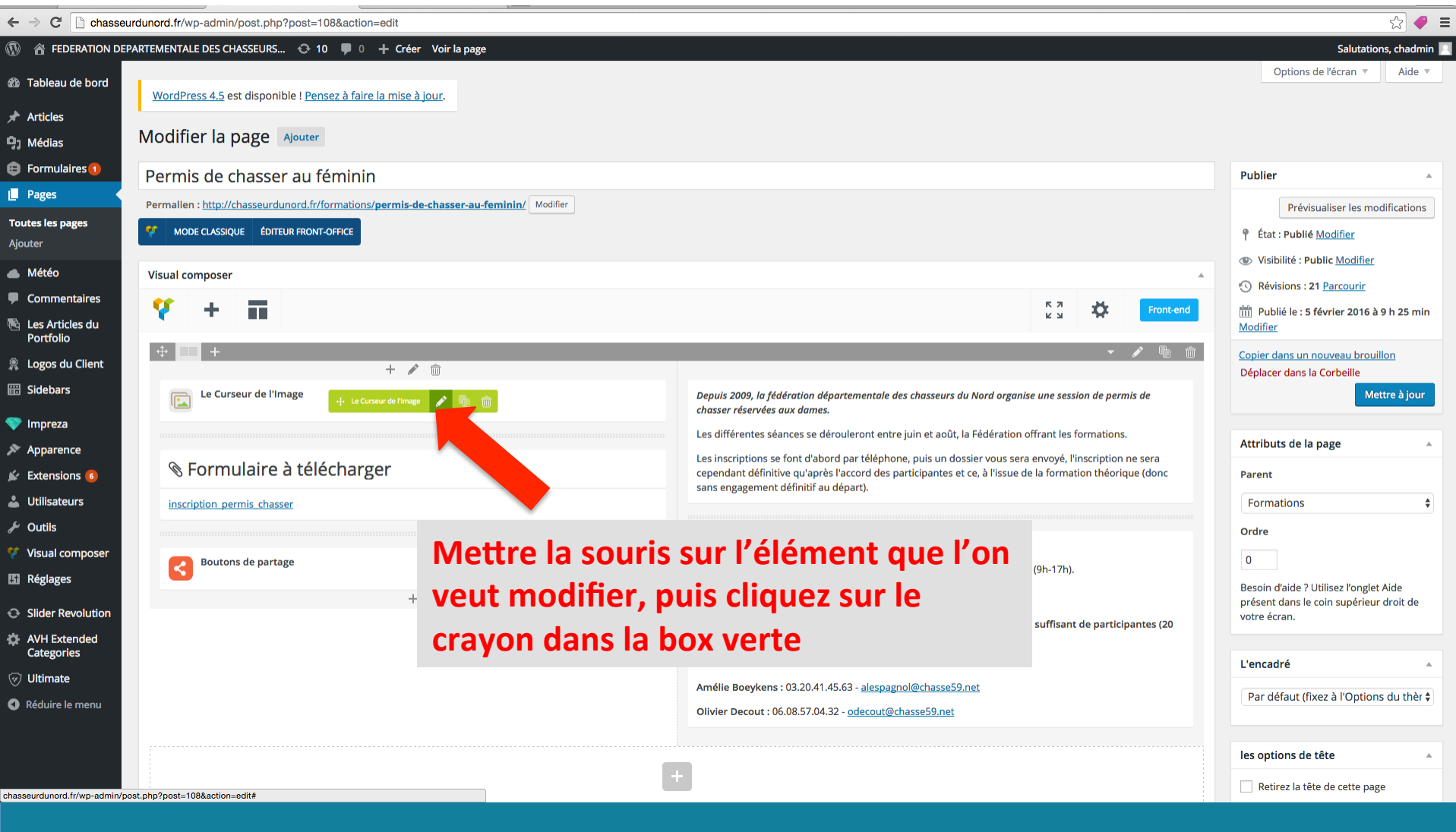

21/04/16

Sophie SALMON- 07 83 34 51 53 sophies@cojt.fr

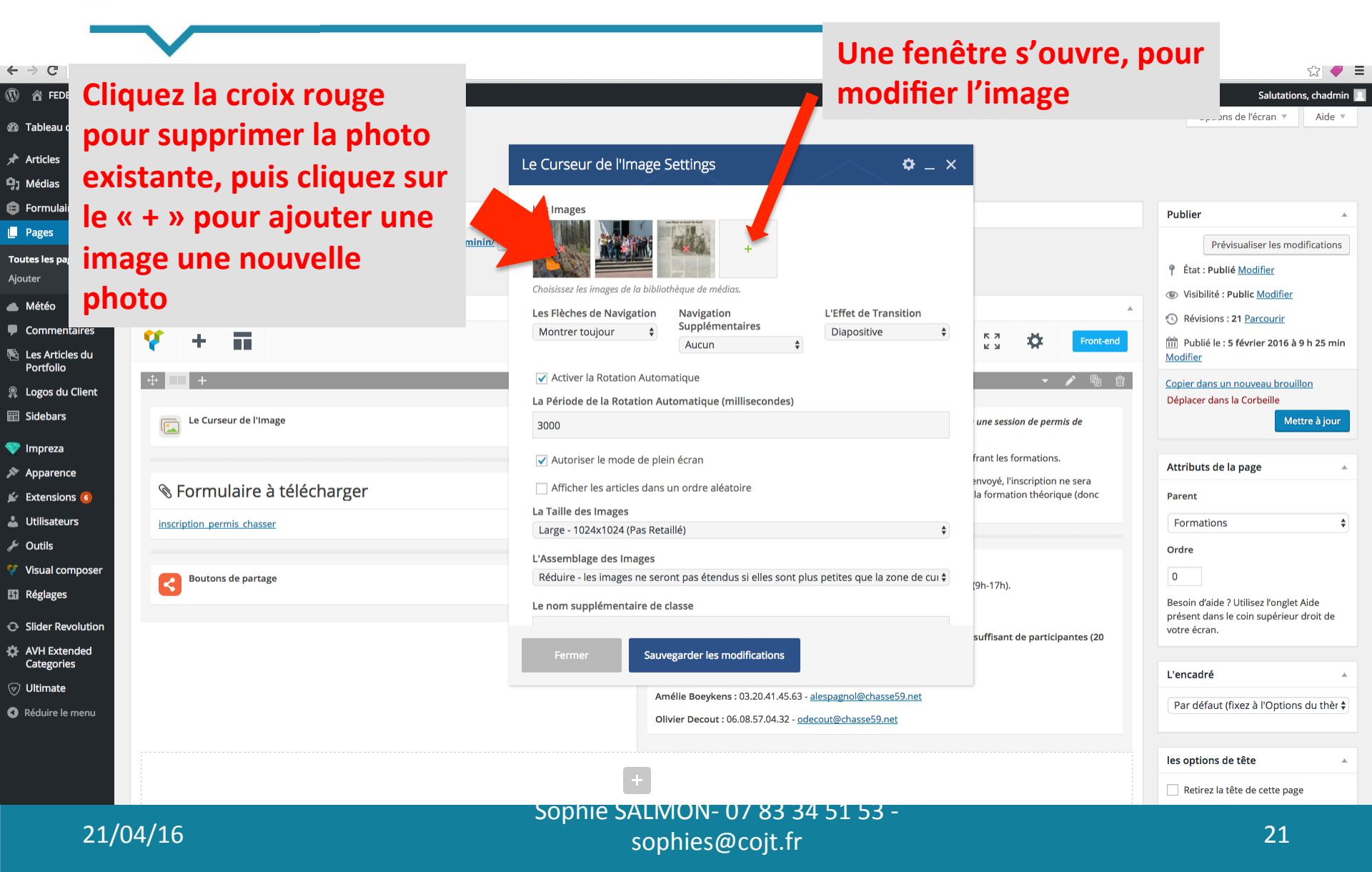

## Pour modifier la page « home » par exemple

Deux possibilités, soit vous ajoutez une photo déjà présente dans le site, soit vous téléchargez une photo de votre ordinateur

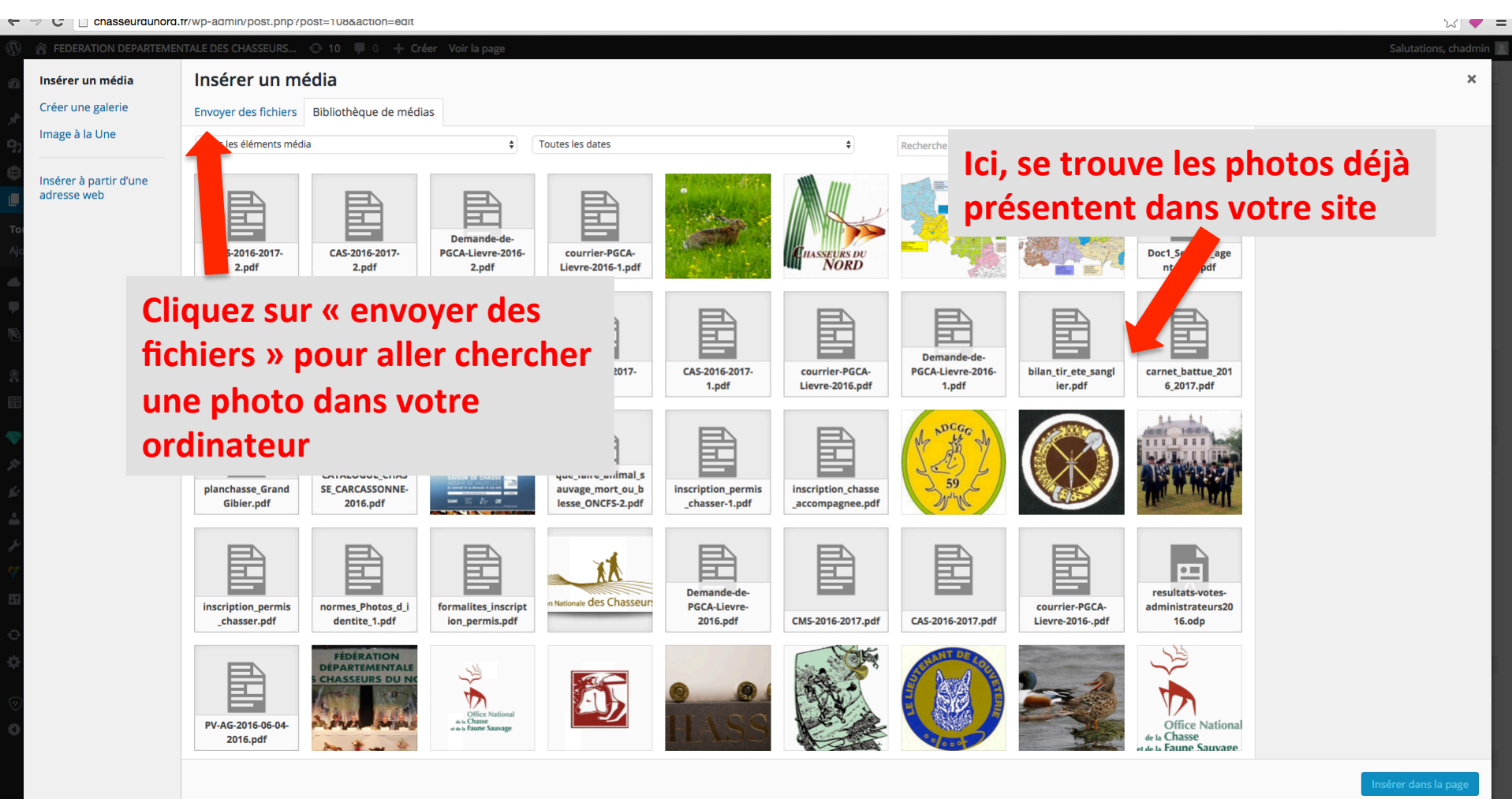

C

#### Pour modifier la page « home » par exemple

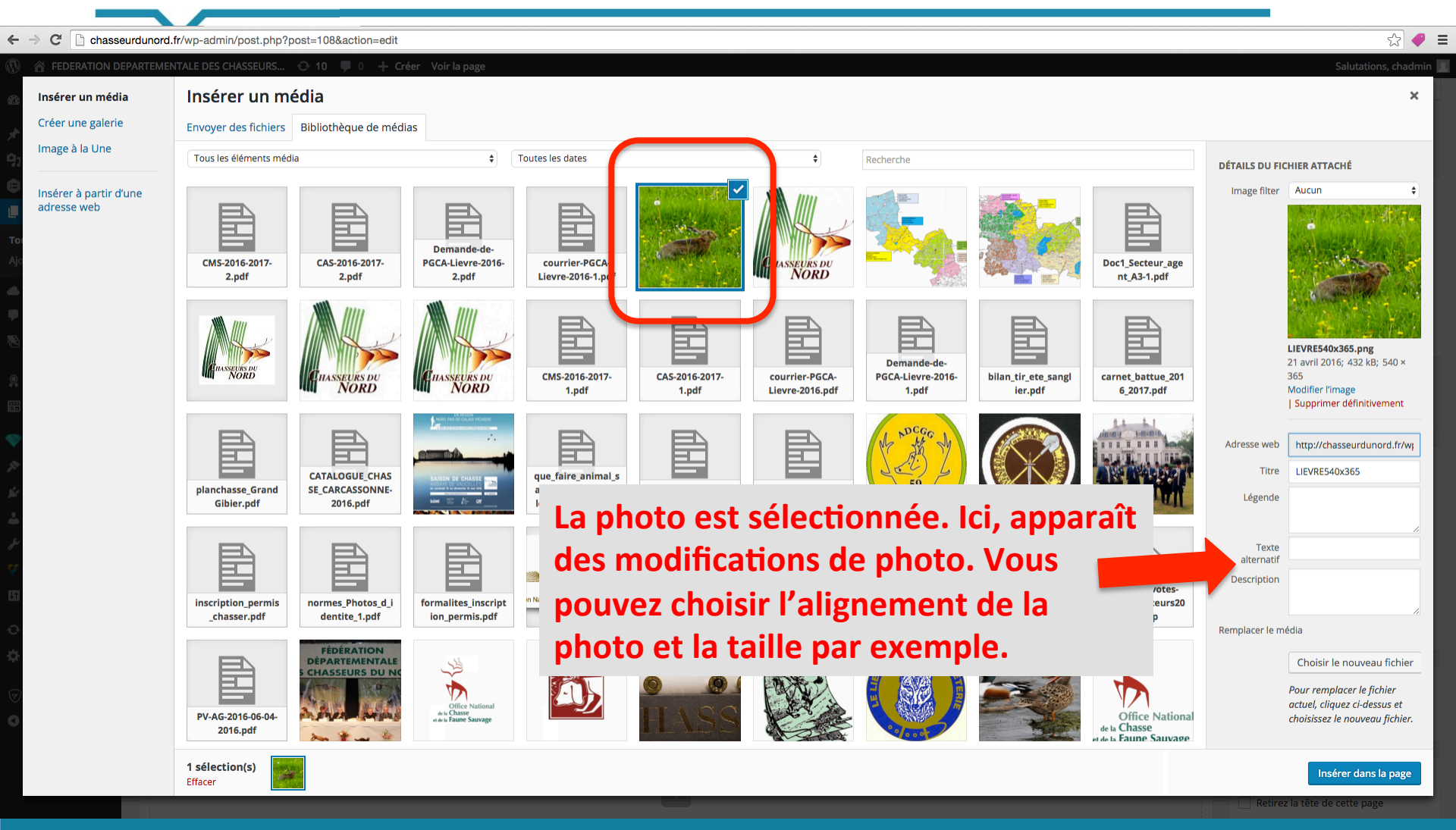

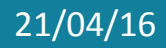

Sophie SALMON- 07 83 34 51 53 sophies@cojt.fr

# Pour modifier une photo dans une page du site

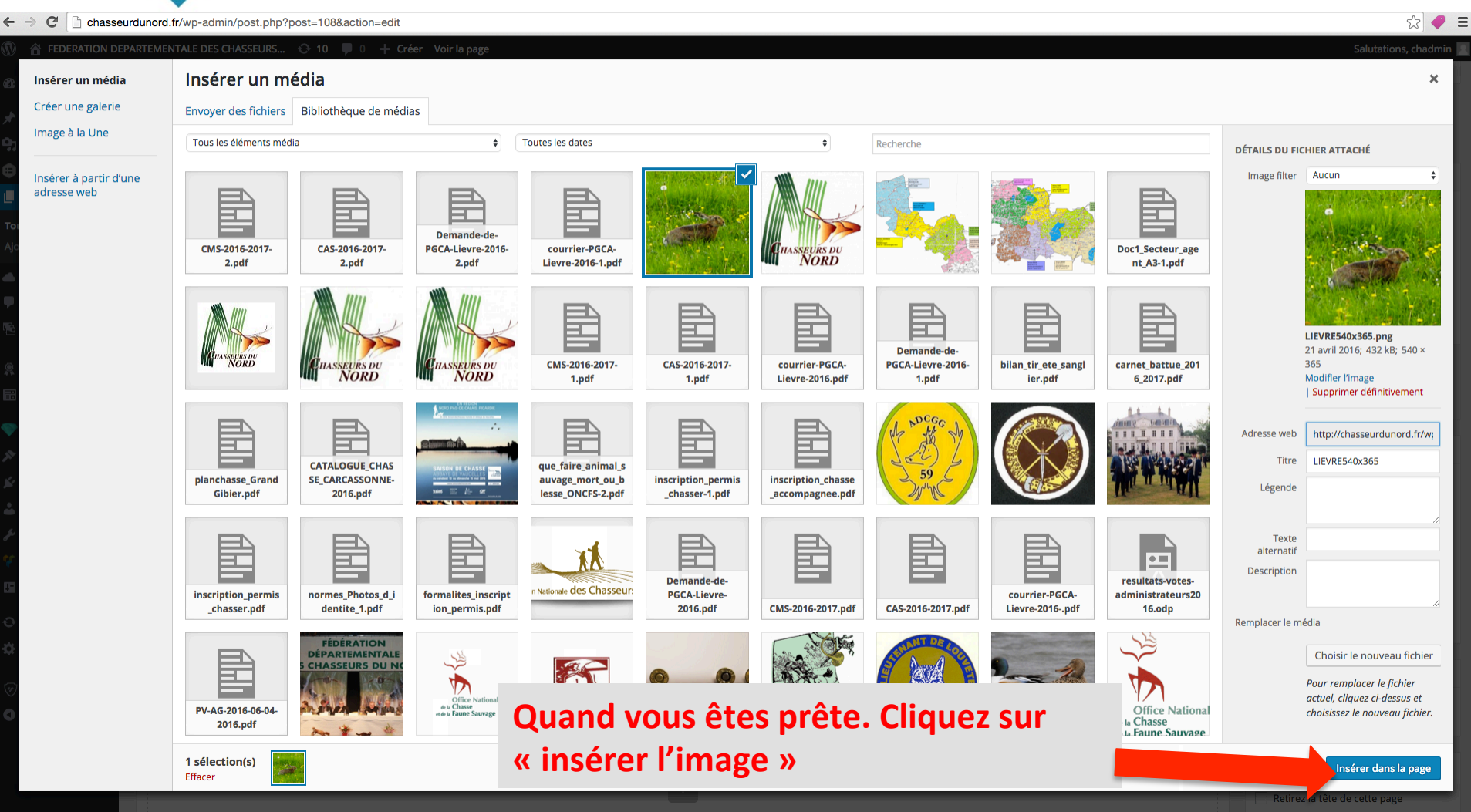

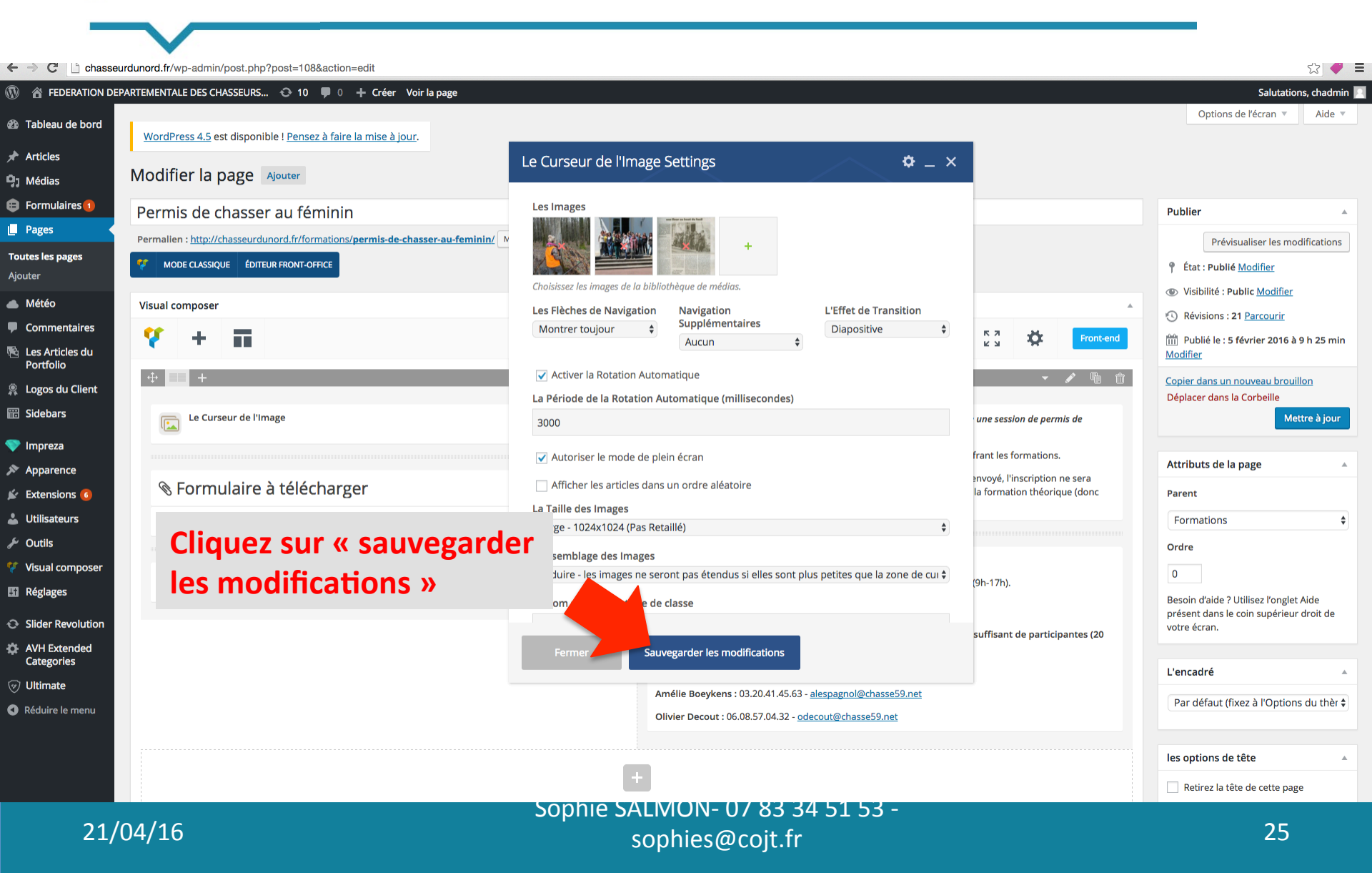

| > C 🗋 chasseurduno               | rd.fr/wp-admin/post.php?post=108&action=edit                                         |                                                                                                    | ☆ 🗸                                                                               |
|----------------------------------|--------------------------------------------------------------------------------------|----------------------------------------------------------------------------------------------------|-----------------------------------------------------------------------------------|
| FEDERATION DEPARTEN              | MENTALE DES CHASSEURS 📀 10 🕊 0 🕂 Créer Voir la page                                  |                                                                                                    | Salutations, chadmin 📘                                                            |
| Tableau de bord                  |                                                                                      |                                                                                                    | Options de l'écran 🔻 Aide 🔻                                                       |
| Articles                         | voroPress 4.5 est disponible i Pensez a faire la mise a jour.                        |                                                                                                    |                                                                                   |
| Médias MC                        | odifier la page Ajouter                                                              |                                                                                                    |                                                                                   |
| Formulaires                      | ermis de chasser au féminin                                                          |                                                                                                    | Publier                                                                           |
| Pages                            | rmalien : http://chasseurdunord.fr/formations/permis-de-chasser-au-feminin/ Modifier |                                                                                                    | Prévisualiser les modifications                                                   |
| utes les pages 🛛 💡               | MODE CLASSIQUE ÉDITEUR FRONT-OFFICE                                                  |                                                                                                    | État : Publié Modifier                                                            |
| buter                            |                                                                                      |                                                                                                    | Visibilité : Public Modifier                                                      |
| Meteo Vis                        | sual composer                                                                        | A                                                                                                    | S Révisions : 21 Parcourir                                                        |
| Les Articles du                  | * + =                                                                                | Front-end                                                                                                    | m Publié le : 5 février 2016 à 9 h 25 min<br>Modifier                             |
| Logos du Client                  |                                                                                      | ✓ 學 物 前                                                                                                    | <u>Copier dans un nouveau brouillon</u><br>Déplacer dans la <b>C</b> orbeille     |
| Sidebars                         | Le Curseur de l'Image Clique                                                         | iez ici pour mettre en ligne et                                                                                                    | Mettre à jour                                                                     |
| Impreza<br>Apparence             | donc                                                                                 | enregistrer                                                                                                    | Attributs de la page                                                              |
| Extensions 6                     | ℕ Formulaire à télécharger                                                           | cependant définitive qu'après l'accord des participantes et ce, à l'issue de la formation théorique (donc<br>sans engagement définitif au départ). | Parent                                                                            |
| Utilisateurs                     | inscription permis chasser                                                           |                                                                                                    | Formations \$                                                                     |
| Outils                           |                                                                                      | Déroulement :                                                                                                    | Ordre                                                                             |
| Réglages                         | Boutons de partage                                                                   | Une journée de formation théorique au siège de la Fédération à Chéreng (9h-17h).                                                                   | 0                                                                                 |
|                                  |                                                                                      | Une demi-journée de formation pratique sur un centre agréé.<br>Une demi-journée d'examen unique.                                                   | Besoin d'aide ? Utilisez l'onglet Aide<br>présent dans le coin supérieur droit de |
| AVH Extended                     |                                                                                      | Attention : cette session ne pourra être maintenue qu'avec un nombre suffisant de participantes (20<br>maximum).                                   | votre écran.                                                                      |
| Categories                       |                                                                                      | Contacts :                                                                                                    | L'encadré                                                                         |
| Ultimate                         |                                                                                      | Amélie Boeykens : 03.20.41.45.63 - alespagnol@chasse59.net                                                                                         | Par défaut (fixez à l'Options du thèr 🛊                                           |
| Reduire le menu                  |                                                                                      | Olivier Decout : 06.08.57.04.32 - <u>odecout@chasse59.net</u>                                                                                      |                                                                                   |
|                                  |                                                                                      | +                                                                                                    | les options de tête                                                               |
|                                  |                                                                                      |                                                                                                    | Retirez la tête de cette page                                                     |
| seurdunord.fr/wp-admin/post.php? | 2post=108&action=edit#                                                               | LIVIUIV- U7 05 54 51 55 -                                                                                                    |                                                                                   |
| 21/04,                           | /16 s                                                                                | ophies@coit.fr                                                                                                    | 26                                                                                |

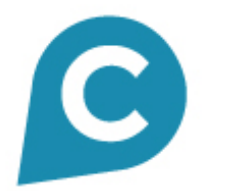

#### Pour vérifier vos modifications

Allez sur le site visible par l'internaute, puis cliquez sur la roulette pour actualiser votre page et voir les modifications apportées. Ou appuyer sur les touches ctrl + F5 de votre clavier.

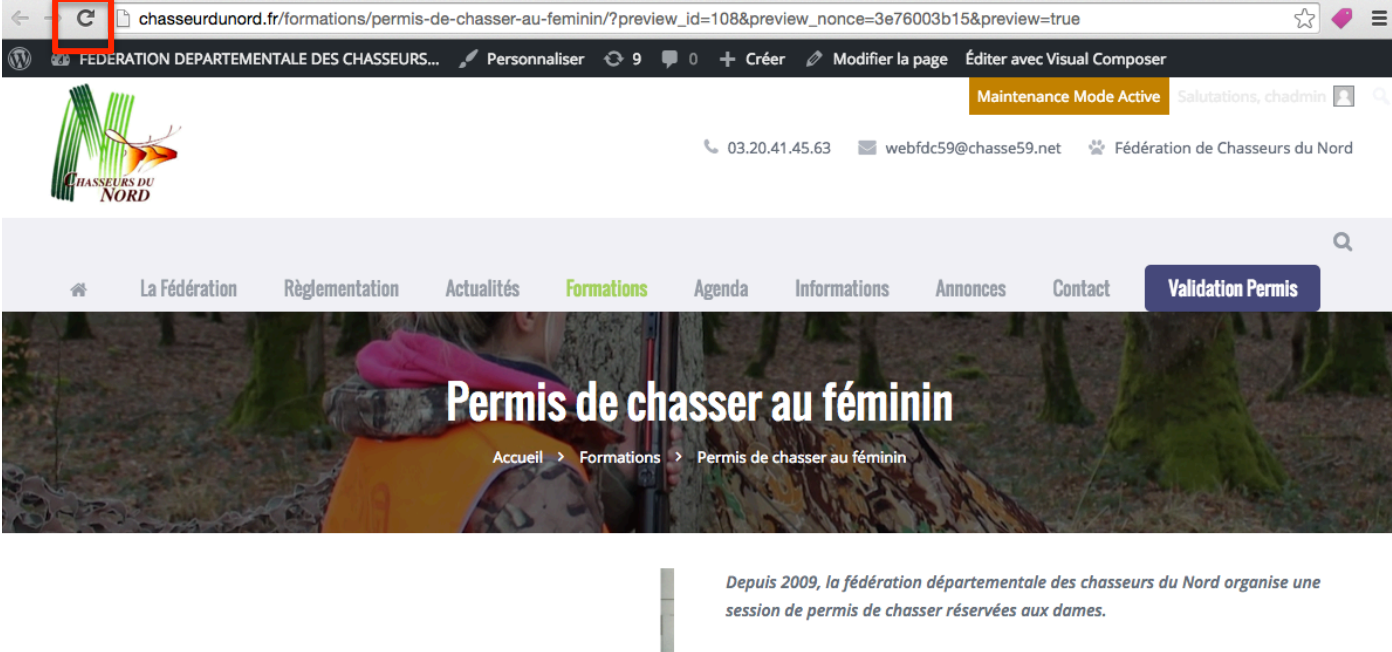

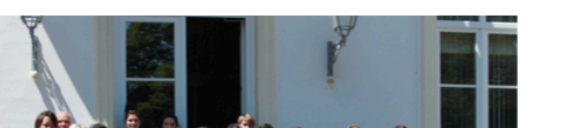

Les différentes séances se dérouleront entre juin et août, la Fédération offrant les formations.

Les inscriptions se font d'abord par téléphone, puis un dossier vous sera envoyé, l'inscription ne sera cependant définitive qu'après l'accord des participantes et ce,

Ce symbole se trouve à gauche ou à droite selon votre ordinateur

| > C 🗋 chasseur             | rdunord.fr/wp-admin/post.php?post=108&action=edit                             |                                                                                              |                                                        | ☆ 🛷 🛢                                                                             |
|----------------------------|-------------------------------------------------------------------------------|----------------------------------------------------------------------------------------------|--------------------------------------------------------|-----------------------------------------------------------------------------------|
|                            | ARTEMENTALE DES CHASSEURS 📀 10 👎 0 🕂 Créer Voir la page                       |                                                                                              |                                                        | Salutations, chadmin                                                              |
| Tableau de bord            | WestBarry 4.5 act discontible I Barry & Gring Is arise & Januar               |                                                                                              |                                                        | Options de l'écran ▼ Aide ▼                                                       |
| Articles                   | wordpress 4.5 est disponible i <u>Pensez à faire la mise à jour</u> .         |                                                                                              |                                                        |                                                                                   |
| Médias                     | Modifier la page Ajouter                                                      |                                                                                              |                                                        |                                                                                   |
| Formulaires 1              | Permis de chasser au féminin                                                  |                                                                                              |                                                        | Publier                                                                           |
| Pages                      | Permalien : http://chasseurdunord.fr/formations/permis-de-chasser-au-feminin/ | Modifier                                                                                     |                                                        | Prévisualiser les modifications                                                   |
| utes les pages             | Image: Mode classique         Éditeur front-office                            |                                                                                              |                                                        | ۴ État : Publié <u>Modifier</u>                                                   |
| huter                      |                                                                               |                                                                                              |                                                        | ( Visibilité : Public Modifier                                                    |
| Commentaires               | Visual composer                                                               |                                                                                              |                                                        | Révisions : 21 Parcourir                                                          |
| Les Articles du            | Ý + II                                                                        |                                                                                              | Front-end                                              | III Publié le : 5 février 2016 à 9 h 25 min<br>Modifier                           |
| Logos du Client            |                                                                               |                                                                                              | - 🖍 👘 🗊                                                | Copier dans un nouveau brouillon           Déplacer dans la Corbeille             |
| Sidebars                   | Le Curseur de l'Image                                                         | Cliquez ici pour mett                                                                        | r <b>e en ligne et</b>                                 | Mettre à jour                                                                     |
| Impreza<br>Apparence       |                                                                               | donc enregistrer                                                                             |                                                        | Attributs de la page                                                              |
| Extensions 🜀               | 🗞 Formulaire à télécharger                                                    | cependant définitive qu'après l'accord des particip<br>sans engagement définitif au départ). | antes et ce, à l'issue de la formation théorique (donc | Parent                                                                            |
| Utilisateurs               | inscription permis chasser                                                    |                                                                                              |                                                        | Formations                                                                        |
| Outils                     |                                                                               | Déroulement :                                                                                |                                                        | Ordre                                                                             |
| Réglages                   | Boutons de partage                                                            | Une journée de formation théorique au siège de la                                            | Fédération à Chéreng (9h-17h).                         | 0                                                                                 |
| Clider Develution          |                                                                               | Une demi-journée de formation pratique sur un ce<br>Une demi-journée d'examen unique.        | ntre agree.                                            | Besoin d'aide ? Utilisez l'onglet Aide<br>présent dans le coin supérieur droit de |
| AVH Extended               |                                                                               | Attention : cette session ne pourra être mainten<br>maximum).                                | ue qu'avec un nombre suffisant de participantes (20    | votre écran.                                                                      |
| Categories                 |                                                                               | Contacts :                                                                                   |                                                        | L'encadré                                                                         |
| Ultimate                   |                                                                               | Amélie Boeykens : 03.20.41.45.63 - alespagnol@ch                                             | <u>asse59.net</u>                                      | Par défaut (fixez à l'Options du thèr 🛊                                           |
| Reduire le menu            |                                                                               | Olivier Decout : 06.08.57.04.32 - odecout@chasse                                             | <u> 99.net</u>                                         |                                                                                   |
|                            |                                                                               |                                                                                              | +                                                      | les options de tête                                                               |
|                            |                                                                               | +                                                                                            |                                                        | Retirez la tête de cette page                                                     |
| seurdunord.fr/wp-admin/pos | st.php?post=108&action=edit#                                                  | Sohule Serinoid- 01 92 24 21 2                                                               | o -                                                    |                                                                                   |
| 21/(                       | J4/16                                                                         | sophies@coit.fr                                                                              |                                                        | 28                                                                                |

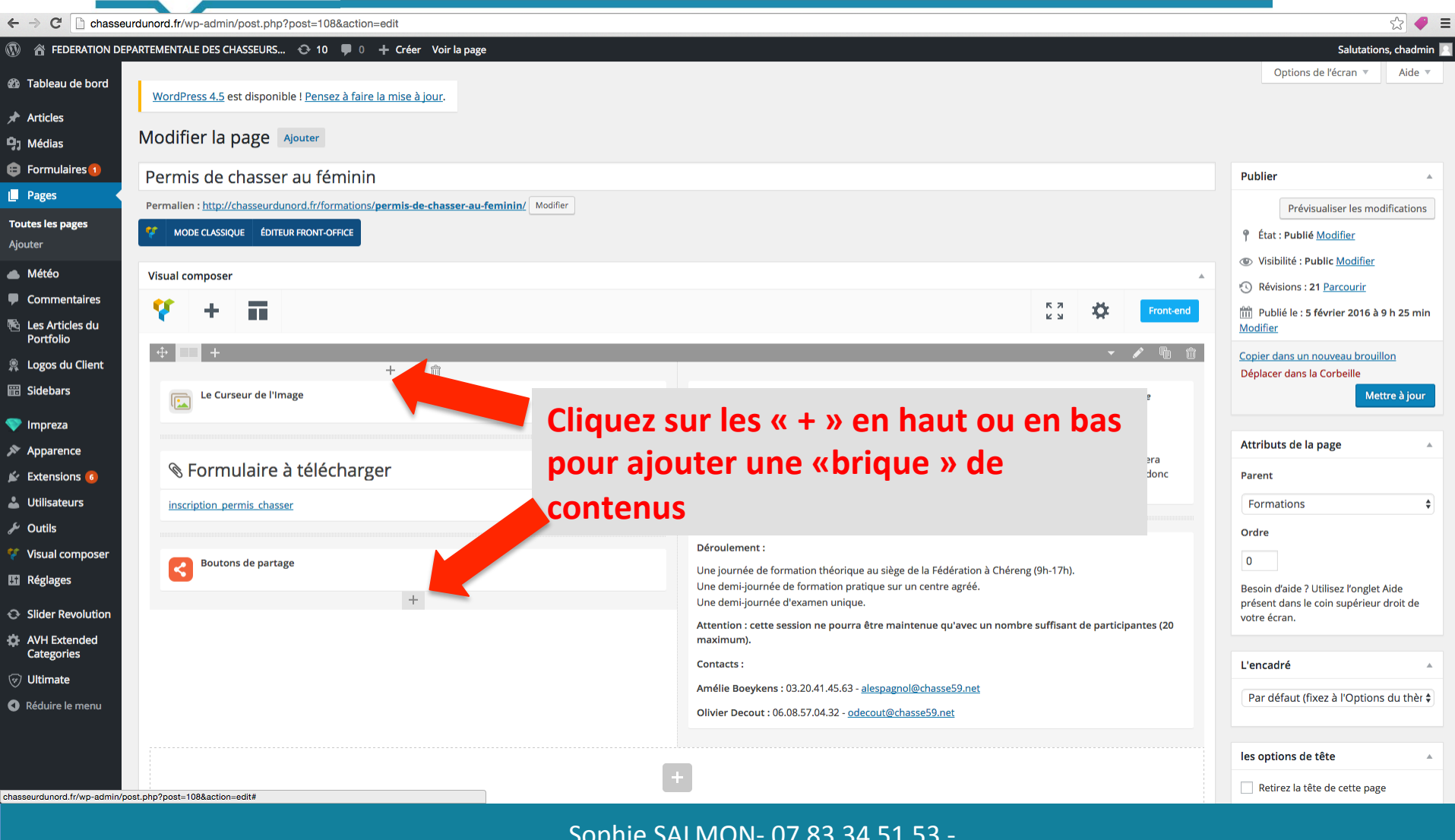

21/04/16

Sophie SALMON- 07 83 34 51 53 sophies@coit.fr

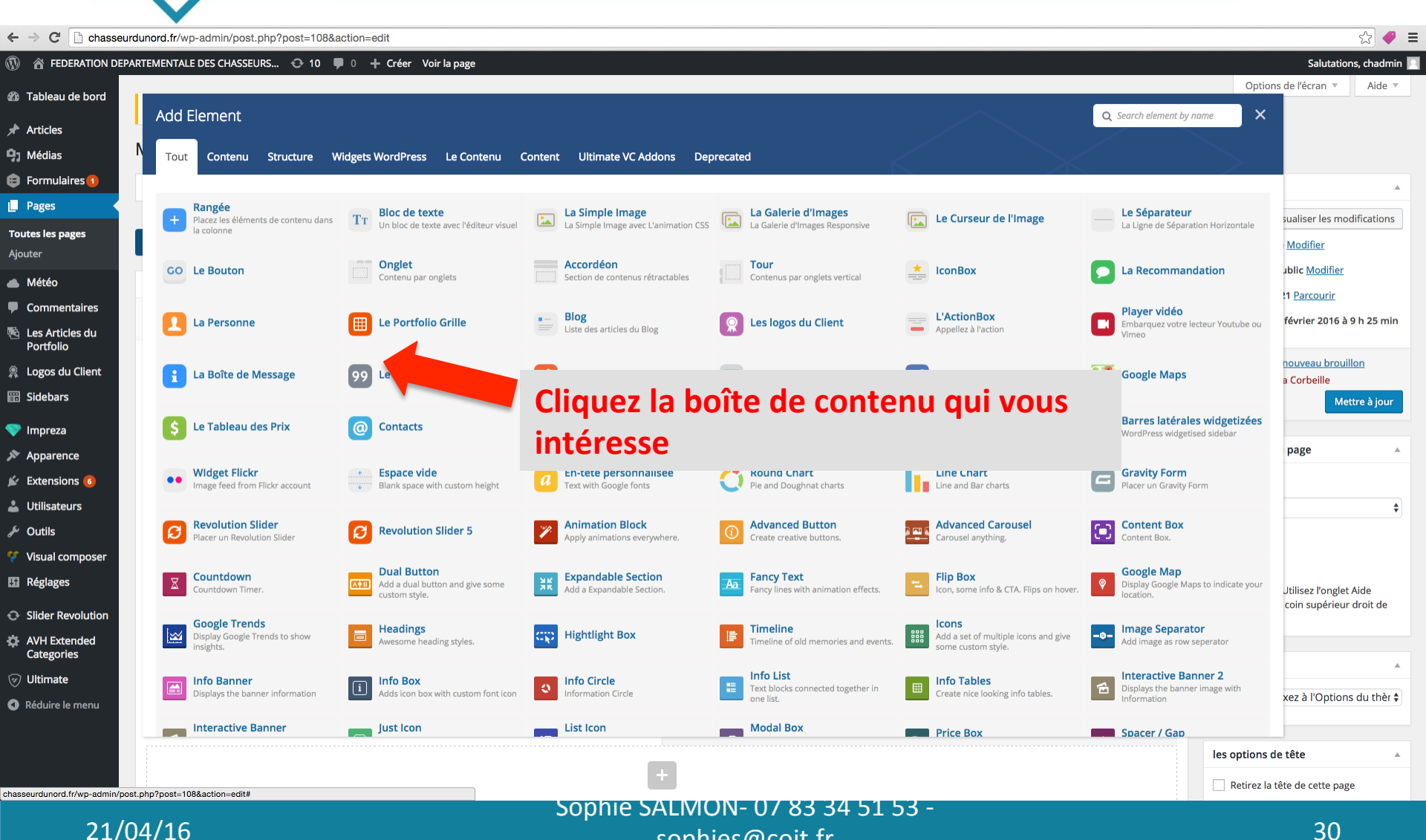

sophies@cojt.fr

|      | ord.fr/wp-admin/post.php?post=10                            | 8&action=edit<br>0 + Créer Voir la page |                                                   |                                                 |                                                                         |                                                          | Salutation                          |
|------|-------------------------------------------------------------|-----------------------------------------|---------------------------------------------------|-------------------------------------------------|-------------------------------------------------------------------------|----------------------------------------------------------|-------------------------------------|
| d    |                                                             |                                         |                                                   |                                                 |                                                                         | Op                                                       | otions de l'écran 🔻                 |
|      | Add Element                                                 |                                         |                                                   |                                                 |                                                                         | <b>Q</b> Search element by name                          | ×                                   |
| N    | Tout Contenu Structure                                      | Widgets WordPress Le Contenu            | Content Ultimate VC Addons                        | Deprecated                                      |                                                                         |                                                          |                                     |
| 1    |                                                             |                                         |                                                   |                                                 |                                                                         |                                                          |                                     |
|      | Rangée<br>Placez les éléments de contenu da                 | ns TT Bloc de texte                     | La Simple Image                                   | La Galerie d'Images                             | E Curseur de l'Image                                                    | Le Séparateur                                            | sualiser les mod                    |
|      | la colonne                                                  | Un bloc de texte avec l'ere jir visuel  | La Simple Image avec L'animation                  | CSS La Galerie d'Images Responsive              |                                                                         | La Ligne de Séparation Horizontale                       | Modifier                            |
|      | GO Le Bouton                                                | Onglet<br>Contenu par onglets           | rdéon                                             | Tour                                            | <b>4</b> . <b>5</b>                                                     | andation                                                 | ublic <u>Modifier</u>               |
| 25   |                                                             |                                         | Cliquez                                           | la boîte de co                                  | ontenu « blo                                                            | c de                                                     | 1 <u>Parcourir</u>                  |
| u    | La Personne                                                 | E Portfolio Grille                      |                                                   | pour aiouter                                    | une image a                                                             | re lecteur Youtube o                                     | u février 2016 à 9                  |
| ent  | La Boîte de Message                                         | 99 Le Compteur                          |                                                   |                                                 |                                                                         | )5                                                       | nouveau brouill<br>a Corbeille      |
|      |                                                             |                                         | en lien                                           | un PDF => le                                    | PDF s'ouvre                                                             |                                                          | Met                                 |
|      | S Le Tableau des Prix                                       | Ontacts                                 | 😑 🔤 guand                                         | on clique sur                                   | l'image                                                                 | <b>ales widgetizée</b><br>getised sidebar                | 15                                  |
|      |                                                             |                                         |                                                   | •                                               |                                                                         |                                                          | page                                |
| 3    | •• Widget Flickr<br>Image feed from Flickr account          | Blank space with custom height          | a En-tête personnalisee<br>Text with Google fonts | Pie and Doughnat charts                         | Line Chart                                                              | Placer un Gravity Form                                   |                                     |
|      | Revolution Slider                                           |                                         | Animation Block                                   | Advanced Button                                 | Advanced Carousel                                                       | Content Box                                              |                                     |
| Ser  | Placer un Revolution Slider                                 | Revolution Slider 5                     | Apply animations everywhere.                      | Create creative buttons.                        | Carousel anything.                                                      | Content Box.                                             |                                     |
|      | Countdown                                                   | Add a dual button and give some         | Expandable Section                                | Fancy Text                                      | Flip Box                                                                | <b>Google Map</b><br>Display Google Maps to indicate you | ur                                  |
| tion | Countdown Timer.                                            | custom style.                           | Add a Expandable Section.                         | Fancy lines with animation effects.             | Icon, some into & CTA. Hips on hover.                                   | location.                                                | utilisez l'onglet<br>coin supérieur |
| d    | Google Trends<br>Display Google Trends to show<br>insights. | Headings<br>Awesome heading styles.     | Hightlight Box                                    | Timeline<br>Timeline of old memories and events | Icons           Add a set of multiple icons and give some custom style. | Add image as row seperator                               |                                     |
|      | Info Banner                                                 | Info Box                                | Info Circle                                       | Info List                                       | Info Tables                                                             | Interactive Banner 2                                     |                                     |
|      | Displays the banner information                             | Adds icon box with custom font icon     | Information Circle                                | one list.                                       | Create nice looking info tables.                                        | Information                                              | xez à l'Options                     |
| nu   |                                                             |                                         |                                                   |                                                 |                                                                         |                                                          |                                     |
| nu   | Interactive Banner                                          | just Icon                               | List Icon                                         | Modal Box                                       | Price Box                                                               | Spacer / Gap                                             |                                     |

sophies@cojt.fr

21/04/16

|                                                                            | $\mathbf{v}$                                                                                                    |                                                                                                    |                                                                                        |                                                                                                    |                  |
|----------------------------------------------------------------------------|----------------------------------------------------------------------------------------------------|----------------------------------------------------------------------------------------------------|----------------------------------------------------------------------------------------|----------------------------------------------------------------------------------------------------|------------------|
| ← → C' 🗋 chasseur                                                          | rdunord.fr/wp-admin/post.php?post=108&action=edit                                                                                                    |                                                                                                    |                                                                                        | 5                                                                                                    | 3 🧳 🗏            |
| FEDERATION DEP                                                             | ARTEMENTALE DES CHASSEURS 📀 10 👎 0 🕂 Créer Voir la page                                                                                                    |                                                                                                    |                                                                                        | Salutations, cl                                                                                                    | hadmin 🔝         |
| 掐 Tableau de bord                                                          | <u>WordPress 4.5</u> est disponible ! <u>Pensez à faire la mise à jour</u> .                                                                                         |                                                                                                    |                                                                                        | Options de l'écran 🔻 🧳                                                                                                    | Aide 🔻           |
| <ul><li>✤ Articles</li><li>♀ Médias</li></ul>                              | Modifier la page Ajouter                                                                                                    | Bloc de texte Settings 🌼 _ ×                                                                                                    |                                                                                        |                                                                                                    |                  |
| Formulaires 1                                                              | Permis de chasser au féminin                                                                                                    | General Options de design                                                                                                    |                                                                                        | Publier                                                                                                    |                  |
| Toutes les pages                                                           | Permalien : http://chasseurdunord.fr/formations/permis-de-chasser-au-feminin/         Mode chasser-au-feminin/           MODE CLASSIQUE         ÉDITEUR FRONT-OFFICE | Texte           91 Ajouter un média         Visuel         Texte                                                                                  |                                                                                        | Prévisualiser les modifica<br><b>f</b> État : Publié <u>Modifier</u>                                                                                    | ations           |
| Météo                                                                      | Visual composer                                                                                                    | are 目目 46 一 主 主 ∃ 27 認 国 画 Φ ▲ X<br>graphe ▼ U 国 <u>A</u> ▼ 曽 2 Ω 得 野 ↑ 1 0                                                                       | A                                                                                      | Visibilité : Public <u>Modifier</u> Révisions : 21 <u>Parcourir</u>                                                                                     |                  |
| <ul> <li>Ajout</li> <li>souha</li> <li>« ajou</li> </ul>                   | er l'image que vous<br>aitez, grâce au bouton<br>uter un média »                                                                                                    |                                                                                                    | د کا 🖈 Front-end                                                                       | Image: Publié le : 5 février 2016 à 9 h 2         Modifier         Copier dans un nouveau brouillon         Déplacer dans la Corbeille         Mettre a | 25 min<br>à jour |
| Apparence                                                                  | Sormulaire à télécharger                                                                                                    | p » em » strong                                                                                                    | frant les formations.<br>envoyé, l'inscription ne sera<br>la formation théorique (donc | Attributs de la page                                                                                                    | *                |
| LUtilisateurs                                                              | inscription_permis_chasser                                                                                                    | Nom de la classe additionnelle                                                                                                    |                                                                                        | Formations                                                                                                    | \$               |
| <ul> <li>Outils</li> <li>Visual composer</li> <li>Réglages</li> </ul>      | Boutons de partage                                                                                                    | Style particular content element differently - add a class name and refer to it in custom CSS.         Fermer       Sauvegarder les modifications | (9h-17h).                                                                              | Ordre 0 Besoin d'aide ? Utilisez l'onglet Aide                                                                                                    | e                |
| <ul> <li>Slider Revolution</li> <li>AVH Extended<br/>Categories</li> </ul> |                                                                                                    | Attention : cette session ne pourra être maintenue qu'avec un nomb<br>maximum).                                                                   | re suffisant de participantes (20                                                      | présent dans le coin supérieur droi<br>votre écran.                                                                                                    | it de            |
| <ul> <li>⑦ Ultimate</li> <li>③ Réduire le menu</li> </ul>                  |                                                                                                    | Contacts :<br>Amélie Boeykens : 03.20.41.45.63 - <u>alespagnol@chasse59.net</u><br>Olivier Decout : 06.08.57.04.32 - <u>odecout@chasse59.net</u>  |                                                                                        | L'encadre<br>Par défaut (fixez à l'Options du                                                                                                    | I thèr 🕈         |
| nasseurdunord.fr/wp-admin/pos                                              | st.php?vc_action=vc_inline&post_id=108&post_type=page                                                                                                    | +                                                                                                    |                                                                                        | les options de tête                                                                                                    | *                |
| 21/0                                                                       | 04/16                                                                                                    | Sophie SALMON- 07 83 34 51 53 -<br>sophies@cojt.fr                                                                                                |                                                                                        | 32                                                                                                    |                  |

# Pour modifier une photo dans une page du site

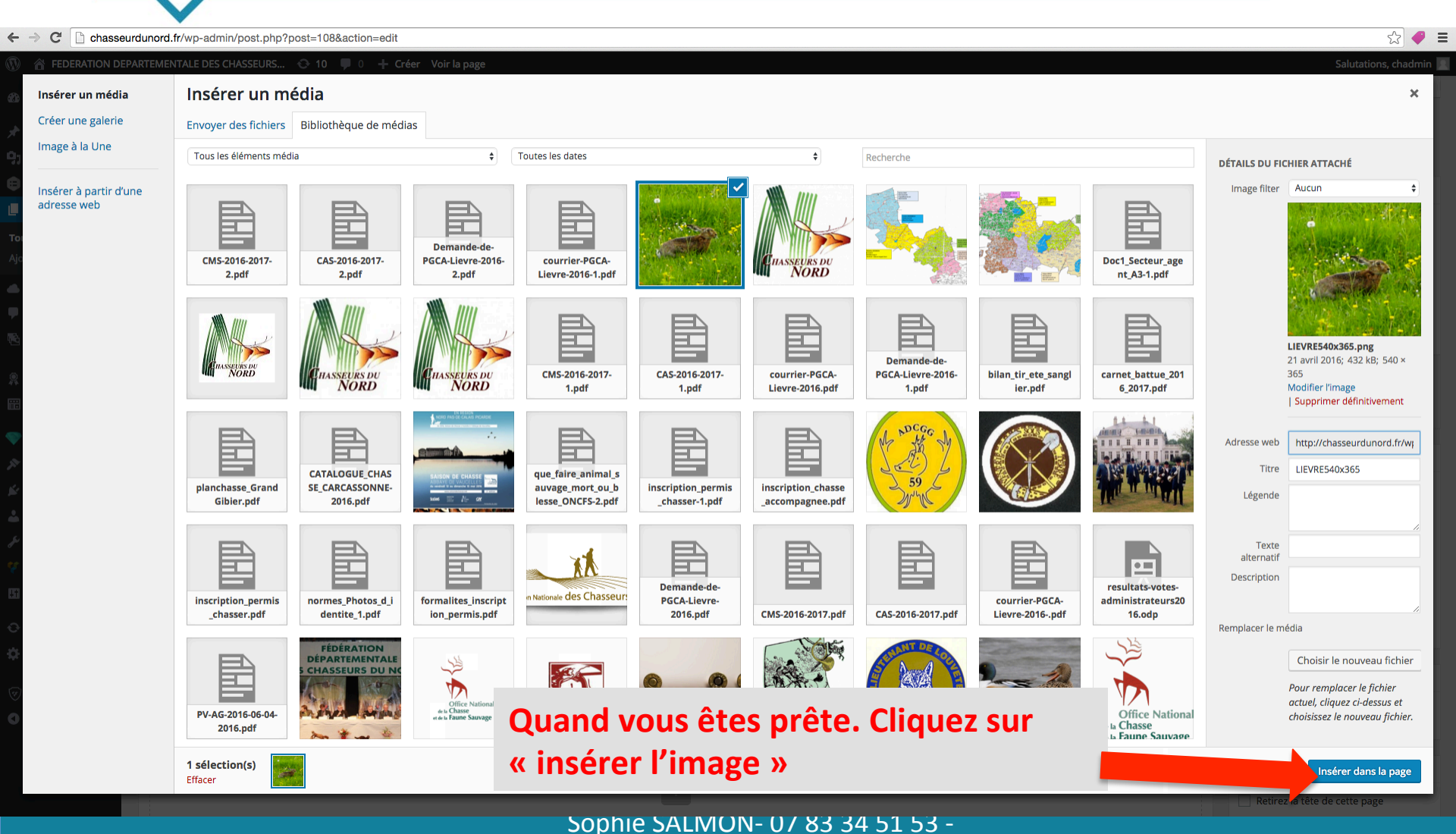

sophies@cojt.fr

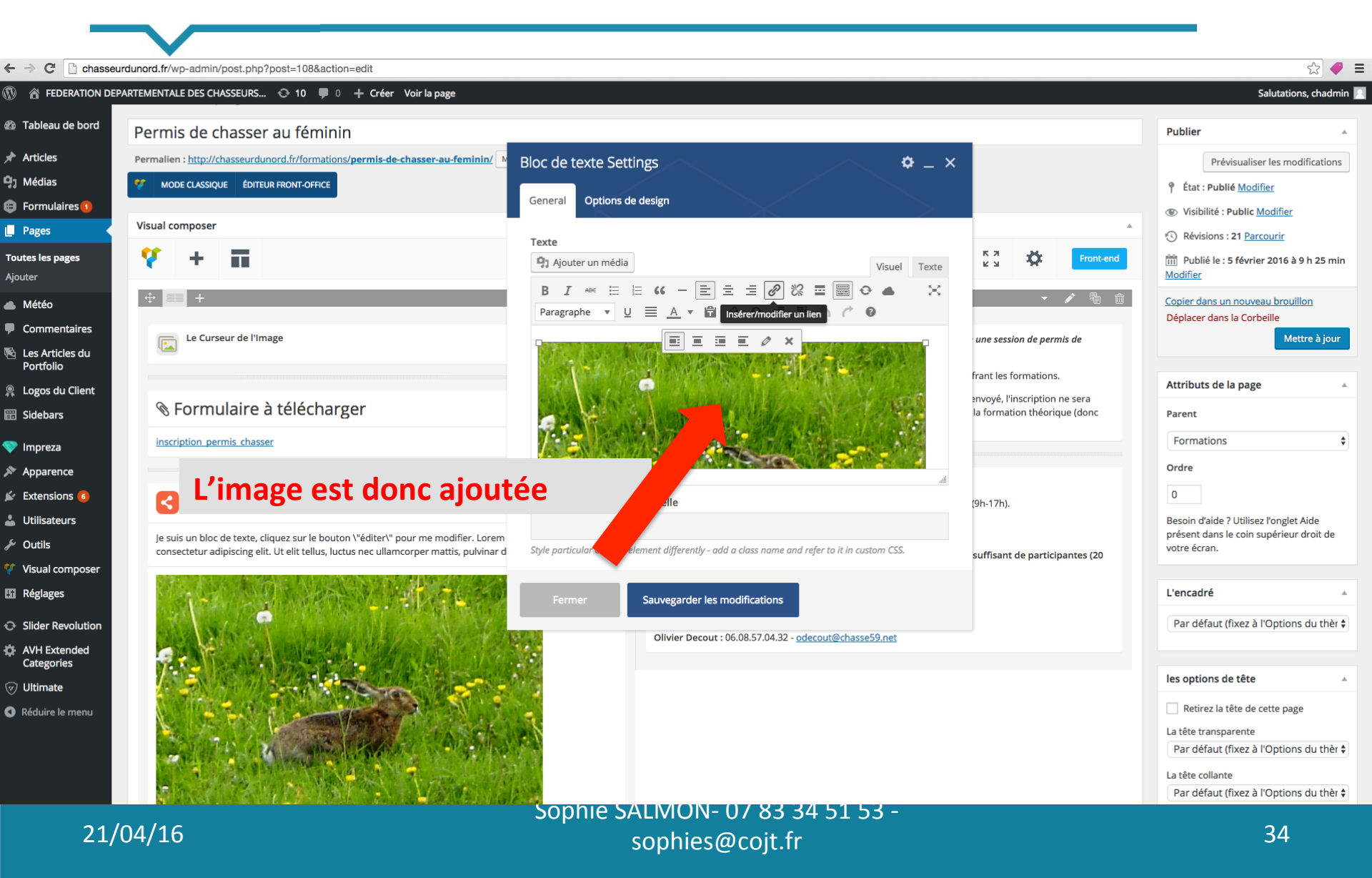

| chasseurdunord.fr/wp-admin/post.php?post=108&action=edit                           |                                                                                           |                                                               | 숬 🥥                                                                                                    | = |
|------------------------------------------------------------------------------------|-------------------------------------------------------------------------------------------|---------------------------------------------------------------|----------------------------------------------------------------------------------------------------|---|
| ATION DEPARTEMENTALE DES CHASSEURS 📀 10 🛡 0 🕂 Créer Voir la page                   |                                                                                           |                                                               | Salutations, chadmin                                                                                                    |   |
| Permis de chasser au féminin                                                       |                                                                                           |                                                               | Publier 🔺                                                                                                    |   |
| Permalien : <u>http://chasseurdunord.fr/formations/permis-de-chasser-au-femini</u> | Bloc de texte Settings                                                                    |                                                               | Prévisualiser les modifications                                                                                          |   |
| s 🕕 Visual composer                                                                |                                                                                           | *                                                             | Visibilité : Public <u>Modifier</u>                                                                                      |   |
| s 💔 + 🖬                                                                            | Texte<br>In Ajouter un média<br>Visuel Texte                                              | Front-end                                                     | <ul> <li>Révisions : 21 <u>Parcourir</u></li> <li>Publié le : 5 février 2016 à 9 h 25 min<br/><u>Modifier</u></li> </ul> |   |
|                                                                                    | I ARE E E G → E ± ± Ø % = ■ ↔ ×<br>Parlagraphe ▼ U ≡ A ▼ 🛱 Insérer/modifier un lien)<br>Ø | ▼ 🖋 🖷 🏛                                                       | Copier dans un nouveau brouillon<br>Déplacer dans la Corbeille                                                           |   |
| Le Curseur de l'Image                                                              |                                                                                           | une session de permis de<br>frant les formations.             | Mettre à jour                                                                                                    |   |
| nt 🗞 Formulaire à télécharger                                                      | and the manual states and the                                                             | envoyé, l'inscription ne sera<br>la formation théorique (donc | Attributs de la page                                                                                                    |   |
| 🔤 II faut maintenant al                                                            | ler                                                                                       |                                                               | Formations   Ordre                                                                                                    |   |
| 🔹 🔄 chercher l'URL du PC                                                           | <b>DF que l'on</b> nelle                                                                  | (9h-17h).                                                     | 0                                                                                                    |   |
| Je sui souhaite mettre en l                                                        | ien.<br>nt differently - add a class name and refer to it in custom CSS.                  | suffisant de participantes (20                                | Besoin d'aide ? Utilisez l'onglet Aide<br>présent dans le coin supérieur droit de<br>votre écran.                        |   |
| Cliquez sur « ajouter                                                              | uvegarder les modifications                                                               |                                                               | L'encadré                                                                                                    |   |
| tion media »                                                                       | Olivier Decout : 06.08.57.04.32 - <u>odecout@chasse59.net</u>                             |                                                               | Par défaut (fixez à l'Options du thèr 🕏                                                                                  |   |
|                                                                                    |                                                                                           |                                                               | les options de tête                                                                                                    |   |
| nu                                                                                 |                                                                                           |                                                               | <ul> <li>Retirez la tête de cette page</li> <li>La tête transparente</li> </ul>                                          |   |
|                                                                                    |                                                                                           |                                                               | Par défaut (fixez à l'Options du thèr \$                                                                                 |   |
|                                                                                    | Sopple SALMON- 07 83 34 51 53 -                                                           |                                                               | Par défaut (fixez à l'Options du thèr 🖨                                                                                  |   |
| 21/04/16                                                                           | sonhies@coit fr                                                                           |                                                               | 35                                                                                                    |   |

#### Pour modifier la page « home » par exemple

Le PDF s'importe dans le site comme une image standard => Deux possibilités, soit vous ajoutez une photo déjà présente dans le site, soit vous téléchargez une photo de votre ordinateur

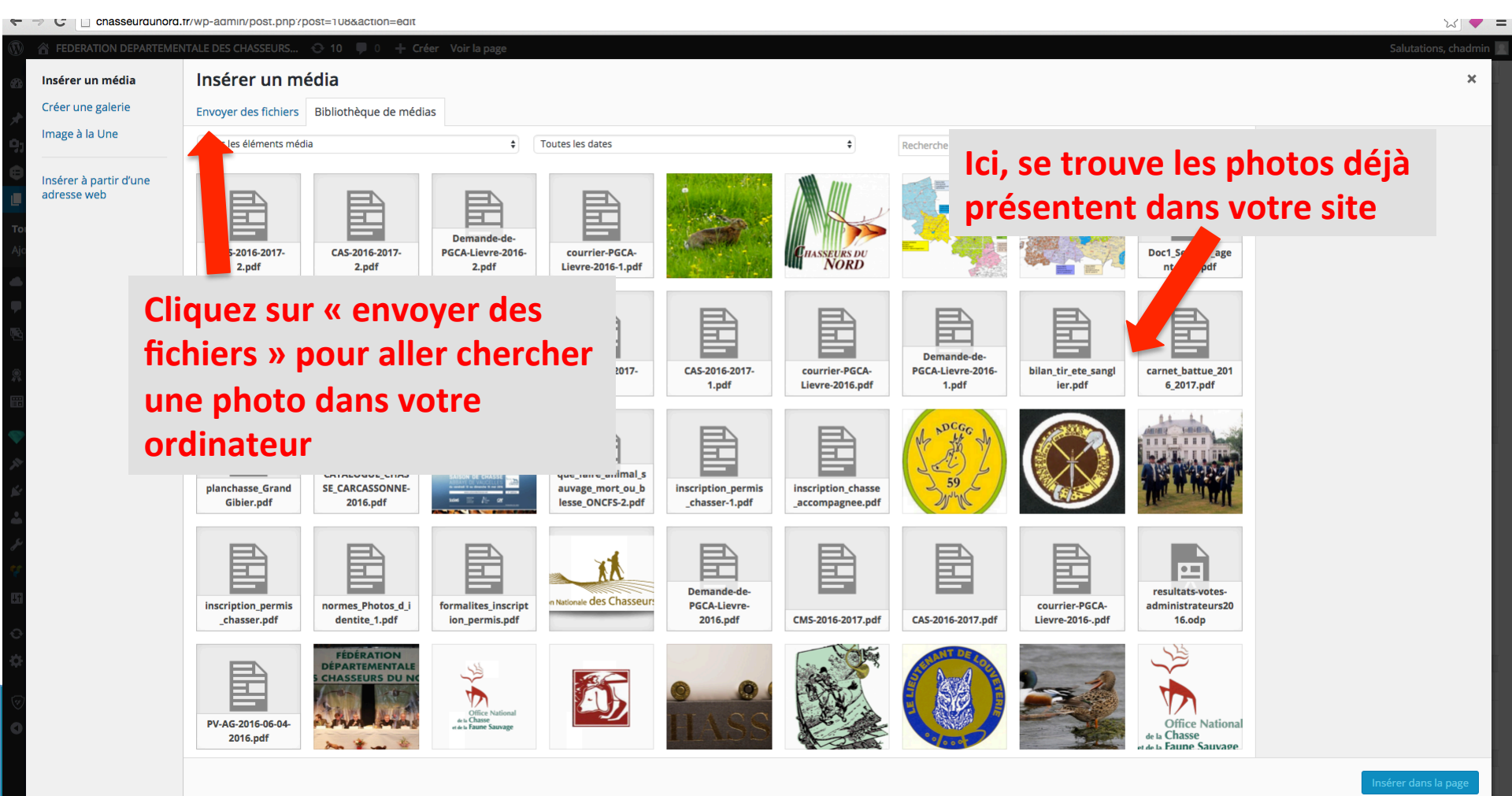

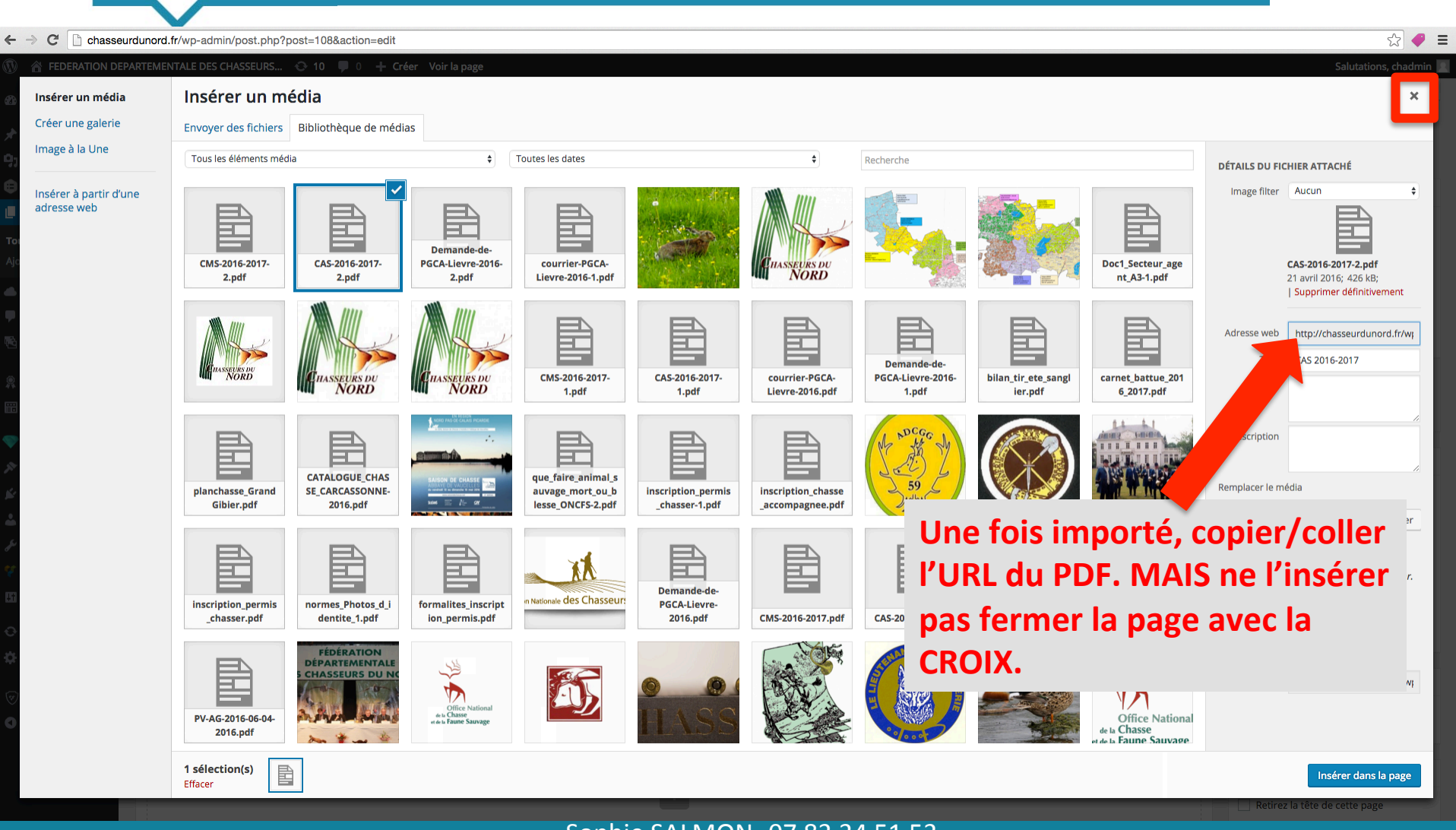

21/04/16

Sophie SALMON- 07 83 34 51 53 sophies@coit.fr

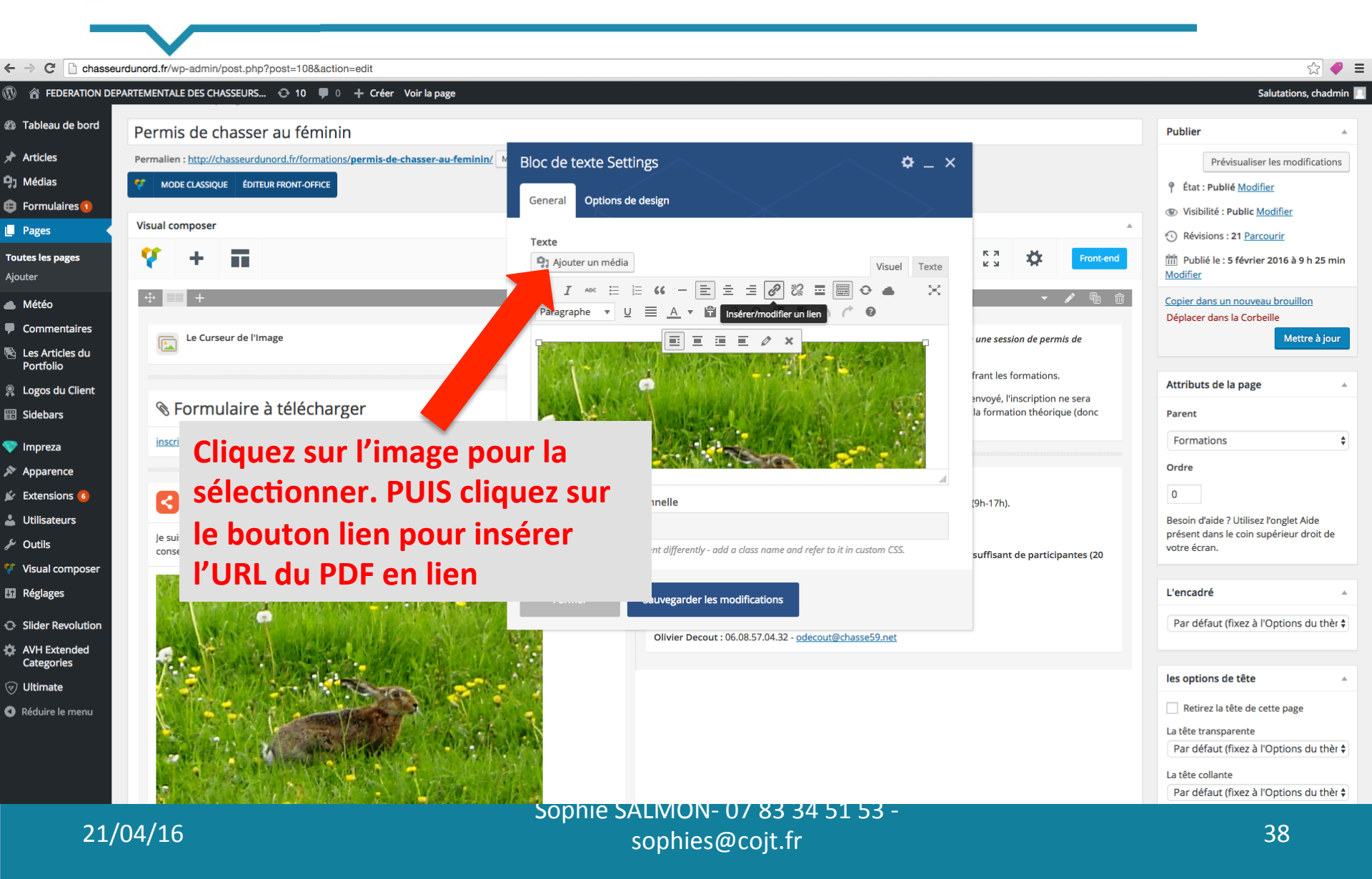

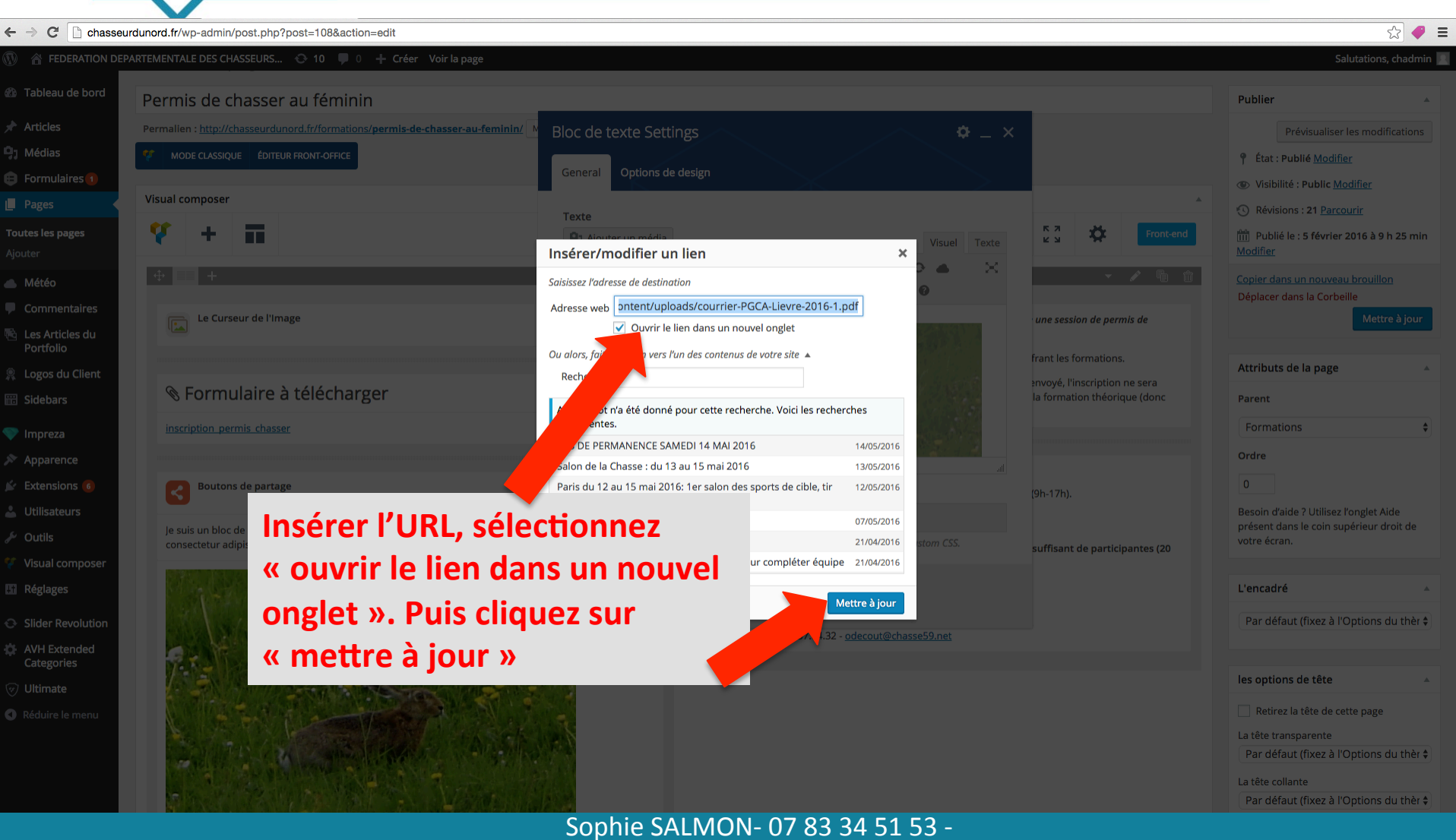

| seurdunord.fr/wp-admin/post.php?post=108&action=edit<br>DEPARTEMENTALE DES CHASSEURS 🔿 10 🕊 0 + Créer Voir la page |                                                                                                    |                                | Salutations, chad                                                                |
|----------------------------------------------------------------------------------------------------|----------------------------------------------------------------------------------------------------|--------------------------------|----------------------------------------------------------------------------------|
| Permis de chasser au féminin                                                                                       |                                                                                                    |                                | Publier                                                                          |
| Permalien : http://chasseurdunord.fr/formations/permis-de-chasser-au-feminin/                                      | Bloc de texte Settings 🔅 🌣 🗙                                                                                                    |                                | Prévisualiser les modificatio                                                    |
| MODE CLASSIQUE ÉDITEUR FRONT-OFFICE                                                                                |                                                                                                    |                                | État : Publié Modifier                                                           |
|                                                                                                    | General Options de design                                                                                                    |                                | Visibilité : Public Modifier                                                     |
| Visual composer                                                                                                    | Tayta                                                                                                    | A                              | Révisions : 21 Parcourir                                                         |
| 🔨 + 🖬                                                                                                    | Q1 Ajouter un média         Visuel         Texte                                                                                                    | Front-end                      | Modifier                                                                         |
|                                                                                                    | B I ∧ec ⊟ ⊟ CC → ⊟ Ξ Ξ Ø ಔ Ξ 📰 O ▲ X<br>Paragraphe ▼ 및 Ξ A ▼ 🛱 Insérer/modifier un lien (* 0                                                                                                    | ▼                              | Copier dans un nouveau brouillon<br>Déplacer dans la Corbeille                   |
| Le Curseur de l'Image                                                                                              |                                                                                                    | une session de permis de       | Mettre à jo                                                                      |
|                                                                                                    |                                                                                                    | frant les formations.          | Attributs de la page                                                             |
| Formulaire à télécharger                                                                                           | A STATE AND A STATE AND A STAT | la formation théorique (donc   | Parent                                                                           |
| inscription permis chasser                                                                                         |                                                                                                    |                                | Formations                                                                       |
|                                                                                                    |                                                                                                    |                                | Ordre                                                                            |
| Boutons de partage                                                                                                 | Nom de la classe additionnelle                                                                                                    | (9h-17h).                      | 0                                                                                |
| le suis un bloc de texte cliquez sur le bouton \"éditer\" nour me modifier. Lorem                                  |                                                                                                    |                                | Besoin d'aide ? Utilisez l'onglet Aide<br>présent dans le coin supérieur droit d |
| consectetur adipiscing elit. Ut elit tellus, luctus nec ullamcorper mattis, pulvinar d                             | Style particular content element differently - add a class name and refer to it in custom CSS.                                                                                                    | suffisant de participantes (20 | votre écran.                                                                     |
|                                                                                                    | Fermer Saune der les modifications                                                                                                    |                                | L'encadré                                                                        |
|                                                                                                    |                                                                                                    |                                | Par défaut (fixez à l'Options du th                                              |
|                                                                                                    | er decout : 06.08.57.04.32 - <u>odecout@chasse59.net</u>                                                                                                    |                                |                                                                                  |
|                                                                                                    |                                                                                                    |                                | les options de tête                                                              |
| Cliquez sur « sauvegarder                                                                                          | les 🖉                                                                                                    |                                | Retirez la tête de cette page                                                    |
| modifications »                                                                                                    |                                                                                                    |                                | La tête transparente                                                             |
|                                                                                                    |                                                                                                    |                                | Par defaut (fixez a l'Options du tr                                              |
|                                                                                                    |                                                                                                    |                                | Par défaut (fixez à l'Options du th                                              |
| /04/16                                                                                                    | Sophie SALMON- 07 83 34 51 53 -                                                                                                    |                                | 10                                                                               |
| /04/10                                                                                                    | sophies@coit.tr                                                                                                    |                                | 40                                                                               |

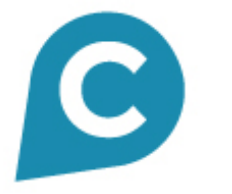

#### Pour vérifier vos modifications

#### Vous avez maintenant un lien PDF sur votre image :

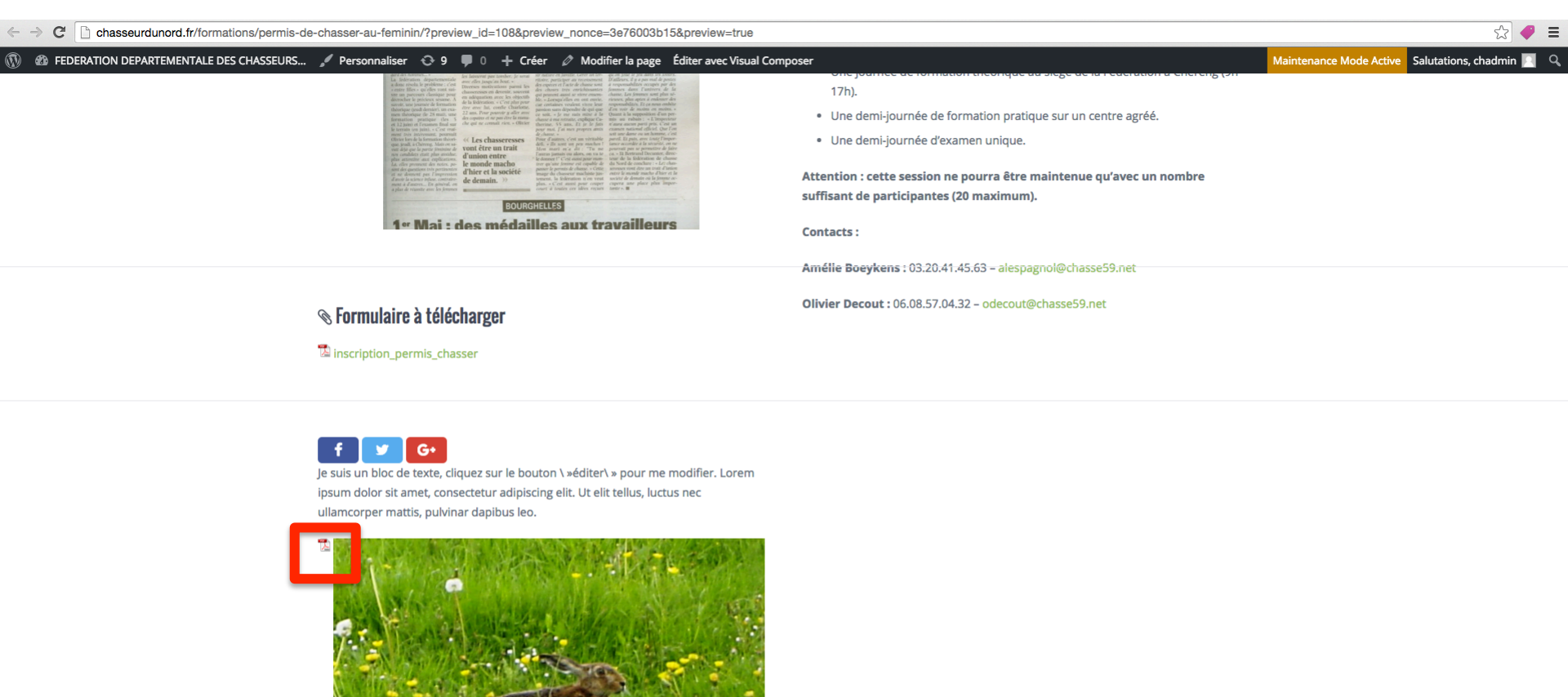

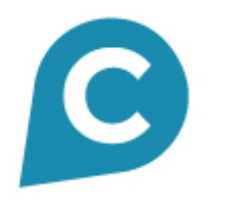

#### Pour ajouter une nouvelles pages

#### Pour ajouter une nouvelle page, vous pouvez dupliquer une page existante. Allez dans la liste des pages du site

C U chasseurdunord.fr/wp-admin/edit.php?post\_type=page য় 🛡 🔳 🚯 🏠 FEDERATION DEPARTEMENTALE DES CHASSEURS... 📀 10 🛡 0 🕂 Créer Salutations, chadmin Options de l'écran 🔻 Aide Tableau de bord WordPress 4.5 est disponible ! Pensez à faire la mise à jour. 🖈 Articles Pages Ajouter 9 Médias Rechercher dans les pages 😑 Formulaires 1 Tous (54) | Publiés (54) | Corbeille (3) Actions groupées Appliquer Toutes les dates 🗘 🛛 Filtrer 54 éléments Pages Titre Auteur . Date **Toutes les pages** Ajouter Actualités Publié chadmin 05/02/2016 Météo chadmin Publié Agenda Commentaires 05/02/2016 📧 Les Articles du ANFA : Association Nationale des Fauconniers et Autoursiers Français Publié Portfolio 16/03/2016 **Cliquez sur « nouveau** Logos du Client Annonces Publié 📰 Sidebars 05/02/2016 brouillon» de la page que vous 💎 Impreza Annonces - Divers Publié 05/02/2016 souhaitez dupliquer 🔊 Apparence Annonces – Matériel de Chasse Publié Extensions 6 05/02/2016 Lilisateurs Annonces - Territoire - Actions chadmin Publié 差 Outils 05/02/2016 💔 Visual composer Association des Chasseurs à l'Arc du Nord (CAN 59) Publié chadmin 16/03/2016 Réglages Modifier | Modification rapide | Mettre à la Corbeille | Afficher | Dupliquer | Nouveau brouillon | Éditer avec Visual Composer Contact chadmin Publié Slider Revolution 05/02/2016 AVH Extended Documents chadmin Publié Categories 01/03/2016 🗑 Ultimate Formations chadmin Publié Réduire le menu 05/02/2016 Formalités pour l'examen du permis de chasser chadmir Publié 22/02/2016 — Formation Sécurité à l'Affût et à l'Approche Publié chadmir

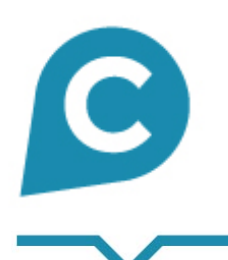

## **COJT**conseil Facilitateur e-business

Pour ajouter un article de la page

- ✓ « Actualités » du site
- ✓ « Agenda »
- ✓ « Annonces »

#### Pour ajouter un article de la page « actualités »

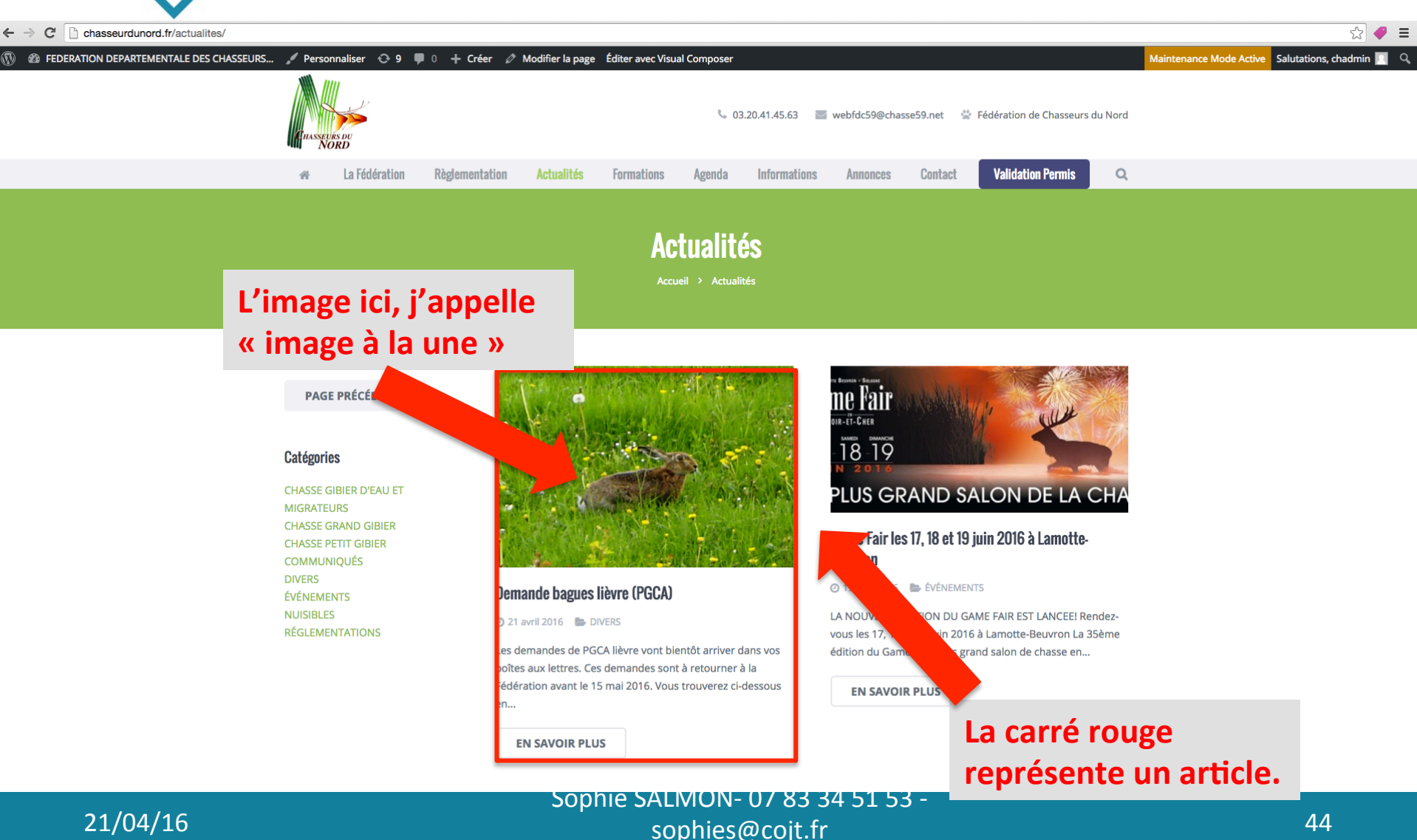

44

| ← → C 🗋 chasseurc                                                                                                    | dunord.fr/wp-admin/index.php                                                                                                    |                                                                                    |                                                                                                    |              |                                                                                                    |                      | ক্র 🥥               | ≡ |
|----------------------------------------------------------------------------------------------------|----------------------------------------------------------------------------------------------------|------------------------------------------------------------------------------------|----------------------------------------------------------------------------------------------------|--------------|----------------------------------------------------------------------------------------------------|----------------------|---------------------|---|
|                                                                                                    | RTEMENTALE DES CHASSEURS 📀 10 두                                                                                                    | 0 🕂 Créer                                                                          |                                                                                                    |              |                                                                                                    | Salutation           | ns, chadmin         |   |
| Tableau de bord     Accuell Mises à jour 10 Brainstorm                                                                                                    | <u>WordPress 4.5</u> est disponible ! <u>Pensez à</u><br>Tableau de bord                                                                                                    | faire la mise à jour.                                                              |                                                                                                    |              |                                                                                                    | Options de l'écran 🔻 | Aide 🔻              |   |
| Articles     Total       Image: State of the state of the sta | Une mise à jour de Gravity Forms est dispo<br>ous les articles<br>jouter<br>atégories<br>tiquettes                                                                                                    | onible. Voir les détails<br>SS !<br>ler à démarrer :                               |                                                                                                    |              |                                                                                                    | G                    | Rejeter<br>Э Fermer |   |
| Pages Météo Commentaires Commentaires Les Articles du Portfolio Les oros du Client                                                                                                    | Lancez-vous !<br>Personnalisez votre .<br>ou alors, changez complètement du                                                                                                    |                                                                                    | Étapes suivantes         Image: Modifiez votre page d'accueil         + Ajoutez de nouvelles pages         Image: Affichez votre site                                                                                                    |              | Plus d'actions         Image: Construction of the second second |                      |                     |   |
| <ul> <li>Cogos de chark</li> <li>Sidebars</li> <li>Impreza</li> <li>Apparence</li> </ul>                                                                                                    | D'un coup d'œil                                                                                                    | Cliquez s<br>les articl                                                            | sur « articles » puis «<br>es »                                                                                                    | « tous       |                                                                                                    |                      |                     |   |
| <ul> <li>Extensions (6)</li> <li>Utilisateurs</li> <li>Outils</li> <li>Visual composer</li> </ul>                                                                                                    | Activité<br>Publié récemment<br>14 Mai, 9 h 15 min PAS DE PERMANE                                                                                                    | A<br>ENCE SAMEDI 14 MAI                                                            | Enregistrer brouillon                                                                                                    |              |                                                                                                    |                      |                     |   |
| <ul> <li>Réglages</li> <li>Slider Revolution</li> <li>AVH Extended<br/>Categories</li> <li>Ultimate</li> <li>Réduire le menu</li> </ul>                                                                                                    | 2016<br>13 Mai, 12 h 00 min Salon de la Chasse<br>2016<br>12 Mai, 12 h 12 min Paris du 12 au 15<br>des sports de cible, tir sportif et chasse<br>7 Mai, 8 h 51 min PAS DE PERMANE<br>2016<br>Aujourd'hui, 14 h 06 min Demande bagues | e : du 13 au 15 mai<br>mai 2016: 1er salon<br>ENCE SAMEDI 7 MAI<br>; lièvre (PGCA) | Nouvelles de WordPress<br>VPFR 2.0 21 décembre 2015<br>Jne nouvelle ère s'ouvre pour l'association WordPress rancophone. Un nouveau bureau est en place avec à sa tête :<br>imilie Lebrun (trésorière), Benoît Catherineau (secrétaire) et noi-même, Aurélien Denis (président). Cette nouvelle aventure era marquée par la « professionnalisation » de la communauté to usu les niveaux : refonte du site communautaire, mise à jour tu site [] |              |                                                                                                    |                      |                     | đ |
| chasseurdunord.fr/wp-admin/edit.                                                                                                    | WP Cloudy                                                                                                    | A 1                                                                                | WP Marmite : WooCommerce : L'extension incontournable<br>pur créer une boutique en ligne avec WordPress                                                                                                    | / 03 34 31 3 |                                                                                                    |                      |                     |   |

#### 21/04/16

sophies@cojt.fr

| C C chasseur     FEDERATION DEP             | rdunord.fr/wp-            | -admin/edit.php                                                                                                    |                |                                                   |            |      | Salutation                | 없 🛹 🗏          |
|---------------------------------------------|---------------------------|----------------------------------------------------------------------------------------------------|----------------|---------------------------------------------------|------------|------|---------------------------|----------------|
| Tableau de bord                             | WordPres                  | <u>s 4.5</u> est disponible ! <u>Pensez à faire la mise à jour</u> .                                                                                       | lci, vous      | pouvez filtrer j                                  | oar        | Opti | ons de l'écran ▼          | Aide 🔻         |
| s les articles<br>ter                       | Articles<br>Tous (49)   L | Ajouter<br>es miens (42)   Publiés (49)   Corbeille (9)                                                                                                    | catégorie      | 25                                                |            |      | Rechercher dans           | s les articles |
| ettes                                       | Actions gro               | upées 💠 Appliquer Toutes les dates 🛊 Toutes les catégories 💠 Filtrer                                                                                       | Auteur         | Catégories                                        | Étiquettes |      | Date                      | 49 éléments    |
| édias<br>prmulaires (1)                     | PAS D<br>Modifie<br>Compo | E PERMANENCE SAMEDI 14 MAI 2016<br>er   Modification rapide   Mettre à la Corbeille   Afficher   Dupliquer   Nouveau brouillon   Éditer avec Visua<br>oser | Claire Batalie | Agenda                                            | _          | -    | Publié<br>14/05/2016      |                |
| itéo<br>mmentaires                          | Salon                     | de la Chasse : du 13 au 15 mai 2016                                                                                                    | chadmin        | Agenda                                            | -          | _    | Publié<br>13/05/2016      |                |
| Articles du<br>tfolio<br>os du Client       | Paris (                   | du 12 au 15 mai 2016: 1er salon des sports de cible, tir sportif et chasse                                                                                 | chadmin        | Agenda                                            | -          | -    | Publié<br>12/05/2016      |                |
| debars                                      | PAS                       | Dupliquez un article déjà existan                                                                                                    | ıtalie<br>t de | Agenda                                            | _          | _    | Publié<br>07/05/2016      |                |
| oparence<br>ttensions o                     | Dem                       | la même catégorie pour garder le                                                                                                    | Italie         | DIVERS                                            | _          | -    | Publié<br>Il y a 2 heures | 5              |
| ilisateurs<br>utils                         | Rech                      | bons paramètres et le design                                                                                                    | ıtalie         | Annonce, Territoire – Actions                     | _          | _    | Publié<br>Il y a 7 heures | 5              |
| sual composer<br>glages                     | Game                      | Fair les 17, 18 et 19 juin 2016 à Lamotte-Beuvron                                                                                                    | chadmin        | ÉVÉNEMENTS                                        | -          | _    | Publié<br>19/04/2016      |                |
| ider Revolution<br>/H Extended<br>ategories | Salon                     | Saison de Chasse du 13 au 15 mai 2016                                                                                                    | chadmin        | ACTUA PAGE D'ACCUEIL, ÉVÉNEMENTS                  | -          | _    | Publié<br>15/04/2016      |                |
| ltimate<br>éduire le menu                   | Assem                     | nblée Générale 2016                                                                                                    | Claire Batalie | ACTUA PAGE D'ACCUEIL,<br>COMMUNIQUÉS              | _          | -    | Publié<br>14/04/2016      |                |
|                                             | Flash-                    | info N°3 – Réseau Bécasse ONCFS/FNC/FDC                                                                                                    | Claire Batalie | CHASSE GIBIER D'EAU ET MIGRATEURS,<br>COMMUNIQUÉS | _          | _    | Publié<br>11/04/2016      |                |
| 21/0                                        | 74/16                     | Sophie SALI                                                                                                    | VION- 07 83    | 34 51 53 -                                        |            |      | 16                        |                |

#### Une fois dupliqué, vous devez juste modifier TOUT les contenus

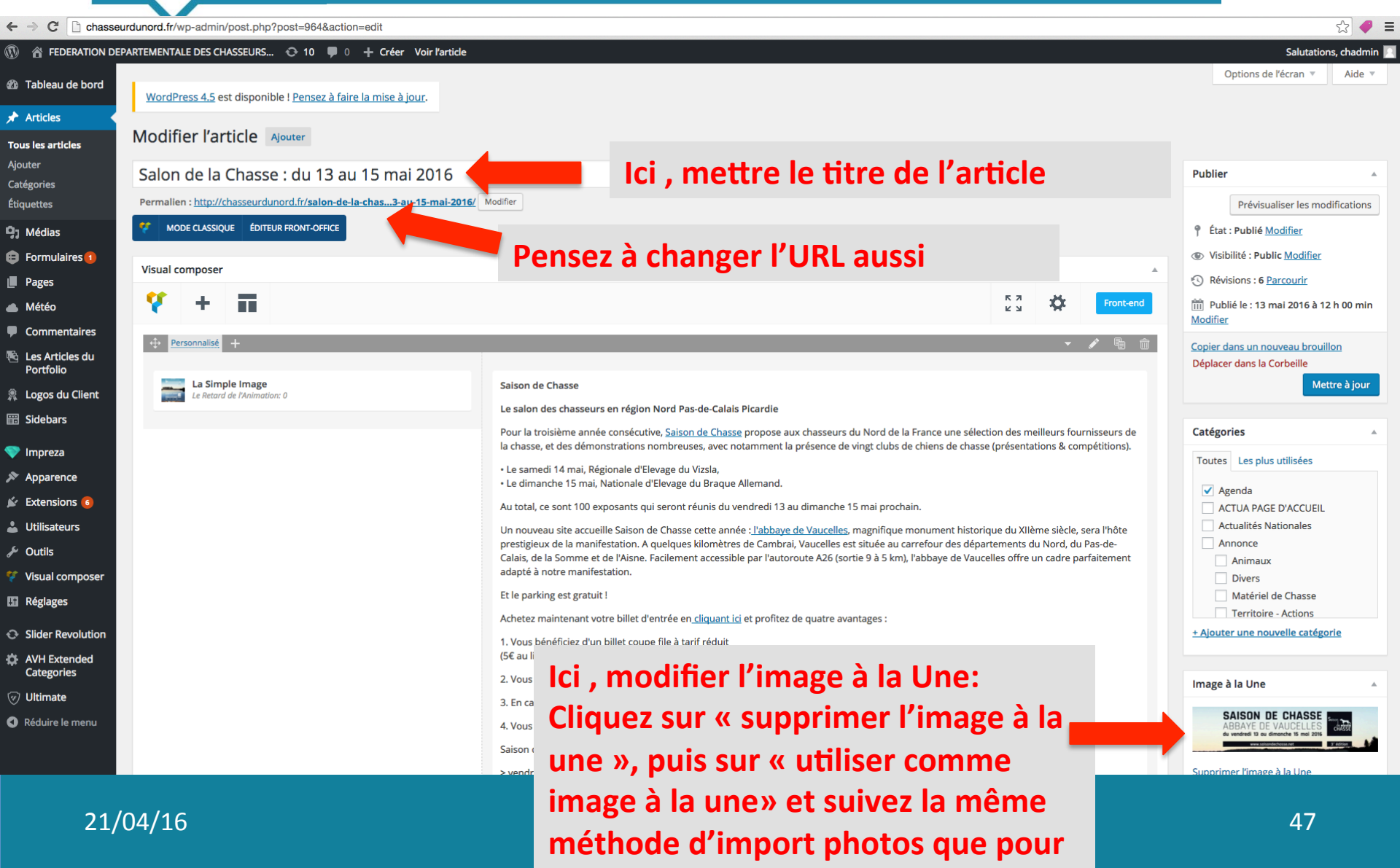

#### Une fois dupliqué, vous devez juste modifier TOUT les contenus

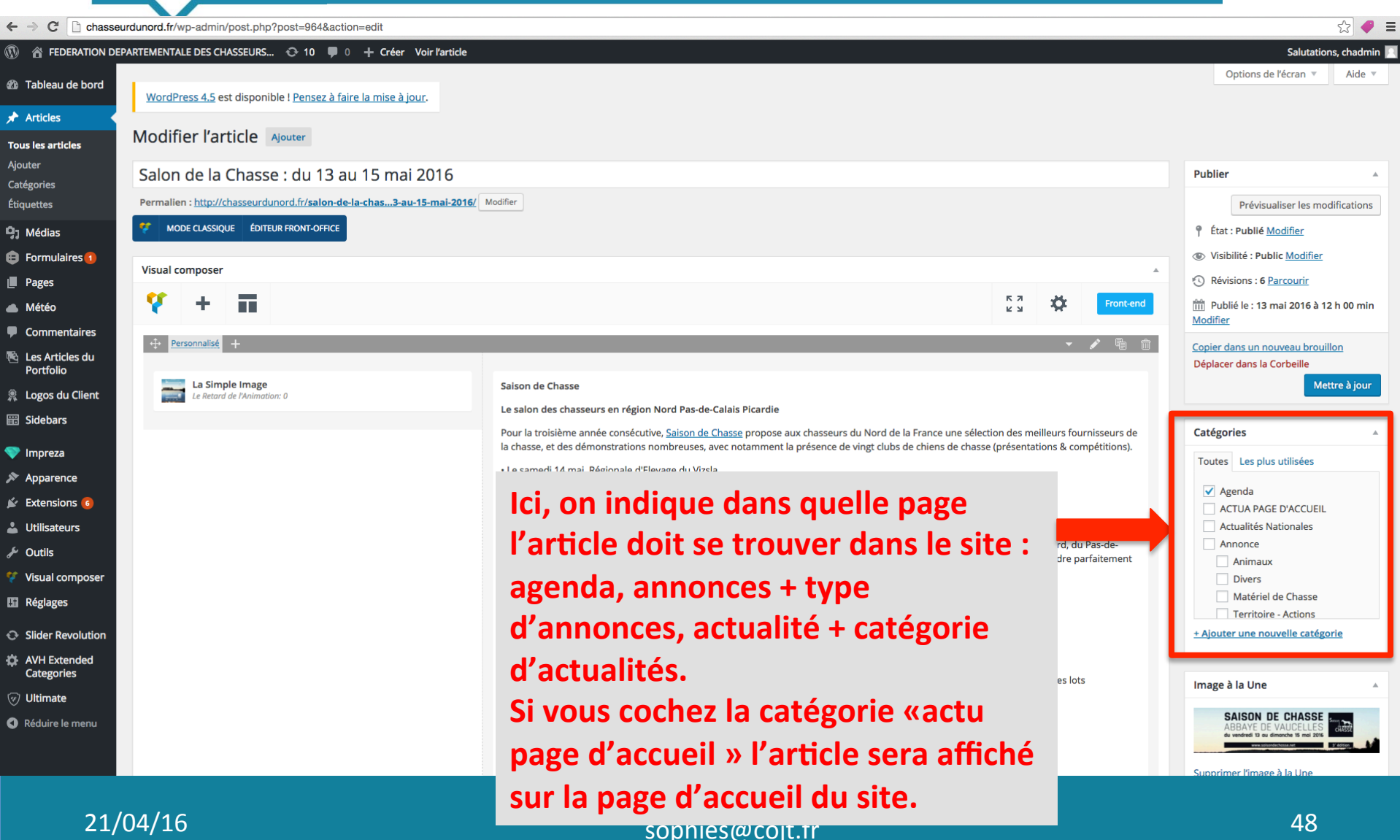

#### Une fois dupliqué, vous devez juste modifier TOUT les contenus

|                                                 |                                                  |                                                                                                    |                                                                                                    |              |                 |                                                            |              | _ |  |  |
|-------------------------------------------------|--------------------------------------------------|----------------------------------------------------------------------------------------------------|----------------------------------------------------------------------------------------------------|--------------|-----------------|------------------------------------------------------------|--------------|---|--|--|
| $\leftarrow$ $\rightarrow$ C $\square$ chasseur | dunord.fr/wp-admin/post.php?post=964&action=edit |                                                                                                    |                                                                                                    |              |                 |                                                            | st 🖉         | ≡ |  |  |
|                                                 | ARTEMENTALE DES CHASSEURS 📀 10 📮 0 🕂 Créer       | Voir l'article                                                                                                    |                                                                                                    |              |                 | Salutati                                                   | ons, chadmin |   |  |  |
| 🖚 Tableau de bord                               | Ý + 🖬                                            | Front-end                                                                                                    | Mise à jour                                                                                                    |              |                 |                                                            |              |   |  |  |
| 🖈 Articles                                      | t <mark>⊕ Personnalisé</mark> +                  |                                                                                                    | - 🖋 🖣                                                                                                    |              | m Pub           | lié le : 13 mai 2016 à                                     | 12 h 00 min  |   |  |  |
| Tous les articles                               |                                                  | + 🖋 🏛                                                                                                    |                                                                                                    |              | Modifier        |                                                            |              |   |  |  |
| Ajouter                                         | La Simple Image                                  | Saison de Chasse                                                                                                    |                                                                                                    |              | Copier d        | lans un nouveau broi                                       | uillon       |   |  |  |
| Catégories                                      | Erental .                                        | Le salon des chasseurs en région Nord Pas-de-Calais Plcardie                                                                                                    |                                                                                                    |              | Déplace         | r dans la Corbeille                                        |              |   |  |  |
| Etiquettes                                      |                                                  | Pour la troisième année consécutive, <u>Saison de Chasse</u> propose aux chasseurs du Nord de la France une sélection des meilleurs<br>la chasse, et des démonstrations nombreuses, avec notamment la présence de vingt clubs de chiens de chasse (présentations &   | fournisseurs<br>compétitior                                                                                                    | s de<br>ns). |                 | M                                                          | ettre à jour |   |  |  |
| Formulaires                                     |                                                  | <ul> <li>Le samedi 14 mai, Régionale d'Elevage du Vizsla,</li> <li>Le dimanche 15 mai, Nationale d'Elevage du Braque Allemand.</li> </ul>                                                                                                    | • Le samedi 14 mai, Régionale d'Elevage du Vizsla,<br>• Le dimanche 15 mai, Nationale d'Elevage du Braque Allemand.<br>Au total, ce sont 100 exposants qui seront réunis du vendredi 13 au dimanche 15 mai prochain. |              |                 |                                                            |              |   |  |  |
| 📕 Pages                                         |                                                  | Au total, ce sont 100 exposants qui seront réunis du vendredi 13 au dimanche 15 mai prochain.                                                                                                    |                                                                                                    |              |                 |                                                            |              |   |  |  |
| 📥 Météo                                         |                                                  | Un nouveau site accueille Saison de Chasse cette année : <u>l'abbaye de Vaucelles</u> , magnifique monument historique du XIIème siè                                                                                                    | Un nouveau site accueille Saison de Chasse cette année : l'abbaye de Vaucelles, magnifique monument historique du XIIème siècle, sera l'hôte                                                                         |              |                 |                                                            |              |   |  |  |
| Commentaires                                    |                                                  | prestigieux de la manifestation. A quelques kilomètres de Cambrai, Vaucelles est située au carrefour des départements du Nord<br>Calais, de la Somme et de l'Aisne. Facilement accessible par l'autoroute A26 (sortie 9 à 5 km), l'abbaye de Vaucelles offre un cadr | , du Pas-de-<br>e parfaiteme                                                                                                    | ent          |                 | CTUA PAGE D'ACCUEI                                         | L            |   |  |  |
| 🗟 Les Articles du                               |                                                  | adapté à notre manifestation.                                                                                                    | adapté à notre manifestation.                                                                                                    |              |                 |                                                            |              |   |  |  |
|                                                 |                                                  | Et le parking est gratuit l                                                                                                    |                                                                                                    |              |                 | Animaux                                                    |              |   |  |  |
|                                                 |                                                  | Achetez maintenant votre billet d'entrée en <u>cliquant ici</u> et <u>44 Bioc de texte</u> <b>2 1 1</b>                                                                                                    | Achetez maintenant votre billet d'entrée en <u>cliquant ici</u> et el aloc de texte 🧳 🖤 🔟                                                                                                    |              |                 |                                                            |              |   |  |  |
|                                                 |                                                  | 1. Vous beneficiez d'un billet coupe file à tanf reduit<br>(5€ au lieu de 10€ sur place)                                                                                                    |                                                                                                    |              |                 | Territoire - Actions                                       |              |   |  |  |
| 💎 Impreza                                       |                                                  | 2. Vous participez au jeu-concours pour gagner, chaque jour du salor ournée de chasse en Europe, et de nombreux autres                                                                                                    | lots                                                                                                    |              | <u>+ Ajoute</u> | er une nouvelle caté                                       | <u>gorie</u> |   |  |  |
| 🔊 Apparence                                     |                                                  | 3. En cadeau, l'album digital "une saison de chasse en photos" pour let acheté avant le 30 avril                                                                                                    |                                                                                                    |              |                 |                                                            |              |   |  |  |
| 🖌 Extensions 🜀                                  |                                                  | 4. Vous recevez gratuitement pendant un an, <u>chassons.com</u> , le marten ligne des passionnés de chasse                                                                                                    | en ligne des passionnés de chasse Image à la Une                                                                                                    |              |                 |                                                            |              |   |  |  |
| 👗 Utilisateurs                                  |                                                  | Saison de Chasse ouvrira ses portes :                                                                                                    |                                                                                                    |              | ş               | AISON DE CHASSE                                            | Serve a      |   |  |  |
| 🖉 Outils                                        |                                                  | Mattua la acusta cun Váláncent cua Van                                                                                                    |                                                                                                    |              | A               | BBAYE DE VAUCELLES<br>a vendredi 13 ou dimonche 15 moi 201 |              |   |  |  |
| 💔 Visual composer                               |                                                  | Niettre la souris sur l'élément que l'on                                                                                                    |                                                                                                    |              | Cummin          | een Waren een Schellung                                    |              |   |  |  |
| 🖬 Réglages                                      |                                                  | veut modifier, puis cliquez sur le                                                                                                    |                                                                                                    |              | Supprim         | <u>her l'image a la Une</u>                                |              |   |  |  |
| O Slider Revolution                             |                                                  |                                                                                                    |                                                                                                    |              | La disp         | osition des images                                         | en 🔺         |   |  |  |
| AVH Extended                                    |                                                  | crayon dans la box verte, comme pour                                                                                                    |                                                                                                    |              | vedette         | 5                                                          |              |   |  |  |
|                                                 |                                                  | modifier une nage                                                                                                    |                                                                                                    |              | Pas de          | e montrer en avant-                                        | première 🛊   |   |  |  |
|                                                 |                                                  | חוסמווכו מווכ אמצבי                                                                                                    |                                                                                                    |              |                 |                                                            |              |   |  |  |
|                                                 |                                                  |                                                                                                    |                                                                                                    |              | Format          |                                                            | *            |   |  |  |
|                                                 | Discussion                                       |                                                                                                    |                                                                                                    |              | • *             | Par défaut                                                 |              |   |  |  |

21/04/16

#### Une fois dupliqué, vous devez juste modifier TOUT les contenus

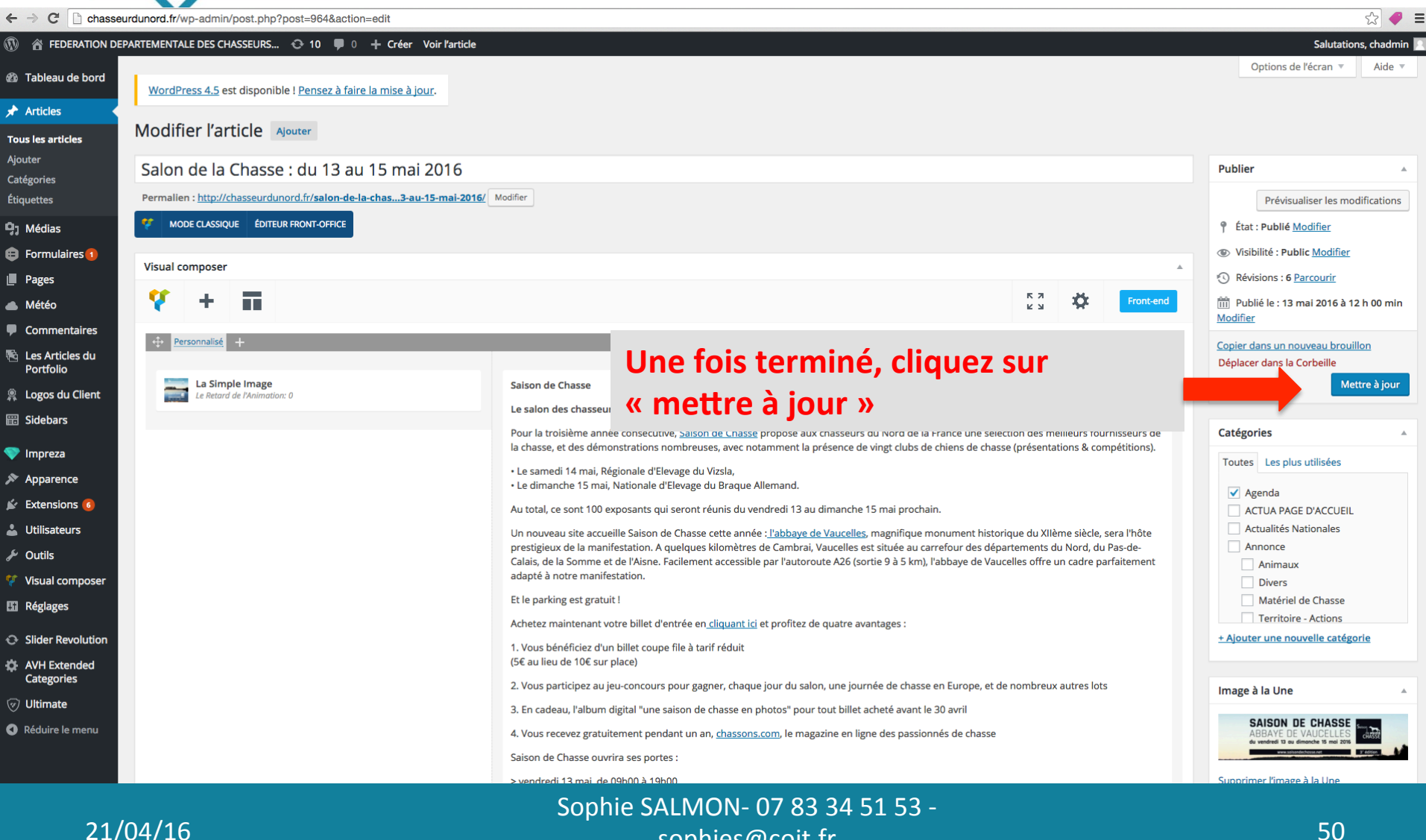

sophies@cojt.fr

#### PARTICULARITÉ des articles de l'agenda =>

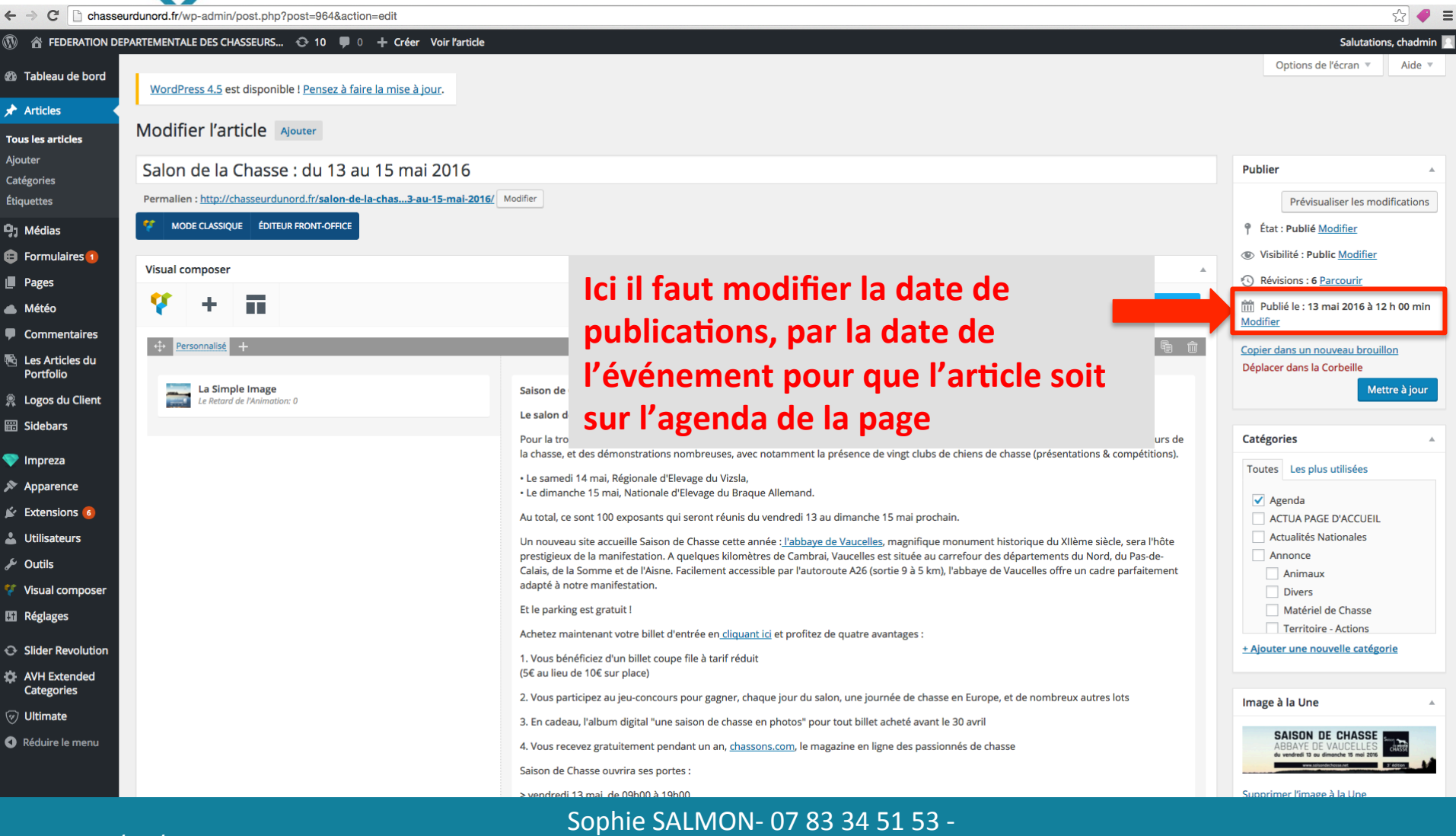

sophies@cojt.fr

21/04/16

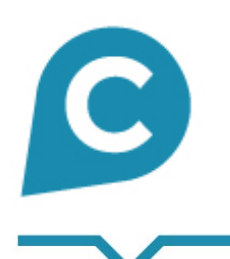

## **COJT**conseil Facilitateur e-business

Pour modifier une photo du slider de photos de la page d'accueil

# Over modifier une photo du slider

| ← → C' 🗋 chasse              | eurdunord.fr/wp-admin/index.php                                       |                                                                               |                                          | 값 🛹 :                       |
|------------------------------|-----------------------------------------------------------------------|-------------------------------------------------------------------------------|------------------------------------------|-----------------------------|
| 🕅 🕋 FEDERATION DI            | EPARTEMENTALE DES CHASSEURS 📀 10 🛡 0 🕂 Créer                          |                                                                               |                                          | Salutations, chadmin        |
| 🙆 Tableau de bord <          |                                                                       |                                                                               |                                          | Options de l'écran ▼ Aide ▼ |
| Accuell                      | WordPress 4.5 est disponible ! <u>Pensez à faire la mise à jour</u> . |                                                                               |                                          |                             |
| Mises à jour 🔟               | Tableau de bord                                                       |                                                                               |                                          |                             |
| Drainstorm                   | Une mise à jour de Gravity Forms est disponible. Voir les détails     |                                                                               |                                          | Rejeter                     |
| 🖈 Articles                   |                                                                       |                                                                               |                                          |                             |
| 93 Médias                    | Bienvenue dans WordPress !                                            |                                                                               |                                          | 🙁 Fermer                    |
| 😑 Formulaires 1              | Voici quelques liens pour vous aider à démarrer :                     |                                                                               |                                          |                             |
| Pages                        | Lancez-vous !                                                         | Étapes suivantes                                                              | Plus d'actions                           |                             |
| Météo                        |                                                                       | Modifiez votre page d'accueil                                                 | Gérez vos widgets ou vos menus           |                             |
| Commentaires                 | Personnalisez votre site                                              | + Ajoutez de nouvelles pages                                                  | Activez ou désactivez les commentaires   |                             |
| Les Articles du<br>Portfolio | ou alors, changez complètement de thème                               | Affichez votre site                                                           | 😤 Plus d'informations pour bien démarrer |                             |
| 🙊 Logos du Client            |                                                                       |                                                                               |                                          |                             |
| 📰 Sidebars                   | D'un coup d'œil                                                       | Brouillon rapide                                                              | 1 1 1 1                                  |                             |
| 💎 Impreza                    | ✤ 49 articles I 54 pages                                              | Titre                                                                         |                                          |                             |
| Apparence                    | WordPress 4.4.2 avec le Mettre à jour vers la version 4.5             | ini e                                                                         |                                          |                             |
| 🖆 Extensions 🜀               | thème Impreza Child.                                                  | Qu'avez-vous en tête ?                                                        |                                          |                             |
| 🚢 Utilisateurs               | A which is a                                                          |                                                                               |                                          |                             |
| 🖉 Outils                     |                                                                       |                                                                               |                                          |                             |
| 💔 Visual composer            | 14 Mai 9 b 15 min PAS DE DEPMANENCI                                   | Enregistrer brouilion                                                         | 1 1                                      |                             |
| 🖬 Réglages                   | 2016<br>13 Mai 12 h 00 min                                            | ez sur « Slider                                                               |                                          |                             |
| O Slider Revolution          | Slider Revolution                                                     | ution » nuic « Slidor                                                         |                                          |                             |
| AVH Extended<br>Categories   | Navigation Editor Paris du 12 au 15 ma<br>ir sportif et chasse        | ution » puis « silder                                                         |                                          |                             |
| 🦁 Ultimate                   | 2016 PAS DE PERMANENCI                                                | ution »                                                                       |                                          |                             |
| Réduire le menu              | Aujourd'hui, 14 h 06 min Demande bagues lièvre (r con)                | à tous les niveaux : refonte du site communautaire, mise à jour<br>du site [] |                                          |                             |
|                              | WP Cloudy                                                             | WP Marmite : WooCommerce : L'extension incontournable                         |                                          |                             |
| hasseurdunord.fr/wp-admin/   | admin.php?page=revslider                                              | pur créer une boutique en ligne avec WordPress                                |                                          |                             |

Sophie SALMON- 07 83 34 51 53 sophies@cojt.fr

# Pour modifier une photo du slider

|                                | ×                                                              |                                                                           |                                                                        |                        |
|--------------------------------|----------------------------------------------------------------|---------------------------------------------------------------------------|------------------------------------------------------------------------|------------------------|
| ← → C 🗋 chasseur               | dunord.fr/wp-admin/admin.php?page=revslider                    |                                                                           |                                                                        | ☆ 🗧                    |
| 🚯 🔺 FEDERATION DEPA            | RTEMENTALE DES CHASSEURS 😌 10 📮 0 🕂 Créer                      |                                                                           |                                                                        | Salutations, chadmin 📘 |
| 🏟 Tableau de bord              | WordPress 4.5 est disponible L Pansez à faire la mise à jour   |                                                                           |                                                                        |                        |
| 🖈 Articles                     |                                                                |                                                                           |                                                                        |                        |
| 9) Médias                      |                                                                |                                                                           |                                                                        | Global Settings Help   |
| 🖨 Formulaires 1                |                                                                |                                                                           |                                                                        | Clobal Sectings Theip  |
| Pages                          |                                                                |                                                                           |                                                                        |                        |
| 🛋 Météo                        | Revolution Sliders                                             |                                                                           | Sort By: By ID                                                         | ♦ Filter By: All ♦     |
| Commentaires                   |                                                                |                                                                           |                                                                        |                        |
| 🔁 Les Articles du<br>Portfolio |                                                                |                                                                           |                                                                        |                        |
| 🙊 Logos du Client              |                                                                |                                                                           |                                                                        |                        |
| 📰 Sidebars                     | Cliq                                                           | uez sur le crayon du slide                                                | r                                                                      |                        |
| 💎 Impreza                      | #1 home v v k                                                  | me »                                                                      |                                                                        |                        |
| 🔊 Apparence                    | w fre                                                          | inc "                                                                     |                                                                        |                        |
| 🖌 Extensions 🜀                 |                                                                |                                                                           |                                                                        |                        |
| よ Utilisateurs                 | Plugin Activation 🖉 Not Activated                              | Plugin Updates () Update Available                                        | System Requirements    No Problems                                     |                        |
| 🖉 Outils                       |                                                                |                                                                           |                                                                        |                        |
| 🐔 Visual composer              | Live Updates<br>Fresh versions directly to your admin          | Installed Version<br>5.1.5                                                | Uploads folder writable                                                |                        |
| 🖬 Réglages                     | Ticket Support     Direct hole from our gualified support team | Latest Available Version                                                  | Upload Max, Filesize Currently: 64M                                    |                        |
| Slider Revolution              | Free Premium Sliders                                           | Check for Lindstee                                                        | Max. Post Size Currently: 64M                                          |                        |
| Slider Revolution              | Exclusive new slider exports for our direct customers          |                                                                           | Contact ThemePunch Server 🔽 Check Now                                  |                        |
| Navigation Editor              | Register Slider Revolution                                     | Register to Access Update                                                 |                                                                        |                        |
| AVH Extended<br>Categories     |                                                                |                                                                           |                                                                        |                        |
| 河 Ultimate                     |                                                                | There a Dunich Manual attack                                              | Duradu et Cump aut                                                     |                        |
| Réduire le menu                |                                                                |                                                                           |                                                                        |                        |
|                                | Online Slider Library<br>Full examples for instant usage       | F1) Stay Updated<br>Receive info on the latest product updates & products | Online Documentation<br>The best start for Slider Revolution beginners |                        |
| hasseurdunord.fr/wp-admin/adm  | Get Free Premium Sliders                                       | Free Goodies                                                              | Browse FAQ's                                                           |                        |
| 21/0                           | 04/16                                                          |                                                                           |                                                                        | 54                     |
| <u> </u>                       |                                                                | sophies@cojt.fr                                                           |                                                                        | - 34                   |

# Our modifier une photo du slider

| · → C 🗋 chasseu              | urdunord.fr/wp-admin/a | admin.php?page=re            | /slider&view=s          | lide&id=7                      |                  |                  |              |                      |       |      |              |        | \$          |       |
|------------------------------|------------------------|------------------------------|-------------------------|--------------------------------|------------------|------------------|--------------|----------------------|-------|------|--------------|--------|-------------|-------|
| ) 📸 FEDERATION DEF           | PARTEMENTALE DES CHA   | ASSEURS 😯 10                 | 🛡 0 🕂 Cré               | er                             |                  |                  |              |                      |       |      |              | Saluta | ations, cha | admin |
| Tableau de bord              | WordPress 4.5 es       | t disponible ! <u>Pensez</u> | <u>à faire la mise</u>  | <u>à jour</u> .                |                  |                  |              |                      |       |      |              |        |             |       |
| Articles                     | -                      |                              |                         |                                |                  |                  |              |                      |       |      |              |        |             |       |
| ) Médias                     |                        | REVOLUTION                   |                         |                                |                  |                  |              |                      |       |      |              |        | - H         | lelp  |
| Formulaires 1                |                        |                              |                         |                                |                  |                  |              |                      |       |      |              |        |             |       |
| Météo                        | All Sliders            | 🏚 Slider Setti               | ngs 🖌                   | Slide Editor " home            | "                |                  |              |                      |       |      |              |        | •           | ۹     |
| Commentaires                 |                        |                              |                         |                                |                  |                  |              |                      |       |      |              |        |             |       |
| Les Articles du<br>Portfolio |                        |                              |                         |                                |                  |                  |              |                      |       |      |              |        |             |       |
| Logos du Client              | 8                      |                              | . said                  |                                | Cliev            |                  |              |                      |       |      |              |        |             |       |
| 3 Sidebars                   | Static / Global Lay    | ers #1 Slide                 |                         | #O.Slide                       | Cliqu            | iez su           | r ie cr      | ayon de              | la    |      |              |        |             |       |
| Impreza                      |                        | 🔁 Duplica                    | e<br>amplatas           |                                | phot             | o que            | e vous       | voulez               |       |      |              |        |             |       |
| Apparence                    | 💌 Main Backgro         | und 📋 Delete                 | emplates                | Thumbnail                      | <sup>r</sup> mod | ifior            |              |                      |       |      |              |        |             |       |
| Extensions 🜀                 | Source Source Se       | ettings Parallax / 3D        | Ken Burns               |                                | mou              |                  |              |                      |       |      |              |        |             |       |
| Utilisateurs<br>Outils       |                        |                              |                         |                                |                  |                  |              |                      |       |      |              |        |             |       |
| Visual composer              | Main / Backgroun       | d Image 💿                    | Change Image            |                                |                  |                  |              |                      |       |      |              |        |             |       |
| Réglages                     | Transparent            | 0                            |                         |                                |                  |                  |              |                      |       |      |              |        |             |       |
| Slider Revolution            | Solid Colored          | 0                            |                         |                                |                  |                  |              |                      |       |      |              |        |             |       |
| lider Revolution             | YouTube Video          | 0                            |                         |                                |                  |                  |              |                      |       |      |              |        |             |       |
| avigation Editor             | Vimeo Video            | 0                            |                         |                                |                  |                  |              |                      |       |      |              |        |             |       |
| AVH Extended<br>Categories   | HTMLS VIGEO            | 0                            |                         |                                |                  |                  |              |                      |       |      |              |        |             |       |
| 河 Ultimate                   |                        |                              |                         |                                |                  |                  |              |                      |       |      |              |        |             |       |
| Réduire le menu              | 💧 Style 🗸 🗸            | Animation                    | 亡 Loop                  | <ul> <li>Visibility</li> </ul> | 5 Behavior       | <b>∞</b> Actions | 🛠 Attributes | 🎦 Parallax / 3D      |       |      |              |        |             |       |
|                              | T -                    | ÷ 🔳                          | Тт 20рх                 | T 22px                         |                  | e x>             | Ŷ            |                      |       |      |              |        |             |       |
|                              | Ť                      | ÷                            | <b>B</b> <i>i</i> 100 ( | Color                          |                  | < W >            | Ĥ            | <b>អ្វី</b> Custom ¢ | ¶ % # |      |              |        |             |       |
|                              |                        | փոստուրուստիստ               |                         |                                | Sor              | hie SA           | LMON- (      | )/ 83 34 51          | 153-  | <br> | ահաստարուստե | <br>   |             |       |
| 21/                          | 04/16                  |                              |                         |                                |                  | S                | ophies@      | coit.fr              |       |      |              | 55     | 5           |       |

## Our modifier une photo du slider

| ← → C 🗋 chasseur             | nord.fr/wp-admin/admin.php?page=revslider&view=slide&id=7                                                                                                    | ☆ 🛹 🖬                  |
|------------------------------|----------------------------------------------------------------------------------------------------|------------------------|
| 🚯 🖀 FEDERATION DEP           | EMENTALE DES CHASSEURS 😌 10 🛡 0 🕂 Créer                                                                                                    | Salutations, chadmin 📗 |
| 🖚 Tableau de bord            | <u>WordPress 4.5</u> est disponible ! <u>Pensez à faire la mise à jour</u> .                                                                                                    |                        |
| 🖈 Articles                   |                                                                                                    |                        |
| 93 Médias                    | SLIDER REVOLUTION                                                                                                    | Help                   |
| Formulaires 1                |                                                                                                    |                        |
| Pages                        | 📕 All Sliders 🔅 Slider Settings 🥜 Slide Editor " home"                                                                                                    | 🕛 <> 🗢 Q               |
| 📥 Météo                      |                                                                                                    |                        |
| Commentaires                 |                                                                                                    |                        |
| Les Articles du<br>Portfolio |                                                                                                    |                        |
| R Logos du Client            |                                                                                                    |                        |
| 📰 Sidebars                   | Static / Global Layers #1 Slide #2 Slide #3 Slide #4 Slide Add Slide                                                                                                    |                        |
| 💎 Impreza                    |                                                                                                    |                        |
| 🔊 Apparence                  | 🖾 Main Background 🚯 General Settings 🖬 Thumbnail 🖆 Slide Animation 🗲 Link & Seo 🚯 Slide Info                                                                                                    |                        |
| 🖆 Extensions 💿               |                                                                                                    |                        |
| 🕹 Utilisateurs               | Source Settings Parallax / 3D Ken Burns                                                                                                    |                        |
| 🗲 Outils                     | Main / Background Image   Change Image                                                                                                    |                        |
| 💔 Visual composer            | External URL O O O O O O O O O O O O O O O O O O O                                                                                                    |                        |
| III Réglages                 | Transparent O habituelle d'import de photos                                                                                                    |                        |
| Slider Revolution            | Solid Colored                                                                                                    |                        |
| Slider Revolution            | YouTube Video O La photo du slider doit faire                                                                                                    |                        |
| Navigation Editor            |                                                                                                    |                        |
| AVH Extended<br>Categories   | HTML5 Video                                                                                                    |                        |
| 🦁 Ultimate                   |                                                                                                    |                        |
| • Réduire le menu            | ♦ Style  ► Parallax / 3D                                                                                                    |                        |
|                              | $\mathbf{T} \cdot \mathbf{r} = \mathbf{T}_{\mathbf{T}} - 20px  \mathbf{T}_{\mathbf{T}} - 22px \qquad \bullet \mathbf{P} = \mathbf{P} = \mathbf{r}  \mathbf{x} \circ \mathbf{\hat{y}} \qquad show - show - show $ |                        |

javascript:void(0)

## Our modifier une photo du slider

|                            | $\sim$                 |                           |                       |                                |                 |                                         |                   |                |   |                       |        |              |        |
|----------------------------|------------------------|---------------------------|-----------------------|--------------------------------|-----------------|-----------------------------------------|-------------------|----------------|---|-----------------------|--------|--------------|--------|
| ← → C 🗋 chasseur           | rdunord.fr/wp-admin/ad | dmin.php?page=re          | evslider&view=        | slide&id=7                     |                 |                                         |                   |                |   |                       |        | ۲<br>۲       | 3 🥔 🗄  |
| 🕅 🔺 FEDERATION DEP/        | ARTEMENTALE DES CHAS   | SEURS 🕂 10                | 🛡 0 🕂 G               | éer                            |                 |                                         |                   |                |   |                       | Si     | lutations, o | hadmin |
| 🖚 Tableau de bord          | WordPross 4 Flost      | disponible L Bonso        | z à faire la mis      | o à iour                       |                 |                                         |                   |                |   |                       |        |              |        |
| 🖈 Articles                 | Wordertess 4.5 est (   | disponible : <u>Fense</u> |                       | <u>e a jour</u> .              |                 |                                         |                   |                |   |                       |        |              |        |
| <b>9</b> ] Médias          |                        |                           |                       |                                |                 |                                         |                   |                |   |                       |        |              | Help   |
| 🖨 Formulaires 1            | SLIDER RE              |                           |                       |                                |                 |                                         |                   |                |   |                       |        |              |        |
| 📕 Pages                    | All Sliders            | 🛱 Slider Sett             | ings                  | Slide Editor " hom             | ie"             |                                         |                   |                |   |                       | ■ <>>  | 0            | Q      |
| 📥 Météo                    |                        |                           |                       |                                |                 | _                                       | _                 | _              | _ |                       |        |              |        |
| Commentaires               |                        |                           |                       |                                |                 |                                         |                   |                |   |                       |        |              |        |
| Les Articles du            |                        |                           |                       |                                |                 |                                         |                   |                |   |                       |        |              |        |
| Logos du Client            | <b>S</b>               | 20                        | - ne                  |                                |                 | KANAN Z                                 |                   | -              |   |                       |        |              |        |
| Sidebars                   | Static / Global Layer  | s #1 Slide                |                       | #2 Slide                       | #3 Slide        | #4                                      | Slide             | Add Slide      |   |                       |        |              |        |
| 💽 Impreza                  |                        |                           |                       |                                |                 |                                         |                   |                |   |                       |        |              |        |
| Apparence                  | Main Backgrout         | d 🔊 Gener                 | al Settings           | Thumbnail                      | Plide Animation | n <b>4</b> Link & Se                    | an 🙃 Slide Ir     | fo             |   |                       |        |              |        |
| Extensions 6               |                        |                           | an sectings           |                                |                 | , , , , , , , , , , , , , , , , , , , , | <b>O</b> Shace in |                |   | Cliquez sur la disque | ette p | our          | ,      |
| Lutilisateurs              | Source Source Set      | tings Parallax / 3I       | D Ken Burns           |                                |                 |                                         |                   |                |   |                       |        |              |        |
| لر Outils                  | Main / Background      | Image 💿                   | Change Image          | 2                              |                 |                                         |                   |                |   | sauvegarder           |        |              |        |
| ኛ Visual composer          | External URL           | 0                         |                       |                                |                 |                                         |                   |                |   |                       |        |              |        |
| 🖬 Réglages                 | Transparent            | 0                         |                       |                                |                 |                                         |                   |                |   |                       |        |              |        |
| O Slider Revolution <      | Solid Colored          | 0                         |                       |                                |                 |                                         |                   |                |   |                       |        |              |        |
| Slider Revolution          | YouTube Video          | 0                         |                       |                                |                 |                                         |                   |                |   |                       |        |              |        |
| Navigation Editor          | Vimeo Video            | 0                         |                       |                                |                 |                                         |                   |                |   |                       |        |              |        |
| AVH Extended<br>Categories | HTML5 Video            | 0                         |                       |                                |                 |                                         |                   |                |   |                       |        |              |        |
| 🦁 Ultimate                 |                        |                           |                       |                                |                 |                                         |                   |                |   |                       |        |              |        |
| Réduire le menu            | 💧 Style 🗸 🗸            | € Animation               | 📥 Loop                | <ul> <li>Visibility</li> </ul> | 🖸 Behavior      | <b>∞</b> Actions                        | 🛠 Attributes      | Parallax / 3D  |   |                       |        |              |        |
|                            | T                      | ÷                         | <b>Т</b> т 20рх       | T 22px                         |                 | a ⊲x>                                   | Ŷ                 |                |   |                       |        |              |        |
|                            | T                      | Å                         | <b>B</b> <i>i</i> 100 | ¢ 🖋 Color                      |                 | <u> </u> < <b>w</b> >                   | Ĥ                 | អ្វី Custom \$ |   |                       |        |              |        |
| avascript:void(0)          |                        |                           |                       |                                |                 |                                         |                   |                |   |                       |        | mmmlm        |        |

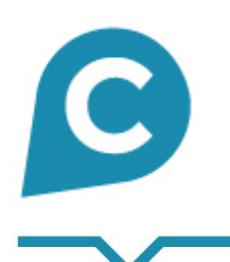

## **COJT**CONSEII Facilitateur e-business

Pour toutes questions, contactez : Sophie Salmon <u>sophies@cojt.fr</u> 07 83 34 51 53